# Secure Endpoint Virtual Private Cloud 설치 및 구 성

|                                                                                                    | 목차                              |  |
|----------------------------------------------------------------------------------------------------|---------------------------------|--|
| $V = V + v^{2}$ $V = V + v^{2}$ $V = V + v^{2}$ $V = V + v^{2}$ $V = V + v^{2}$ $v = V + v^{2}$ $v = V + v^{2}$ | <u>소개</u>                       |  |
| V $\forall \exists \forall \exists \exists \forall \exists \exists d d d d d d d d d d d d $                                                                                                    | <u>사전 요구 사항</u>                 |  |
| VM 보치         초 기관리 인터페이스 설정         웹 GUI를 통한 VPC의 초기 컨피그레이션         실 궁         Services         Air-op 업데이트 패키지         문제 #1 - 데이터 저장소의 공간 소진         문제 #2 - 이전 업데이트         Y 문자 해결         문제 #1 - FQDN 및 DNS 서버         문제 #2 - 루트 CA 문제                                                                                                    | <u>VPC 구축</u>                   |  |
| 초 기 관리 인터페이스 설정         월 GUI를 통한 vPC의 초기 컨피그레이션         실 값         Services         AirGap 업데이트 패키지         문제 #1 - 데이터 저장소의 공간 소진         문제 #2 - 이전 업데이트         기본 문제 해결         문제 #1 - FQDN 및 DNS 서버         문제 #2 - 루트 CA 문제                                                                                                    | <u>VM 설치</u>                    |  |
| 월 GUI를 통한 vPC의 초기 컨피그레이션<br>실<br>Services<br>Air/Sap 업데이트 패키지<br>문제 #1 - 데이터 저장소의 공간 소진<br>문제 #2 - 이전 업데이트<br>기본 문제 해결<br>문제 #1 - FQDN 및 DNS 서버<br>문제 #2 - 루트 CA 문제                                                                                                    | <u>초기 관리 인터페이스 설정</u>           |  |
| 실공<br>Services<br>AirGap 업데이트 패키지<br>문제 #1 - 데이터 저장소의 공간 소진<br>문제 #2 - 이전 업데이트<br>기본 문제 해결<br>문제 #1 - FQDN 및 DNS 서버<br>문제 #2 - 루트 CA 문제                                                                                                    | <u>웹 GUI를 통한 vPC의 초기 컨피그레이션</u> |  |
| Services         AirGap 업데이트 패키지         문제 #1 - 데이터 저장소의 공간 소진         문제 #2 - 이전 업데이트         기본 문제 해결         문제 #1 - FQDN 및 DNS 서버         문제 #2 - 루트 CA 문제                                                                                                    | <u>48</u>                       |  |
| AirGap 업데이트 패키지<br>문제 #1 - 데이터 저장소의 공간 소진<br>문제 #2 - 이전 업데이트<br>기본 문제 해결<br>문제 #1 - FQDN 및 DNS 서버<br>문제 #2 - 루트 CA 문제                                                                                                    | Services                        |  |
| <u>문제 #1 - 데이터 저장소의 공간 소진</u><br><u>문제 #2 - 이전 업데이트</u><br><u>기본 문제 해결</u><br><u>문제 #1 - FQDN 및 DNS 서버</u><br>문제 #2 - 루트 CA 문제                                                                                                    | AirGap 업데이트 패키지                 |  |
| <u>문제 #2 - 이전 업데이트</u><br><u>기본 문제 해결</u><br><u>문제 #1 - FQDN 및 DNS 서버</u><br>문제 #2 - 루트 CA 문제                                                                                                    | <u>문제 #1 - 데이터 저장소의 공간 소진</u>   |  |
| <u>기본 문제 해결</u><br><u>문제 #1 - FQDN 및 DNS 서버</u><br>문제 #2 - 루트 CA 문제                                                                                                    | <u>문제 #2 - 이전 업데이트</u>          |  |
| <u>문제 #1 - FQDN 및 DNS 서버</u><br>문제 #2 - 루트 CA 문제                                                                                                    | <u>기본 문제 해결</u>                 |  |
| 문제 #2 - 루트 CA 문제                                                                                                    | <u>문제 #1 - FQDN 및 DNS 서버</u>    |  |
|                                                                                                    | <u>문제 #2 - 루트 CA 문제</u>         |  |

### 소개

이 문서에서는 ESXi 환경의 서버에 VPC(Virtual Private Cloud)를 성공적으로 구축하는 방법을 설명 하고 중점적으로 살펴봅니다. Quick Start Guide, Deployment Strategy, Entitlement Guide, Console and Administrator User Guide와 같은 다른 문서는 이 사이트 설명서를 참조하십시오<u>.</u>

기고자: Roman Valenta, Cisco TAC 엔지니어

## 사전 요구 사항

요건:

VMware ESX 5 이상

- 클라우드 프록시 모드(전용): 128GB RAM, CPU 코어 8개(각각 4개 코어의 CPU 2개 권장), VMware 데이터 저장소의 최소 여유 디스크 공간 1TB
- 드라이브 유형: 에어 갭 모드에 필요한 SSD이며 프록시에 권장됨
- RAID 유형: 1개의 RAID 10 그룹(스트라이프 미러)
- 최소 VMware 데이터 저장소 크기: 2TB
- RAID 10 그룹의 최소 데이터 저장소 랜덤 읽기(4K): 60K IOPS
- RAID 10 그룹의 최소 데이터 저장소 랜덤 쓰기(4K): 30K IOPS

Cisco에서는 다음 항목에 대해 알고 있는 것이 좋습니다.

- 인증서 작업 방법에 대한 기본 지식
- DNS 서버(Windows 또는 Linux)에서 DNS를 설정하는 방법에 대한 기본 지식
- VMWare ESXi에 OVA(Open Virtual Appliance) 템플릿 설치

이 LAB에서 사용:

VMware ESX 6.5

- 클라우드 프록시 모드(전용): 48GB RAM, 8개의 CPU 코어(각각 4개의 코어로 구성된 2개의 CPU 권장), VMware 데이터 저장소의 최소 여유 디스크 공간 1TB
- 드라이브 유형: SATA
- RAID 유형: RAID 1 1개
- 최소 VMware 데이터 저장소 크기: 1TB
- MobaXterm 20.2(PuTTY와 유사한 다중 터미널 프로그램)
- Cygwin64(AirGap 업데이트 다운로드에 사용)

추가로

- openSSL 또는 XCA를 사용하여 생성하는 인증서
- DNS 서버(Linux 또는 Windows) 실습에서 Windows Server 2016 및 CentOS-8을 사용했습니다.
- 테스트 엔드포인트용 Windows VM
- 라이선스

메모리가 48GB RAM 미만인 경우 버전 3.2+ VPC를 사용할 수 없게 됩니다.

✤ 참고: Private Cloud OVA는 VMWare에서 드라이브 파티션을 지정할 필요가 없도록 드라이브 파티션을 생성합니다. 이 서버는 정상 인터페이스 호스트 이름을 확인합니다.

버전별 하드웨어 <u>요구 사항</u>에 대한 자세한 내용은 VPC 어플라이언스 데이터 시트를 참조하십시오.

참고:이 문서의 정보는 특정 랩 환경의 디바이스에서 작성되었습니다. 이 문서에 사용된 모든 디바이스는 초기화된(기본) 컨피그레이션으로 시작되었습니다. 현재 네트워크가 작동 중인 경우 모든 명령의 잠재적인 영향을 미리 숙지하시기 바랍니다.

### VPC 구축

eDelivery 또는 엔타이틀먼트 이메일에 제공된 URL을 선택합니다. OVA 파일을 다운로드하고 설치 를 진행합니다.

VM 설치

1단계:

그림과 같이 File(파일) > Deploy OVF Template(OVF 템플릿 구축)으로 이동하여 Deploy OVF Template(OVF 템플릿 구축) 마법사를 엽니다.

| 1 Select creation type                       | Select OVE and VMDK files                                                                                |
|----------------------------------------------|----------------------------------------------------------------------------------------------------|
| 2 Select OVF and VMDK files                  | Select the OVE and VMDK files or OVA for the VM you would like to deploy                                 |
| 3 Select storage                             |                                                                                                    |
| 4 License agreements                         | Enter a name for the virtual machine.                                                                    |
| 5 Deployment options                         | AMP-vPC                                                                                                  |
| 6 Additional settings<br>7 Ready to complete | Virtual machine names can contain up to 80 characters and they must be unique within each ESXi instance. |
|                                              |                                                                                                    |
|                                              | × m PrivateCloud-Latest.ova                                                                              |

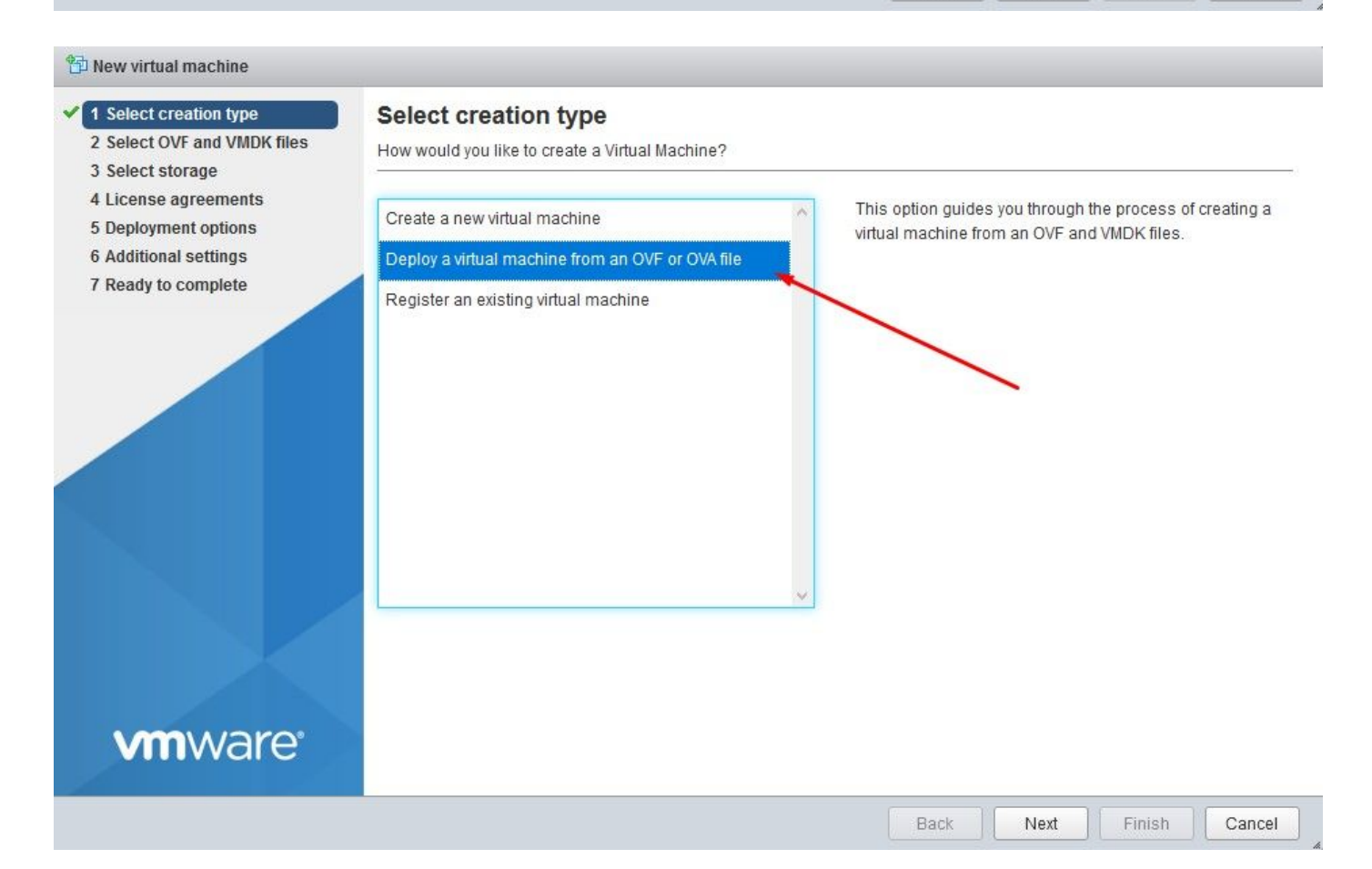

| 御 | New | virtual | machine | - AMP-vPC |
|---|-----|---------|---------|-----------|
|---|-----|---------|---------|-----------|

- 1 Select creation type
- 2 Select OVF and VMDK files

#### 3 Select storage

- 4 License agreements
- 5 Deployment options
- 6 Additional settings
- 7 Ready to complete

#### Select storage

Select the datastore in which to store the configuration and disk files.

The following datastores are accessible from the destination resource that you selected. Select the destination datastore for the virtual machine configuration files and all of the virtual disks.

| 2.75 GB 921.8 GB | VMFS5                                                                                                    | Supported                                                                                                    | Single                                                                                                    | ^                                                                                                    |
|------------------|----------------------------------------------------------------------------------------------------|----------------------------------------------------------------------------------------------------|----------------------------------------------------------------------------------------------------|----------------------------------------------------------------------------------------------------|
| 0.25 GB 929.3 GB | VMFS5                                                                                                    | Supported                                                                                                    | Single                                                                                                    |                                                                                                    |
| 0.25 GB 929.3 GB | VMFS5                                                                                                    | Supported                                                                                                    | Single                                                                                                    |                                                                                                    |
| 0.25 GB 929.3 GB | VMFS5 :                                                                                                    | Supported                                                                                                    | Single                                                                                                    | 4                                                                                                    |
|                  | 75 GB         921.8 GB           .25 GB         929.3 GB           .25 GB         929.3 GB           .25 GB         929.3 GB | 75 GB         921.8 GB         VMFS5         9           .25 GB         929.3 GB         VMFS5         9           .25 GB         929.3 GB         VMFS5         9           .25 GB         929.3 GB         VMFS5         9           .25 GB         929.3 GB         VMFS5         9 | 75 GB         921.8 GB         VMFS5         Supported           .25 GB         929.3 GB         VMFS5         Supported           .25 GB         929.3 GB         VMFS5         Supported           .25 GB         929.3 GB         VMFS5         Supported           .25 GB         929.3 GB         VMFS5         Supported           .25 GB         929.3 GB         VMFS5         Supported | 75 GB     921.8 GB     VMFS5     Supported     Single       .25 GB     929.3 GB     VMFS5     Supported     Single       .25 GB     929.3 GB     VMFS5     Supported     Single       .25 GB     929.3 GB     VMFS5     Supported     Single       .25 GB     929.3 GB     VMFS5     Supported     Single |

**vm**ware<sup>®</sup>

비지니아이지 지기 새서된 때 고가의 예야하니다. 이 외서의

Back

Next

Finish

Cancel

✤ 참고: Thick Provisioning(씩 프로비저닝)은 디스크가 생성될 때 공간을 예약합니다. 이 옵션을 선택하면 Thin Provisioned(씬 프로비저닝)보다 성능이 향상될 수 있습니다. 그러나 이는 필수 사항이 아닙니다. 이제 이미지에 표시된 대로 Next(다음)를 선택합니다.

| New virtual machine - AMP-vPC                                                                             |                                                 |                   |      |      |        |        |
|----------------------------------------------------------------------------------------------------|-------------------------------------------------|-------------------|------|------|--------|--------|
| <ul> <li>1 Select creation type</li> <li>2 Select OVF and VMDK files</li> <li>3 Select storage</li> </ul> | Deployment options<br>Select deployment options |                   |      |      |        |        |
| 4 Deployment options     5 Ready to complete                                                              | Network mappings                                | VM Network VM Net | work |      | •      |        |
|                                                                                                    | Disk provisioning                               | Thin O Thick      |      |      |        |        |
|                                                                                                    |                                                 |                   |      |      |        |        |
|                                                                                                    |                                                 |                   |      |      |        |        |
|                                                                                                    |                                                 |                   |      |      |        |        |
|                                                                                                    |                                                 |                   |      |      |        |        |
|                                                                                                    |                                                 |                   |      |      |        |        |
|                                                                                                    |                                                 |                   |      |      |        |        |
| vmware                                                                                                    |                                                 |                   |      |      |        |        |
|                                                                                                    |                                                 |                   | Back | Next | Finish | Cancel |

찾아보기...를 선택하여 OVA 파일을 선택한 후 다음을 선택합니다. 이미지에 표시된 대로 OVF 템 플리트 상세내역 페이지에서 기본 OVA 매개변수를 확인합니다. 다음 페이지에서 선택합니다.

| elect creation type Rea<br>elect OVF and VMDK files Revi<br>elect storage | ady to complete<br>ew your settings selection | before finishing the wizard                                                                                                    |
|---------------------------------------------------------------------------|-----------------------------------------------|----------------------------------------------------------------------------------------------------|
| eployment options                                                         | roduct                                        | FireAMP PrivateCloud x86_64                                                                                                    |
| V                                                                         | M Name                                        | AMP-vPC                                                                                                    |
|                                                                           | isks                                          | PrivateCloud_3.2.0_202010082118_v6.5_signed-<br>disk1.vmdk,PrivateCloud_3.2.0_202010082118_v6.5_signed-<br>disk2.vmdk,PrivateCloud_3.2.0_202010082118_v6.5_signed-<br>disk3.vmdk,PrivateCloud_3.2.0_202010082118_v6.5_signed-disk4.vmdk |
| D                                                                         | atastore                                      | vDisk-70_12                                                                                                    |
| P                                                                         | rovisioning type                              | Thin                                                                                                    |
| N                                                                         | etwork mappings                               | VM Network: VM Network                                                                                                    |
| G                                                                         | uest OS Name                                  | Unknown                                                                                                    |
| <b>vm</b> ware <sup>*</sup>                                               | Do not refresh y                              | our browser while this VM is being deployed.                                                                                                    |

### 초기 관리 인터페이스 설정

| Select creation type<br>Select OVF and VMDK files<br>Select storage | Ready to complete<br>Review your settings selection to | before finishing the wizard                                                                                                    |
|---------------------------------------------------------------------|--------------------------------------------------------|----------------------------------------------------------------------------------------------------|
| Deployment options<br>Ready to complete                             | Product                                                | FireAMP PrivateCloud x86_64                                                                                                    |
|                                                                     | VM Name                                                | AMP-vPC                                                                                                    |
|                                                                     | Disks                                                  | PrivateCloud_3.2.0_202010082118_v6.5_signed-<br>disk1.vmdk,PrivateCloud_3.2.0_202010082118_v6.5_signed-<br>disk2.vmdk,PrivateCloud_3.2.0_202010082118_v6.5_signed-<br>disk3.vmdk,PrivateCloud_3.2.0_202010082118_v6.5_signed-disk4.vmdk |
|                                                                     | Datastore                                              | vDisk-70_12                                                                                                    |
|                                                                     | Provisioning type                                      | Thin                                                                                                    |
|                                                                     | Network mappings                                       | VM Network: VM Network                                                                                                    |
|                                                                     | Guest OS Name                                          | Unknown                                                                                                    |
| <b>vm</b> ware <sup>*</sup>                                         | Do not refresh yo                                      | our browser while this VM is being deployed.                                                                                                    |

VM이 부팅되면 VM 콘솔을 통해 초기 컨피그레이션을 수행합니다.

인터페이스가 DHCP 서버에서 IP 주소를 받지 못한 경우 URL에 [UNCONFIGURED]가 표시될 수 있습니다. 이 인터페이스는 관리 인터페이스입니다. 이것은 프로덕션 인터페이스가 아닙니다.

|                            | Interface Configuration :: Details                                                    |
|----------------------------|---------------------------------------------------------------------------------------|
| Use the arr<br>between the | ow keys to move between fields, and the TAB key to toggle<br>form fields and buttons. |
| Press the E                | NTER key when finished, or ESC to cancel.                                             |
| *NOTE: Gate                | way for administration portal return traffic only.                                    |
|                            |                                                                                       |
| IP Addres                  | is                                                                                    |
|                            |                                                                                       |

2단계:

Tab, Enter 및 화살표 키를 탐색할 수 있습니다.

CONFIG\_NETWORK로 이동하고 키보드에서 Enter 키를 선택하여 Secure Endpoint Private Cloud의 관리 IP 주소 컨피그레이션을 시작합니다. DHCP를 사용하지 않으려면 No(아니요)를 선택 하고 Enter(키 입력)를 선택합니다.

| AMP | - Private Cloud Advanced Malware Protection (ver. 3.2.0) |
|-----|----------------------------------------------------------|
|     |                                                          |
|     |                                                          |
|     |                                                          |
|     |                                                          |
|     |                                                          |
|     |                                                          |
|     | Interface Configuration ·· Mode                          |
|     | Ibuild you like to configuration of hour                 |
|     | would you like to configure your interface with bhor:    |
|     | < Yes > CNo >                                            |
|     |                                                          |

|                                                                      | Main Manu                                                                                                    |             |
|----------------------------------------------------------------------|----------------------------------------------------------------------------------------------------|-------------|
| Your AMP Privat                                                      | e Cloud device can be managed at:                                                                                                    |             |
| URL<br>MAC Address<br>Password<br>The password sh<br>will be require | : https://192.168.75.208<br>: 00:0c:29:a6:4a:11<br>: PG8d~HbCgZ<br>own above has been automatically generated for yo<br>d to change this password when you first login. | nu. You     |
| CONFIG_NET<br>CONSOLE<br>INFO                                        | MORK Configure the Web administration interface<br>Start command line console / shell.<br>Display device status / information.                                          | <b>.</b> 8× |
|                                                                      |                                                                                                    |             |

표시된 창에서 Yes(예)를 선택하고 Enter key(키 입력)를 선택합니다.

| Private cloud Havanced Halware Protection (ver. 5.2.0) |                   |
|--------------------------------------------------------|-------------------|
|                                                        |                   |
|                                                        |                   |
|                                                        |                   |
|                                                        |                   |
|                                                        |                   |
|                                                        |                   |
|                                                        |                   |
| Applu Your Interface Configuration?                    |                   |
|                                                        |                   |
| Reconfigure your administration interface with a stat  | 1C Configuration? |
|                                                        |                   |
|                                                        |                   |
|                                                        |                   |

IP가 이미 사용 중인 경우 이 오류 로그를 사용하여 처리합니다. 그냥 돌아가서 사용하지 않고 독특 한 것을 고르세요.

|     | Restarting eth0                                                                                                    |
|-----|----------------------------------------------------------------------------------------------------|
|     | ERROR : [/etc/sysconfig/network-scripts/ifup-eth] Error, some other host (00:0C:29:41:74:E3) alr<br>eady uses address 192.168.75.91.<br>ERROR : [/etc/sysconfig/network-scripts/ifup-eth] Error, some other host (00:0C:29:41:74:E3) alr<br>eady uses address 192.168.75.91. |
|     | ERROR : [/etc/sysconfig/network-scripts/ifup-eth] Error, some other host (00:0C:29:41:74:E3) alr<br>eady uses address 192.168.75.91.                                                                                                    |
|     | ERROR: The interface failed to reconfigure.                                                                                                    |
|     | Press ENTER key to continue                                                                                                    |
| 6   |                                                                                                    |
|     |                                                                                                    |
|     |                                                                                                    |
| AMP | Private Cloud Advanced Malware Protection (ver. 3.2.0)                                                                                                    |
|     |                                                                                                    |
|     | Interface Configuration :: Details                                                                                                    |
|     | Use the arrow keys to move between fields, and the TAB key to toggle between the form fields and buttons.                                                                                                    |
|     | Press the ENTER key when finished, or ESC to cancel.                                                                                                    |
|     | *NOTE: Gateway for administration portal return traffic only.                                                                                                    |
|     | IP Address : 192.168.75.92<br>Network Mask : 255.255.25.0<br>Gateway* (Optional) : 192.168.75.1                                                                                                    |
|     | < OK > <cancel></cancel>                                                                                                    |
|     |                                                                                                    |

모든 것이 잘 되면 다음과 같은 출력이 표시됩니다

```
execute semanage fcontext --add --type var_log_t "/data/log(/.*)?"
        * execute[ConfigurePokedLogs] action run
            execute semanage fcontext --add --type var_log_t "/data/poked(/.*)?"
        * execute[ConfigureCloudLogs] action run
           - execute semanage fcontext --add --type var_log_t "/data/cloud/log(/.*)?"
        * execute[ConfigureEventLogs] action run
                                                -type var_log_t "/data/event_log_store(/,*)?"
            execute semanage fcontext --add -
        * execute[RestoreSELinuxFileContextData] action run
            execute restorecon -R /data
      Recipe: base::ssh
        * template[/etc/ssh/sshd_config] action create
          - update content in file /etc/ssh/sshd_config from c85f41 to bad1ab
--- /etc/ssh/sshd_config 2021-04-09 13:25:01.969995024 +0000
          +++ /etc/ssh/.chef-sshd_conf ig20210410-8506-1ry0qx2 2021-04-10 06:13:11.889389544 +0000
QQ -18,7 +18,7 QQ
           #AddressFamily any
#ListenAddress 0.0.0.0
           #ListenAddress ::
           -ListenAddress 192.168.75.208
          +ListenAddress 192.168.75.92
           # The default requires explicit activation of protocol 1
           Protocol 2
            restore selinux security context
        * template[/etc/ssh/ssh_config] action create (up to date)
        * service[ssh_server] action enable (up to date)
        * service[ssh_server] action start (up to date)
      Recipe: base::grub-conf
         * cookbook_file[/etc/default/grub] action create (up to date)
        * execute[Update grub if new kernel installed] action run (skipped due to only_if)
         * execute[Ensure grub menu displays Cisco not CentOS] action run (skipped due to only_if)
      Recipe: base::transparent-hugepages
        * execute[disable transparent hugepage] action run
            execute echo never > /sys/kernel/mm/transparent_hugepage/enabled
        * execute[disable transparent hugepage defrag] action run
            execute echo never > /sys/kernel/mm/transparent_hugepage/defrag
        * execute[disable transparent hugepage for default kernel] action run
Restarting eth0...
```

Reconfiguring...

[2021-04-10T06:12:42+00:00] WARN: Ohai::Config[:disabled\_plugins] is set. Ohai::Config[:disabled\_plu gins] is deprecated and will be removed in future releases of ohai. Use ohai.disabled\_plugins in you r configuration file to configure :disabled\_plugins for ohai. [2021-04-10T06:12:42+00:00] WARN: Ohai::Config[:disabled\_plugins] is set. Ohai::Config[:disabled\_plu

gins] is deprecated and will be removed in future releases of ohai. Use ohai.disabled\_plugins in you r configuration file to configure :disabled\_plugins for ohai. Starting Chef Client, version 12.14.89

3단계:

새 고정 IP를 사용하여 블루 스크린이 다시 팝업될 때까지 기다립니다. 또한 일회용 비밀번호를 기 록해 두시기 바랍니다. 메모를 하고 브라우저를 엽시다.

|                  | Main Menu                                                              |
|------------------|------------------------------------------------------------------------|
|                  | Your AMP Private Cloud device can be managed at:                       |
| 1                | URI : https://192_168_75_92                                            |
| - I <sup>1</sup> | MAC Address : 00:0c:29:a6:4a:11                                        |
|                  | Password : PG8d~HbCgZ                                                  |
|                  | The password shown above has been automatically generated for you. You |
|                  | will be required to change this password when you first login.         |
|                  | CONFIG NETLORY Configure the Leb administration interface              |
|                  | CONSOLE Start command-line console / shell.                            |
|                  | INFO Display device status / information.                              |
|                  |                                                                        |
|                  |                                                                        |
|                  |                                                                        |

웹 GUI를 통한 vPC의 초기 컨피그레이션

1단계:

웹 브라우저를 열고 어플라이언스의 관리 IP 주소로 이동합니다. 이미지에 표시된 대로 Secure Endpoint Private Cloud에서 자체 HTTPS 인증서를 처음 생성할 때 인증서 오류를 수신할 수 있습니 다. Secure Endpoint Private Cloud의 자체 서명 HTTPS 인증서를 신뢰하도록 브라우저를 구성합니 다.

브라우저에서 이전에 구성한 STATIC IP를 입력합니다.

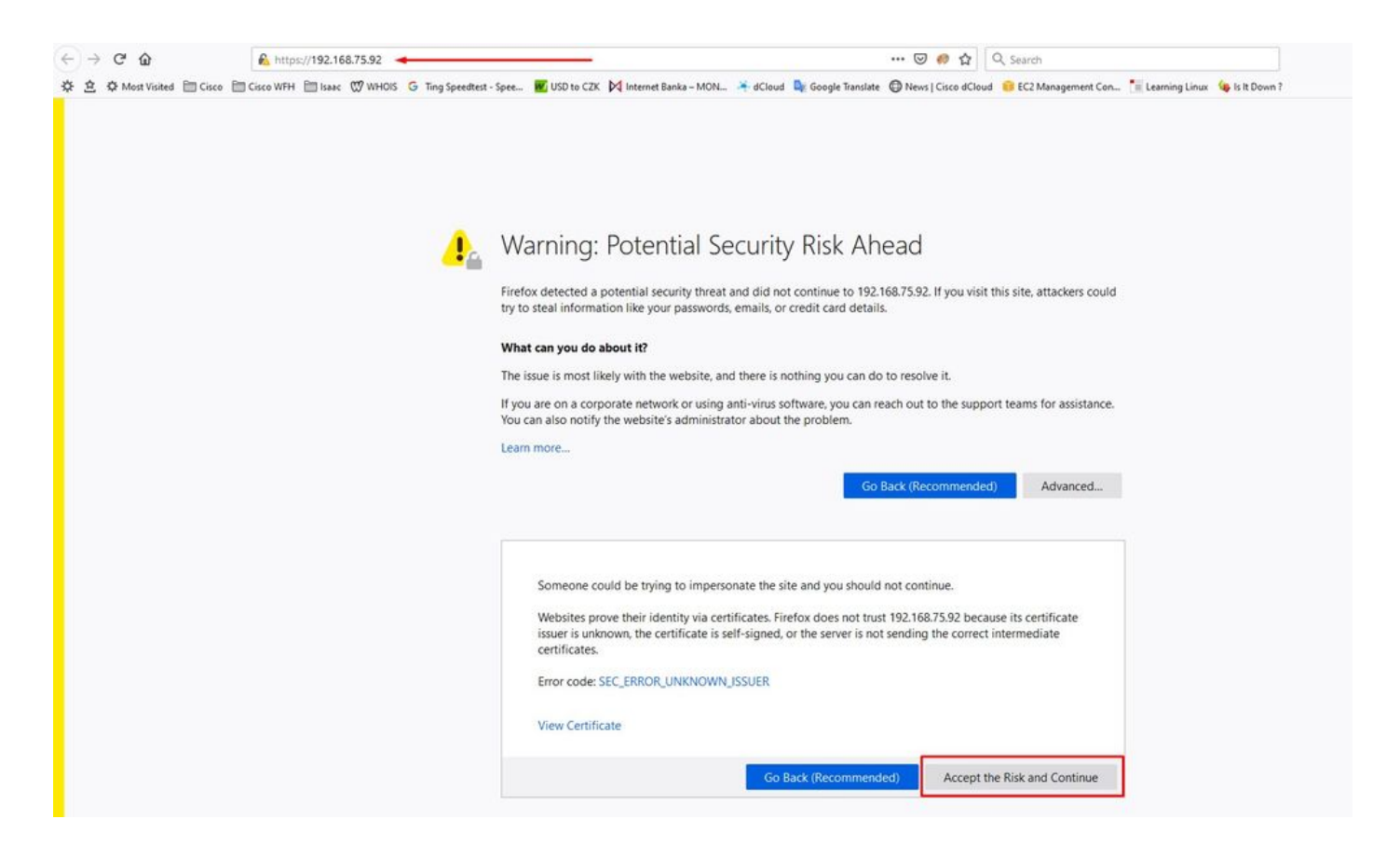

로그인한 후 비밀번호를 재설정해야 합니다. Old Password(이전 비밀번호) 필드에 콘솔의 초기 비 밀번호를 사용합니다. New Password(새 비밀번호) 필드에서 새 비밀번호를 사용합니다. 새 암호 필드에 새 암호를 다시 입력합니다. 암호 변경을 선택합니다.

| Pa                      | SSWC                         | ord Re                    | quire                    | d                         |                           |                           |                                          |
|-------------------------|------------------------------|---------------------------|--------------------------|---------------------------|---------------------------|---------------------------|------------------------------------------|
| Authe<br>devic<br>devic | entication<br>e. The p<br>e. | n is require<br>assword c | d to admir<br>an be four | nister your and on the de | AMP for En<br>evice conso | dpoints Pr<br>ble of your | ivate Cloud<br>Private Cloud             |
| Q.                      | *****                        |                           | -                        | Log                       | jin                       | Use or<br>PG8d**          | ne time passwoi<br>HbCgZ                 |
|                         |                              | This site                 | is best view             | ed in: Internet I         | xplorer 10+, F            | irefox 14+, S             | afari 6+, or Chrome 2<br>Password Recove |

3단계:

로그인한 후 비밀번호를 재설정해야 합니다. Old Password(이전 비밀번호) 필드에 콘솔의 초기 비

밀번호를 사용합니다. New Password(새 비밀번호) 필드에서 새 비밀번호를 사용합니다. 새 암호 필드에 새 암호를 다시 입력합니다. 암호 변경을 선택합니다.

| Iguration   Operations   Status   Integrations   Support | Support - | • III |
|----------------------------------------------------------|-----------|-------|
|----------------------------------------------------------|-----------|-------|

Change the password used to access the AMP for Endpoints Private Cloud Administration Portal and the device console. Note that this is also the root password for your device. **?** 

|                | Warning<br>Your device password is used to authenticate to the Administration Poi<br>complex passwords or passwords with non-keyboard characters into the | rtal as well as the device console. It may not be possible to paste<br>le device console. |
|----------------|----------------------------------------------------------------------------------------------------|-------------------------------------------------------------------------------------------|
| a <sub>t</sub> | •••••••                                                                                                    | Old one time password                                                                     |
| 2.             | *****                                                                                                    |                                                                                           |
| 2.             | ************                                                                                                    |                                                                                           |
| Ch             | ange Password                                                                                                    |                                                                                           |

#### 4단계:

라이센스 계약서에 동의하려면 다음 페이지에서 아래쪽으로 스크롤합니다. I have read and agree를 선택하십시오.

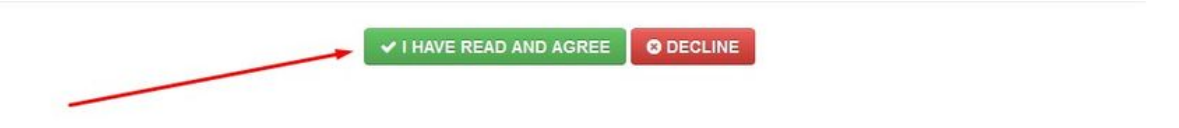

#### 5단계:

계약에 동의하면 그림과 같은 설치 화면이 나타납니다. 백업에서 복원하려는 경우 여기에서 복원할 수 있습니다. 그러나 이 설명서에서는 Clean Installation 옵션을 진행합니다. Clean Installation(클린 설치) 섹션에서 Start(시작)를 선택합니다.

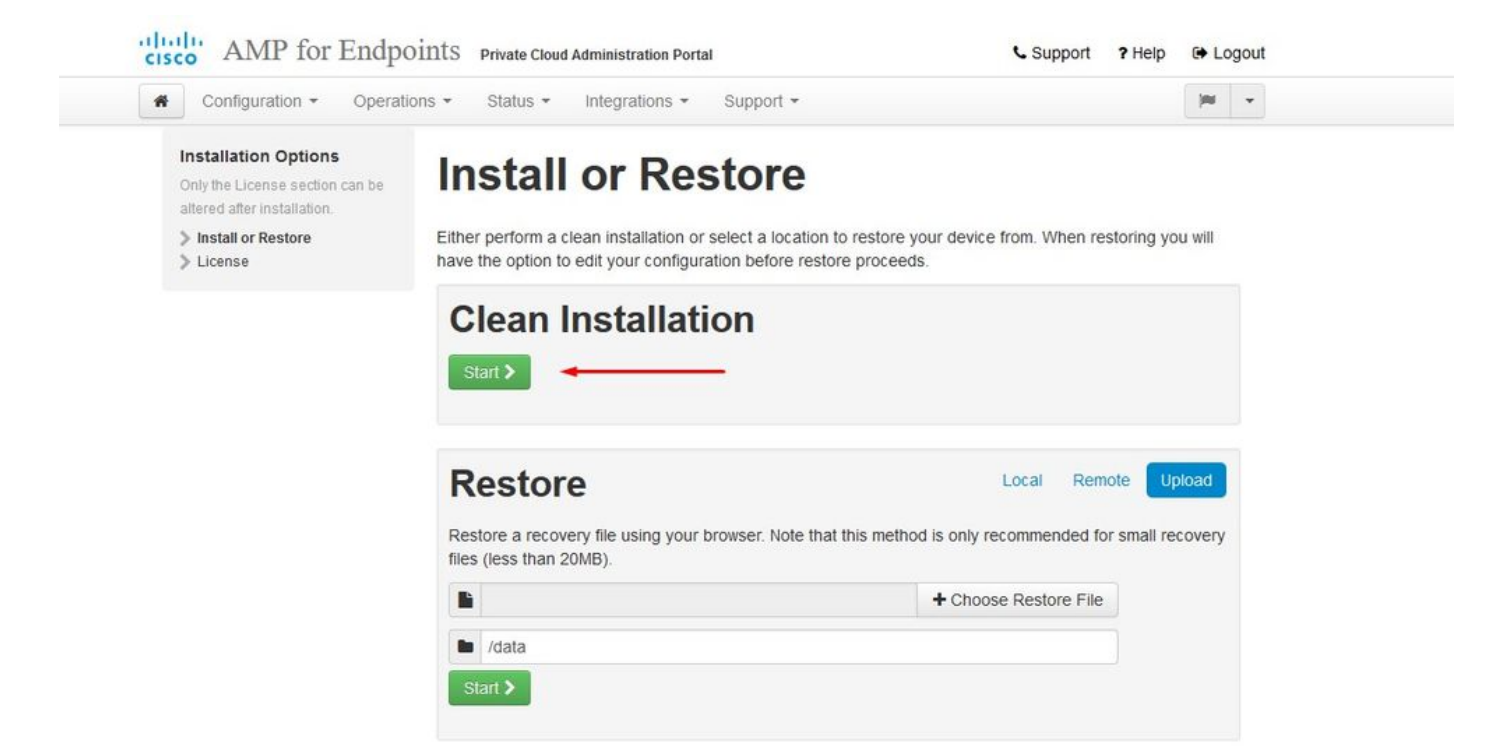

가장 먼저 필요한 것은 앞으로 나아갈 수 있는 허가증입니다. 제품 구매 시 라이센스 및 패스프레이 즈를 받게 됩니다. on+Upload License File을 선택합니다. 라이센스 파일을 선택하고 암호를 입력합 니다. Upload License(라이센스 업로드)에서 선택합니다. 업로드가 실패하면 암호가 정확한지 확인 하십시오. 업로드에 성공하면 유효한 라이센스 정보가 있는 화면이 표시됩니다. Next(다음)를 선택 합니다. 여전히 라이센스를 설치할 수 없는 경우 Cisco 기술 지원에 문의하십시오.

| Configuration - Operatio                                                               | ns • Status • Integrations • Support • |                       |  |
|----------------------------------------------------------------------------------------|----------------------------------------|-----------------------|--|
| Installation Options<br>Only the License section can be<br>altered after installation. | License                                |                       |  |
| <ul> <li>Install or Restore</li> <li>License</li> </ul>                                | Device ID<br>Edentation V5             |                       |  |
|                                                                                        | License                                |                       |  |
|                                                                                        | No license has been installed.         |                       |  |
|                                                                                        | Install New License                    |                       |  |
|                                                                                        | License -                              | + Upload License File |  |
|                                                                                        | a                                      |                       |  |
|                                                                                        | Unload License                         |                       |  |

| Configuration - Opera                                                                 | tions - Status - In | tegrations - Support -                    |               |       |
|---------------------------------------------------------------------------------------|---------------------|-------------------------------------------|---------------|-------|
| D License was successfu<br>uploaded                                                   | ully                |                                           |               |       |
| nstallation Options<br>Only the License section can be<br>altered after installation. | License             | 2                                         |               |       |
| Install or Restore License Welcome                                                    | Device ID           |                                           |               |       |
| AMP for Endpoints Console     Account     Hardware Requirements                       | License             |                                           |               |       |
| Configuration                                                                         | Licensee            | Roman Valenta                             |               |       |
| <ul> <li>Network</li> <li>Date and Time</li> <li>Certificate Authorities</li> </ul>   | Business            | Cisco - rvalenta<br>395a6444 7a86fb49b7a5 |               |       |
| <ul> <li>Upstream Proxy Server</li> <li>Email</li> </ul>                              | Validity            | 2021-04-01 - 2025-12-31                   |               |       |
| <ul> <li>Notifications</li> <li>Backup</li> </ul>                                     | Product SKU         | FP-AMP-CLOUD=                             |               |       |
| > SSH<br>> Syslog ✓                                                                   | Seats               | 50                                        |               |       |
| ervices                                                                               | Replace License     |                                           | (click to exp | pand) |
| Authentication     AMP for Endpoints Console                                          |                     |                                           |               |       |
| <ul> <li>AMP for Endpoints Console</li> <li>Disposition Server</li> </ul>             |                     |                                           | N             | ext > |

이미지에 표시된 대로 시작 페이지를 수신합니다. 이 페이지는 프라이빗 클라우드를 구성하기 전에 보유해야 하는 정보를 보여줍니다. 요구 사항을 주의 깊게 읽습니다. 사전 설치 구성을 시작하려면 다음을 선택하십시오.

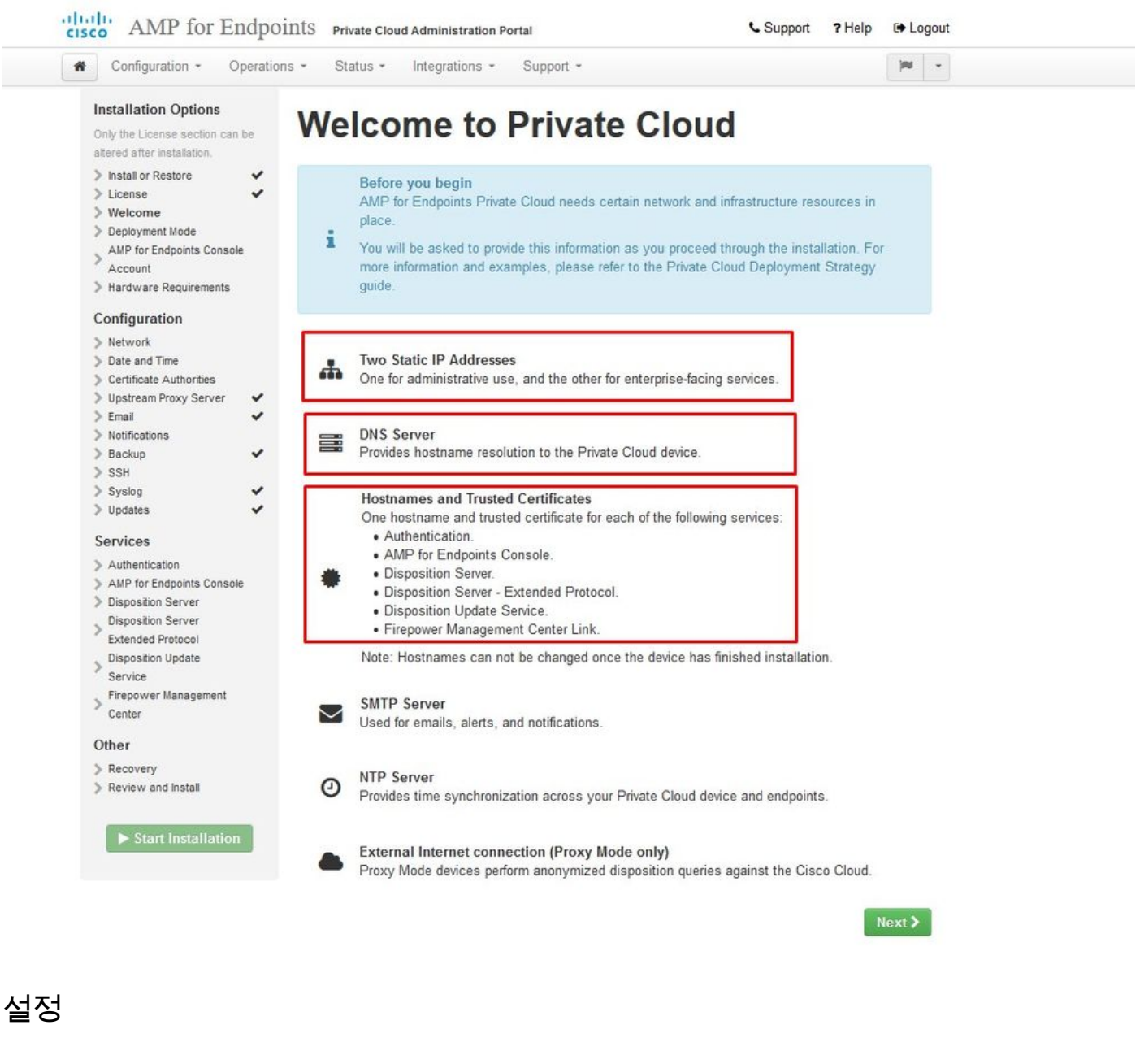

### ✤ 참고: 다음 슬라이드 세트에는 이미지에 표시된 것처럼 AIR GAP 모드에만 고유한 일부 제외 항목이 포함되어 있습니다. 이는 AIRGAP ONLY로 묶어서 표시되어야 합니다

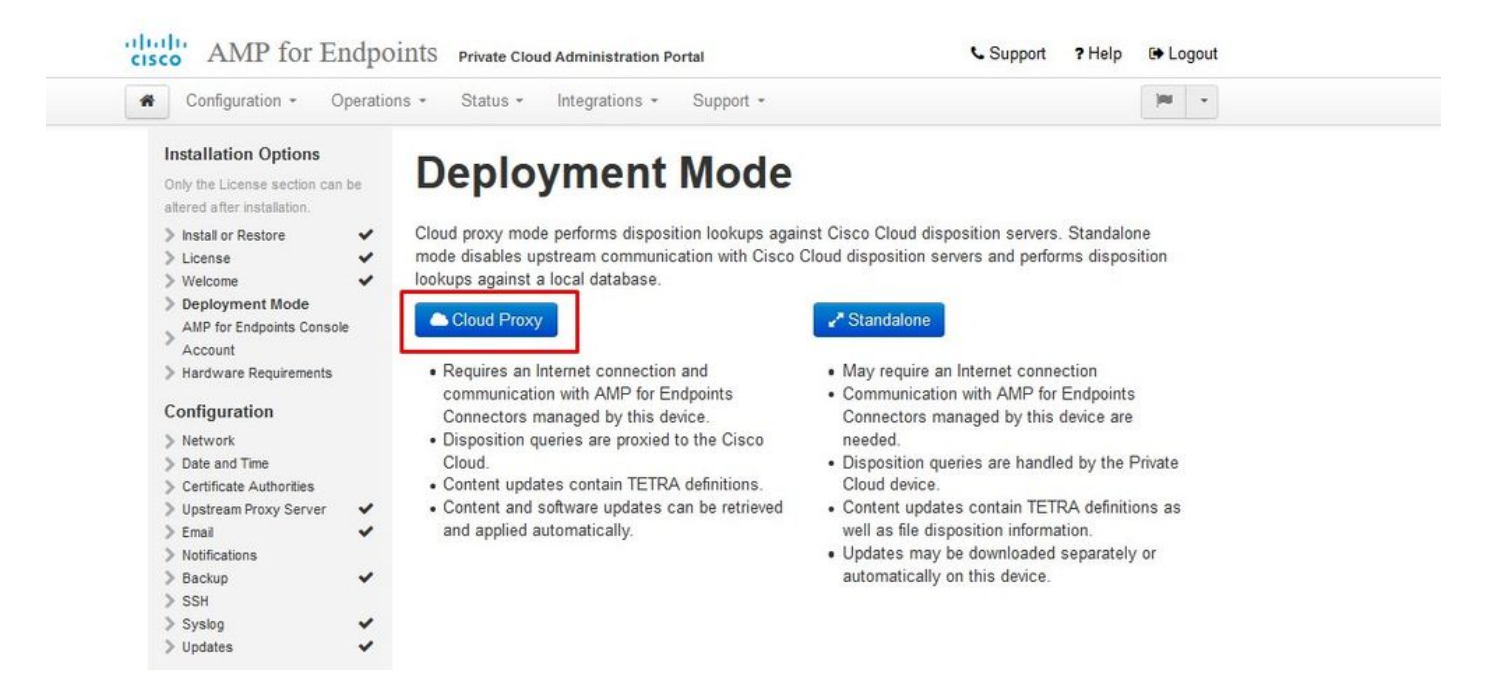

### <sup>™</sup> <sup>™</sup> AIRGAP ONLY <sup>™</sup> <sup>™</sup>

| Configuration - Operat                                                                                                    | ions • Status • Integrations • Support •                                                                                                    | Standalone                                                                                                    | jau w                                       |
|----------------------------------------------------------------------------------------------------|----------------------------------------------------------------------------------------------------|----------------------------------------------------------------------------------------------------|---------------------------------------------|
| Installation Options<br>Only the License section can be<br>altered after installation.<br>Install or Restore<br>Uicense<br>Welcome<br>Deployment Mode<br>Standalone Operation<br>AMP for Endpoints Console<br>Account<br>Hardware Requirements<br>Configuration<br>Network<br>Date and Time<br>Certificate Authorities<br>Upstream Proxy Server<br>Email<br>Notifications<br>Backup<br>SSH<br>Systog | <section-header>Deployment Modes against a local database.<br/>Development of the connection and communication with Cisco Cloud database.<br/>Cloud Proxy<br/>Cloud Proxy<br/>• Requires an Internet connection and communication with AMP for Endpoints Connectors managed by this device.<br/>• Disposition queries are proxied to the Cisco Cloud.<br/>• Content updates contain TETRA definitions.<br/>• Content and software updates can be retrieved and applied automatically.</section-header> | <ul> <li>Standalone is position servers. Standalone is position servers and performs disposition looku</li> <li>Standalone</li> <li>May require an Internet connection</li> <li>Communication with AMP for Endpoints Connectors managed by this device are n</li> <li>Disposition queries are handled by the Pricloud device.</li> <li>Content updates contain TETRA definition well as file disposition information.</li> <li>Updates may be downloaded separately of automatically on this device.</li> </ul> | node<br>ips<br>eeded.<br>vate<br>is as<br>r |

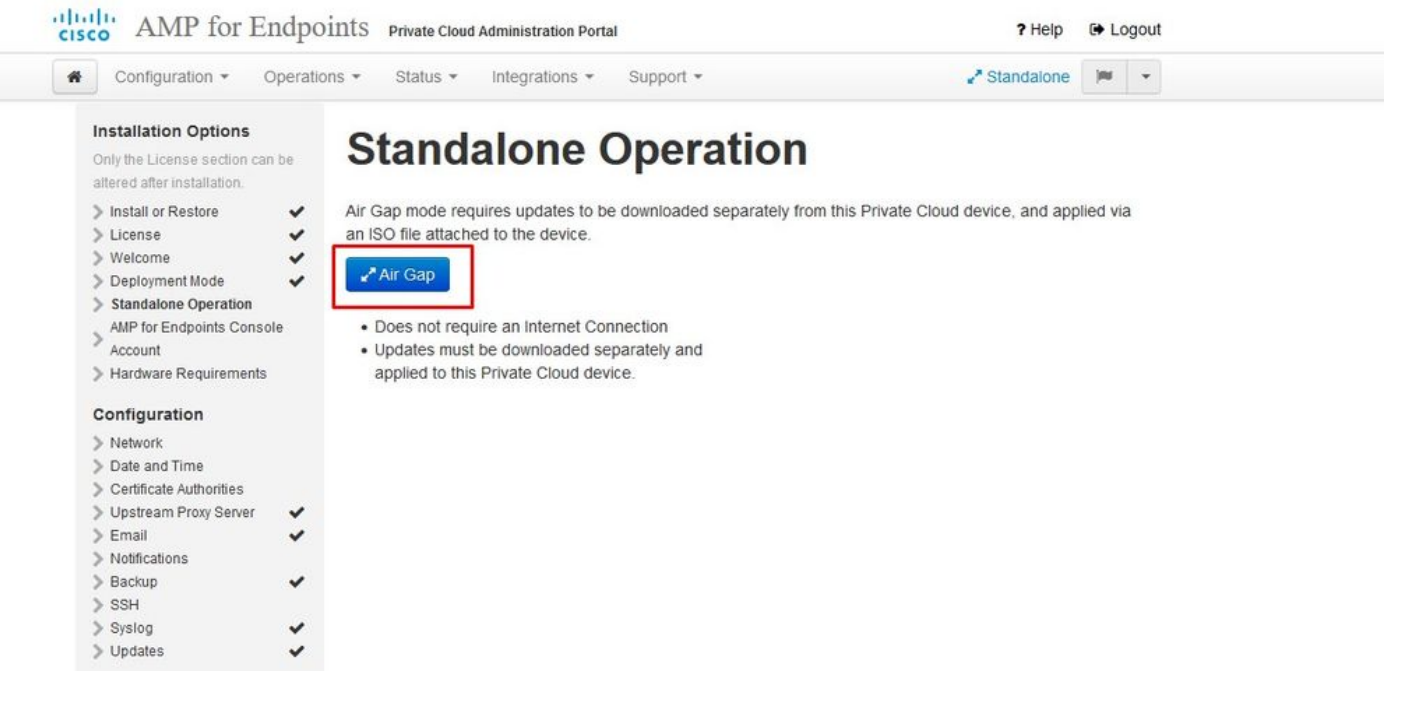

2단계:

Secure Endpoint Console Account(보안 엔드포인트 콘솔 계정) 페이지로 이동합니다. 관리 사용자 는 콘솔에서 정책, 컴퓨터 그룹을 만들고 사용자를 추가하는 데 사용됩니다. 콘솔 어카운트의 이름, 이메일 주소 및 비밀번호를 입력합니다. Next(다음)에서 선택합니다.

| Configuration - Operati                                                                | ons • Status •                                 | Integrations + Sup                             | oport +                                              |                             |
|----------------------------------------------------------------------------------------|------------------------------------------------|------------------------------------------------|------------------------------------------------------|-----------------------------|
| Installation Options<br>Only the License section can be<br>altered after installation. | AMP fo                                         | or Endpo                                       | oints Consol                                         | e Account                   |
| Install or Restore License                                                             | Configure the initial<br>main interface for ye | account for the AMP f<br>our AMP for Endpoints | for Endpoints Console. The AMP for<br>Private Cloud. | or Endpoints Console is the |
| > Welcome 🗸                                                                            |                                                |                                                |                                                      |                             |
| Deployment Mode                                                                        | Name                                           | Roman                                          | Valenta                                              |                             |
| Console Account                                                                        | Business Name                                  | Cisco - pralenta                               |                                                      |                             |
| > Hardware Requirements                                                                | Dusiness Name                                  | Cisco - Ivalenta                               |                                                      |                             |
| Configuration                                                                          |                                                | rval                                           | n                                                    |                             |
| > Network                                                                              | Email Address                                  | nal                                            | 2                                                    |                             |
| Date and Time Contificate Authorities                                                  |                                                | Ivan                                           |                                                      |                             |
| Upstream Proxy Server                                                                  |                                                |                                                |                                                      |                             |
| > Cisco Cloud                                                                          | Password                                       |                                                |                                                      |                             |
| > Email                                                                                |                                                |                                                |                                                      |                             |
| Backup                                                                                 |                                                |                                                |                                                      |                             |
|                                                                                        |                                                |                                                |                                                      |                             |

OVA 파일에서 구축할 때 이 문제를 실행하면 두 가지 선택 사항 중 하나를 선택할 수 있습니다. 이 문제를 계속 진행하여 해결하거나 나중에 종료한 다음 구축된 VM에 연결하여 적절히 조정합니다. 다시 시작한 후에는 나간 위치를 계속 진행합니다. ✤ 참고: 128GB RAM 및 8CPU 코어로 올바르게 로드된 버전 3.5.2의 OVA 파일에서 수정되었습니다.

| Configuration - Op                                                                                                    | perations - Status - I                                                         | ntegrations - Support -                                                                                                |                                                                                                    | - 10    |
|----------------------------------------------------------------------------------------------------|--------------------------------------------------------------------------------|----------------------------------------------------------------------------------------------------|----------------------------------------------------------------------------------------------------|---------|
| Installation Options<br>Only the License section can b<br>altered after installation.                                                                                                    | Hardwa                                                                         | are Require                                                                                                    | ements                                                                                                    |         |
| <ul> <li>Install or Restore</li> <li>License</li> <li>Welcome</li> <li>Deployment Mode</li> <li>AMP for Endpoints Console</li> <li>Account</li> <li>Hardware Requirements</li> <li>Configuration</li> </ul> | A Hardwa<br>Your current co<br>It is recommen<br>or exceed the<br>instability. | re Requirements Not M<br>onfiguration does not meet th<br>ded that you shutdown this o<br>minimum requirements. If you | <b>Aet</b><br>e hardware requirements.<br>levice and adjust its hardware allocation<br>r proceed, you may experience system | to meet |
| Configuration                                                                                                    |                                                                                |                                                                                                    |                                                                                                    |         |
| Configuration Network                                                                                                    | Hardware Confi                                                                 | guration                                                                                                    |                                                                                                    |         |
| Configuration Network Date and Time Certificate Authorities                                                                                                    | Hardware Confi                                                                 | guration<br>Installed                                                                                                  | Minimum Required                                                                                                    | _       |
| Configuration Network Date and Time Certificate Authorities Upstream Proxy Server Cisco Cloud                                                                                                    | Hardware Confi     CPU Cores                                                   | guration<br>Installed<br>4                                                                                             | Minimum Required                                                                                                    |         |
| Configuration Network Date and Time Certificate Authorities Upstream Proxy Server Cisco Cloud Email Notifications                                                                                           | <ul> <li>Hardware Confi</li> <li>CPU Cores</li> <li>Memory</li> </ul>          | guration<br>Installed<br>4<br>125 GB                                                                                   | Minimum Required<br>8<br>128 GB                                                                                             |         |
| Configuration Network Date and Time Certificate Authorities Upstream Proxy Server Gisco Cloud Email Notifications                                                                                           | <ul> <li>Hardware Confi</li> <li>CPU Cores</li> <li>Memory</li> </ul>          | guration<br>Installed<br>4<br>125 GB                                                                                   | Minimum Required<br>8<br>128 GB                                                                                             |         |

### 참고: 실습 용도가 아닌 경우 권장 값만 사용하십시오.

| 🔜 Add hard disk 🛛 🛤 Add netwo | ork adapter 🛛 🔚 Add other device |              |
|-------------------------------|----------------------------------|--------------|
| 🕨 🔲 CPU                       | 8 🔻 🚺 🔸                          |              |
| Memory                        | 131072 MB                        | 48Gb as well |
| 🕨 🦾 Hard disk 1               | 376.52343 MB V                   |              |
| Hard disk 2                   | 17.272949 GB 🔻                   | 1            |
| Hard disk 3                   | 1.7216082 TB V                   | 1            |
| Hard disk 4                   | 4.765625 GB 🔻                    |              |
| SCSI Controller 0             | LSI Logic Parallel               |              |
| Network Adapter 1             | VM Network                       |              |
| Network Adapter 2             | VM Network                       |              |
| CD/DVD Drive 1                | Host device   Connect            | (            |
| Video Card                    | Specify custom settings          |              |

리부팅한 후에는 출발한 곳으로 계속 이동합니다.

| Configuration - Operat                                                                 | ions • Status • In          | tegrations - Support - |                              | )ee    | - |
|----------------------------------------------------------------------------------------|-----------------------------|------------------------|------------------------------|--------|---|
| Installation Options<br>Only the License section can be<br>altered after installation. | Hardwa                      | re Requir              | ements                       |        |   |
| Install or Restore<br>License<br>Welcome<br>Deployment Mode                            | ✓ Hardwar Your current core | e Requirements Met     | s the hardware requirements. |        |   |
| AMP for Endpoints Console                                                              | Hardware Config             | juration               |                              |        |   |
| > Hardware Requirements                                                                |                             | Installed              | Minimum Required             |        |   |
| Configuration                                                                          |                             |                        |                              |        |   |
| > Network                                                                              | CPU Cores                   | 8                      | 8                            |        |   |
| > Date and Time                                                                        | Memory                      | 125 GB                 | 128 GB                       |        |   |
| Certificate Authorities                                                                | wentory                     | 120 00                 | 120 00                       |        |   |
| > Upstream Proxy Server 🗸                                                              |                             |                        |                              | -      | _ |
| Cisco Cloud                                                                            |                             |                        |                              | Next > |   |
| > Email 🗸                                                                              |                             |                        |                              |        |   |
|                                                                                        |                             |                        |                              |        |   |
| > Notifications                                                                        |                             |                        |                              |        |   |
| <ul> <li>Notifications</li> <li>Backup</li> </ul>                                      |                             |                        |                              |        |   |

고정 IP로 ETH1도 구성해야 합니다.

✤ 참고: 인터페이스에 대한 MAC 주소 예약을 생성하지 않은 경우 DHCP를 사용하도록 디바이 스를 구성하지 않아야 합니다. 인터페이스의 IP 주소가 변경되면 구축된 Secure Endpoint Connector에 심각한 문제가 발생할 수 있습니다. DNS 서버를 구성하지 않은 경우 공용 DNS 임시를 사용하여 설치를 완료할 수 있습니다.

3단계:

| Configuration - Operatio                                                               | ons • Status • Integrations • Support •                                                         |  |
|----------------------------------------------------------------------------------------|-------------------------------------------------------------------------------------------------|--|
| Installation Options<br>Only the License section can be<br>altered after installation. | Network Configuration                                                                           |  |
| > Install or Restore                                                                   | Clicking Next will apply your interface configuration before validating your settings. If using |  |
| > License 🗸                                                                            | DHCP, a release/renew will be performed to obtain the reserved DHCP lease.                      |  |
| > Welcome 🗸                                                                            |                                                                                                 |  |
| > Deployment Mode                                                                      |                                                                                                 |  |
| AMP for Endpoints Console                                                              | Administration Portal eth0 / 00:0C:29:A6:4A:11                                                  |  |
| Hardware Requirements 🗸                                                                | IP Assignment 192.168.75.92                                                                     |  |
| Configuration                                                                          | More details                                                                                    |  |
| > Network                                                                              |                                                                                                 |  |
| Date and Time                                                                          |                                                                                                 |  |
| Certificate Authorities                                                                | Interface Configuration eth1 / 00:00:29:46:44:18                                                |  |
| 🕨 Upstream Proxy Server 🛛 🗸                                                            |                                                                                                 |  |
| Cisco Cloud                                                                            | IP Assignment 192 168 75 209                                                                    |  |
| > Email 🗸                                                                              | **                                                                                              |  |
| Notifications                                                                          | More details                                                                                    |  |
| > Backup 🗸                                                                             |                                                                                                 |  |
| > SSH                                                                                  | IP Assignment Static                                                                            |  |
| > Syslog 🗸 🗸                                                                           |                                                                                                 |  |
| > Updates 🗸                                                                            | IP Address 192.168.75.93                                                                        |  |
| Services                                                                               | Check for IP Address conflicts                                                                  |  |
| > Authentication                                                                       |                                                                                                 |  |
| AMP for Endpoints Console                                                              | Subnet Mask 255.255.0                                                                           |  |
| Disposition Server                                                                     | Gateway 102 168 75 1                                                                            |  |
| Disposition Server                                                                     | Galeway 132.100.15.1                                                                            |  |
| Extended Protocol                                                                      |                                                                                                 |  |
| Disposition Update                                                                     |                                                                                                 |  |
| Firenower Management                                                                   | DNS                                                                                             |  |
| Center                                                                                 | Primary DNS Server 8888                                                                         |  |
| Other                                                                                  |                                                                                                 |  |
| Recovery                                                                               | Secondary DNS Server                                                                            |  |
| Review and Install                                                                     |                                                                                                 |  |
|                                                                                        |                                                                                                 |  |

Date and Time 페이지가 나타납니다. 날짜 및 시간 동기화에 사용할 하나 이상의 NTP 서버의 주소 를 입력합니다. 내부 또는 외부 NTP 서버를 사용할 수 있으며 쉼표 또는 공백으로 구분된 목록을 통 해 둘 이상을 지정할 수 있습니다. 시간을 브라우저와 동기화하거나 디바이스 콘솔에서 amp-ctl ntpdate를 실행하여 NTP 서버와의 즉각적인 시간 동기화를 강제합니다. Next(다음)를 선택합니다.

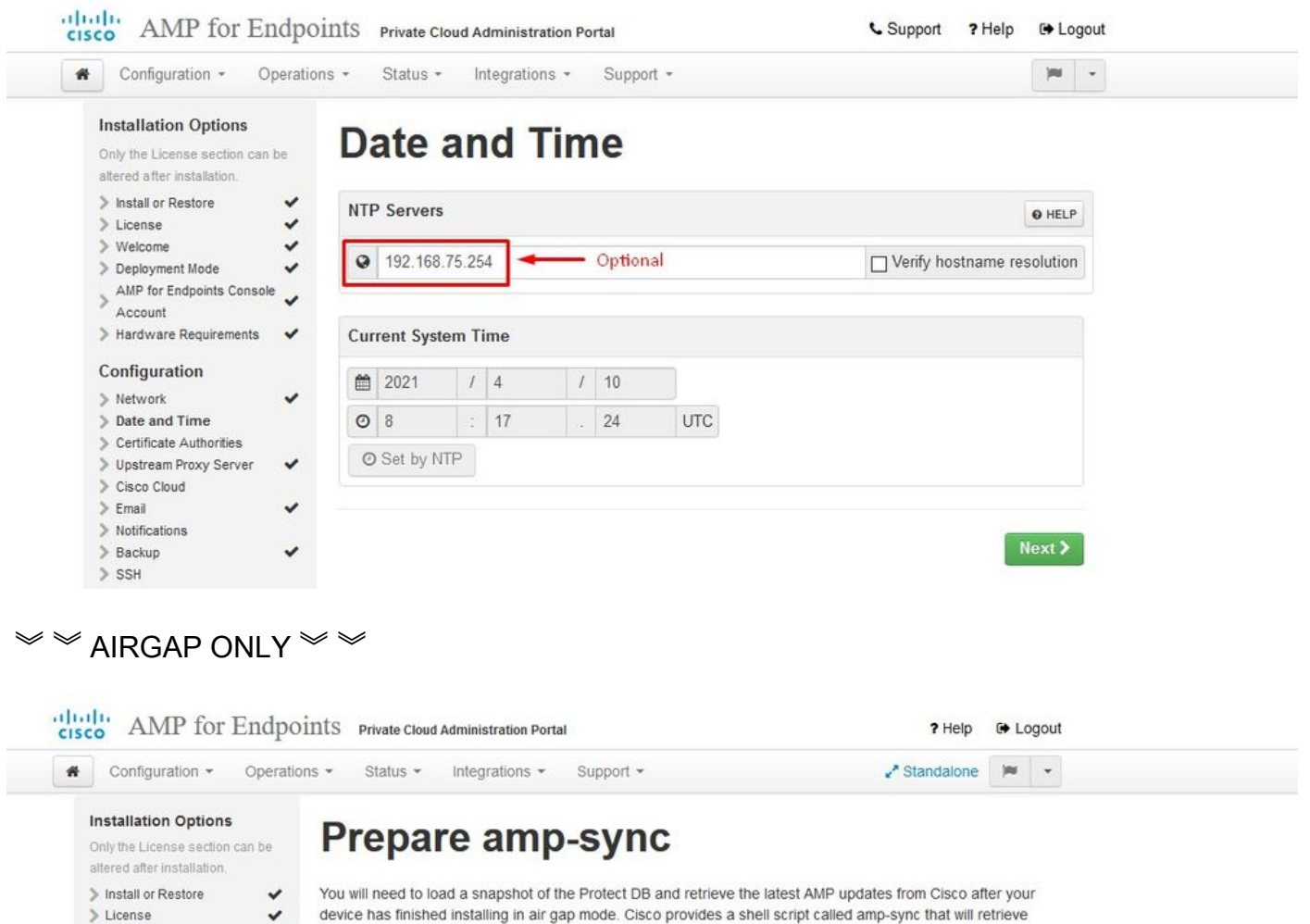

device has finished installing in air gap mode. Cisco provides a shell script called amp-sync that will retrieve the updates and build an ISO file that you can then mount on your AMP device.

It is suggested that you begin the download process now since the initial update is very large.

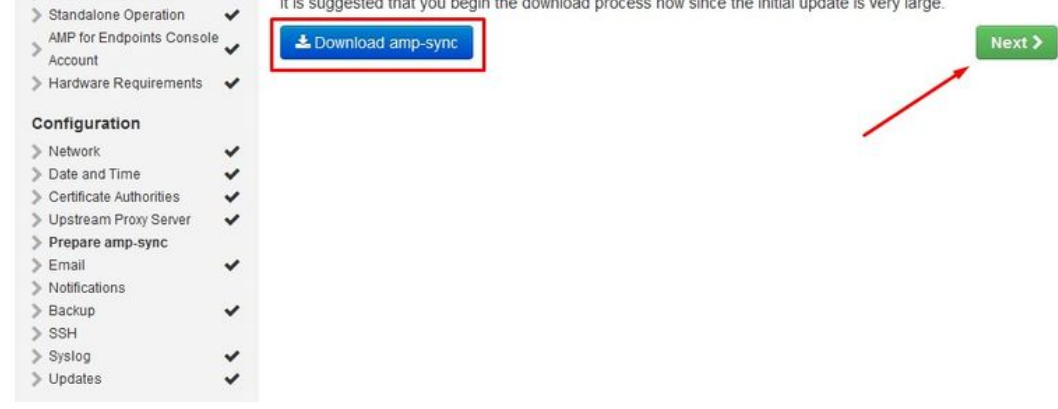

AIRGAP <<br/>
<br/>
<br/>
<br/>
<br/>
<br/>
<br/>
<br/>
<br/>
<br/>
<br/>
<br/>
<br/>
<br/>
<br/>
<br/>
<br/>
<br/>
<br/>
<br/>
<br/>
<br/>
<br/>
<br/>
<br/>
<br/>
<br/>
<br/>
<br/>
<br/>
<br/>
<br/>
<br/>
<br/>
<br/>
<br/>
<br/>
<br/>
<br/>
<br/>
<br/>
<br/>
<br/>
<br/>
<br/>
<br/>
<br/>
<br/>
<br/>
<br/>
<br/>
<br/>
<br/>
<br/>
<br/>
<br/>
<br/>
<br/>
<br/>
<br/>
<br/>
<br/>
<br/>
<br/>
<br/>
<br/>
<br/>
<br/>
<br/>
<br/>
<br/>
<br/>
<br/>
<br/>
<br/>
<br/>
<br/>
<br/>
<br/>
<br/>
<br/>
<br/>
<br/>
<br/>
<br/>
<br/>
<br/>
<br/>
<br/>
<br/>
<br/>
<br/>
<br/>
<br/>
<br/>
<br/>
<br/>
<br/>
<br/>
<br/>
<br/>
<br/>
<br/>
<br/>
<br/>
<br/>
<br/>
<br/>
<br/>
<br/>
<br/>
<br/>
<br/>
<br/>
<br/>
<br/>
<br/>
<br/>
<br/>
<br/>
<br/>
<br/>
<br/>
<br/>
<br/>
<br/>
<br/>
<br/>
<br/>
<br/>
<br/>
<br/>
<br/>
<br/>
<br/>
<br/>
<br/>
<br/>
<br/>
<br/>
<br/>
<br/>
<br/>
<br/>
<br/>
<br/>
<br/>
<br/>
<br/>
<br/>
<br/>
<br/>
<br/>
<br/>
<br/>
<br/>
<br/>
<br/>
<br/>
<br/>
<br/>
<br/>
<br/>
<br/>
<br/>
<br/>
<br/>
<br/>
<br/>
<br/>
<br/>
<br/>
<br/>
<br/>
<br/>
<br/>
<br/>
<br/>
<br/>
<br/>
<br/>
<br/>
<br/>
<br/>
<br/>
<br/>
<br/>
<br/>
<br/>
<br/>
<br/>
<br/>
<br/>
<br/>
<br/>
<br/>
<br/>
<br/>
<br/>
<br/>
<br/>
<br/>
<br/>
<br/>
<br/>
<br/>
<br/>
<br/>
<br/>
<br/>
<br/>
<br/>
<br/>
<br/>
<br/>
<br/>
<br/>
<br/>
<br/>
<br/>
<br/>
<br/>
<br/>
<br/>
<br/>
<br/>
<br/>
<br/>
<br/>
<br/>
<br/>
<br/>
<br/>
<br/>
<br/>
<br/>
<br/>
<br/>
<br/>
<br/>
<br/>
<br/>
<br/>
<br/>
<br/>
<br/>
<br/>
<br/>
<br/>
<br/>
<br/>
<br/>
<br/>
<br/>
<br/>
<br/>
<br/>
<br/>
<br/>
<br/>
<br/>
<br/>
<br/>
<br/>
<br/>
<br/>
<br/>
<br/>
<br/>
<br/>
<br/>
<br/>
<br/>
<br/>
<br/>
<br/>
<br/>
<br/>
<br/>
<br/>
<br/>
<br/>
<br/>
<br/>
<br/>
<br/>
<br/>
<br/>
<br/>
<br/>
<br/>
<br/>
<br/>
<br/>
<br/>
<br/>
<br/>
<br/>
<br/>
<br/>
<br/>
<br/>
<br/>
<br/>
<br/>
<br/>
<br/>
<br/>
<br/>
<br/>
<br/>
<br/>
<br/>
<br/>
<br/>
<br/>
<br/>
<br/>
<br/>
<br/>
<br/>
<br/>
<br/>
<br/>
<br/>
<br/>
<br/>
<br/>
<br/>
<br/>
<br/>
<br/>
<br/>
<br/>
<br/>
<br/>
<br/>
<br/>
<br/>
<br

> Welcome

> Deployment Mode

~

~

5단계:

이미지에 표시된 대로 Certificate Authorities(인증 기관) 페이지가 나타납니다. 루트 인증서를 추가 하려면 Add Certificate Authority(인증 기관 추가)에서 선택합니다.

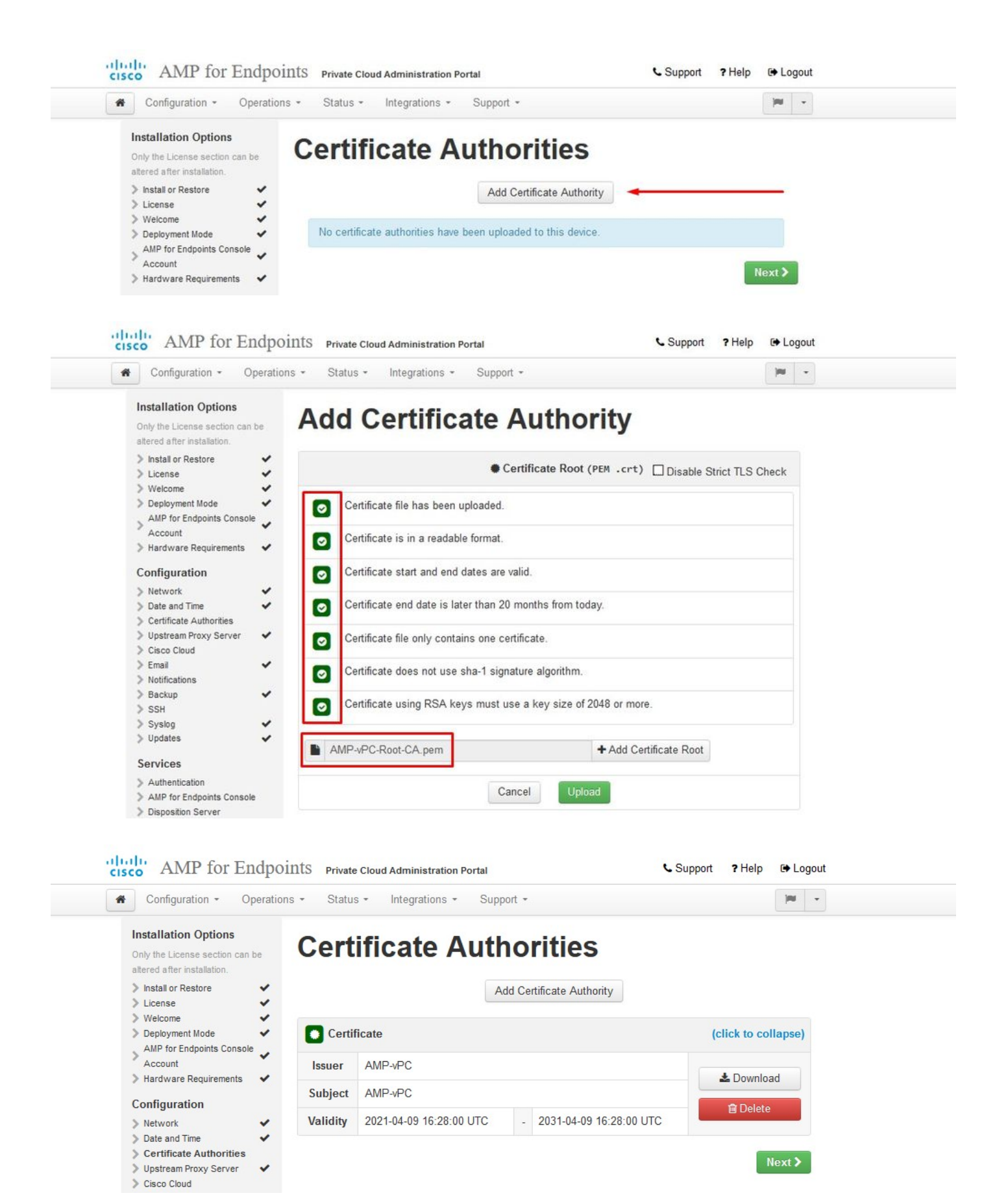

다음 단계는 그림과 같이 Cisco Cloud 페이지를 구성하는 것입니다. 적절한 Cisco 클라우드 지역을 선택합니다. Secure Endpoint Private Cloud 디바이스가 파일 조회 및 디바이스 업데이트를 위해 Cisco Cloud와 통신하기 위해 방화벽 예외를 생성해야 하는 경우 View Hostnames(호스트 이름 보기)를 확장합니다. Next(다음)에서 선택합니다.

| Configuration - Operatio                                                                                                    | ns • Status • Integrations • Support •                                                  |  |
|----------------------------------------------------------------------------------------------------|-----------------------------------------------------------------------------------------|--|
| Installation Options<br>Only the License section can be<br>altered after installation.                                                                                        | Cisco Cloud                                                                             |  |
| Install or Restore     License                                                                                                    | Cisco Cloud Configuration                                                               |  |
| Verturnie     Deployment Mode     AIP for Endpoints Console     Account     Hardware Requirements     Configuration     Network     Date and Time     Certificate Authorities | Region Cisco Cloud, North America View Hostnames (click to expand) Cisco Cloud Identity |  |
| Upstream Proxy Server     Cisco Cloud                                                                                                    | Client Identity                                                                         |  |
| Email     Notifications     Backup     SSH                                                                                                    | & 0f476ea8                                                                              |  |
| > Syslog ✓                                                                                                    |                                                                                         |  |

#### 7단계:

이미지에 표시된 대로 알림 페이지로 이동합니다. Critical(중요) 및 Regular Notifications(일반 알림)의 빈도를 선택합니다. 보안 엔드포인트 장치에 대한 알림 알림을 수신할 이메일 주소를 입력합니다. 이메일 별칭을 사용하거나 쉼표로 구분된 목록을 통해 여러 주소를 지정할 수 있습니다. 디바이 스에서 사용하는 발신자 이름 및 이메일 주소를 지정할 수도 있습니다. 이러한 알림은 Secure Endpoint Console 서브스크립션과 동일하지 않습니다. 여러 Secure Endpoint Private Cloud 디바이스가 있는 경우 고유한 디바이스 이름을 지정할 수도 있습니다. Next(다음)를 선택합니다.

| Configuration - Operation                                                              | ns • Status • Integrations •    | Support - |                          | -        |
|----------------------------------------------------------------------------------------|---------------------------------|-----------|--------------------------|----------|
| Installation Options<br>Only the License section can be<br>altered after installation. | Notifications                   |           |                          |          |
| <ul> <li>Install or Restore</li> <li>License</li> </ul>                                | Notification Frequency          |           |                          |          |
| > Welcome  > Deployment Mode                                                           | Critical Notification Frequency | Ø HELP    | O Every 5 Minutes        | <b>~</b> |
| Account<br>Hardware Requirements                                                       | Notification Frequency          | @ HELP    | O Every Week             | ~        |
| Configuration                                                                          | Notification Addresses          |           |                          |          |
| Date and Time     Certificate Authorities     Upstream Proxy Server                    | Notification Recipients         | O HELP    | va <b>turiju i so</b> om |          |
| > Cisco Cloud<br>> Email                                                               | Notification Sender Address     | O HELP    | donotreply@cisco.com     |          |
| Notifications     Backup     SSH                                                       | Notification Sender Name        | O HELP    | AMP for Endpoints Device |          |
| > Syslog 🗸                                                                             |                                 |           |                          |          |
| > Updates 🗸                                                                            | Device Name                     |           |                          |          |
| Services                                                                               | Device Name                     | O HELP    | CyberNet vPC 2           |          |
| <ul> <li>Authentication</li> <li>AMP for Endpoints Console</li> </ul>                  |                                 |           |                          |          |

그런 다음 그림과 같이 SSH Keys 페이지로 이동합니다. Add SSH Key(SSH 키 추가)에서 선택하여 디바이스에 추가할 공개 키를 입력합니다. SSH 키를 사용하면 루트 권한이 있는 원격 셸을 통해 디 바이스에 액세스할 수 있습니다. 신뢰할 수 있는 사용자만 액세스 권한을 부여해야 합니다. 프라이 빗 클라우드 디바이스에는 OpenSSH 형식의 RSA 키가 필요합니다. 나중에 관리 포털의 Configuration(컨피그레이션) > SSH를 통해 SSH 키를 더 추가할 수 있습니다. Next(다음)에서 선택 합니다.

| ul<br>ci | AMP for Endpoints            | Private Cloud Administration Portal | Announcements ? Help 🕞 Logout |
|----------|------------------------------|-------------------------------------|-------------------------------|
| 4        | Configuration - Operations - | Status • Integrations • Support •   | 🖌 Standalone 🔽 🗶 💌            |
|          | Maintenance Mode             | Sanity Check Failing                |                               |

This page allows you to add and remove SSH keys on your Cisco AMP for Endpoints Private Cloud device. SSH keys allow administrators remote root authentication to the device. Only trusted users should be granted access.

| Vindows PuTTY                                    |                                                        |        |
|--------------------------------------------------|--------------------------------------------------------|--------|
| 2021-11-17 23:01:01 +0000<br>created 20 days ago | 2021-11-17 23:01:01 +0000<br>20 days since last update | C Edit |

다음은 서비스 섹션입니다. 다음 페이지에서 호스트 이름을 지정하고 이러한 디바이스 서비스에 적 합한 인증서 및 키 쌍을 업로드해야 합니다. 다음 몇 슬라이드에서는 6개 인증서 중 하나의 컨피그 레이션을 볼 수 있습니다.

### Services

1단계:

컨피그레이션 프로세스 중에 이러한 오류가 발생할 수 있습니다.

첫 번째 "오류"가 3개의 화살표로 강조 표시됩니다. 이를 우회하려면 "Disable Strict TLS Check(엄 격한 TLS 확인 비활성화)"를 선택 취소하면 됩니다.

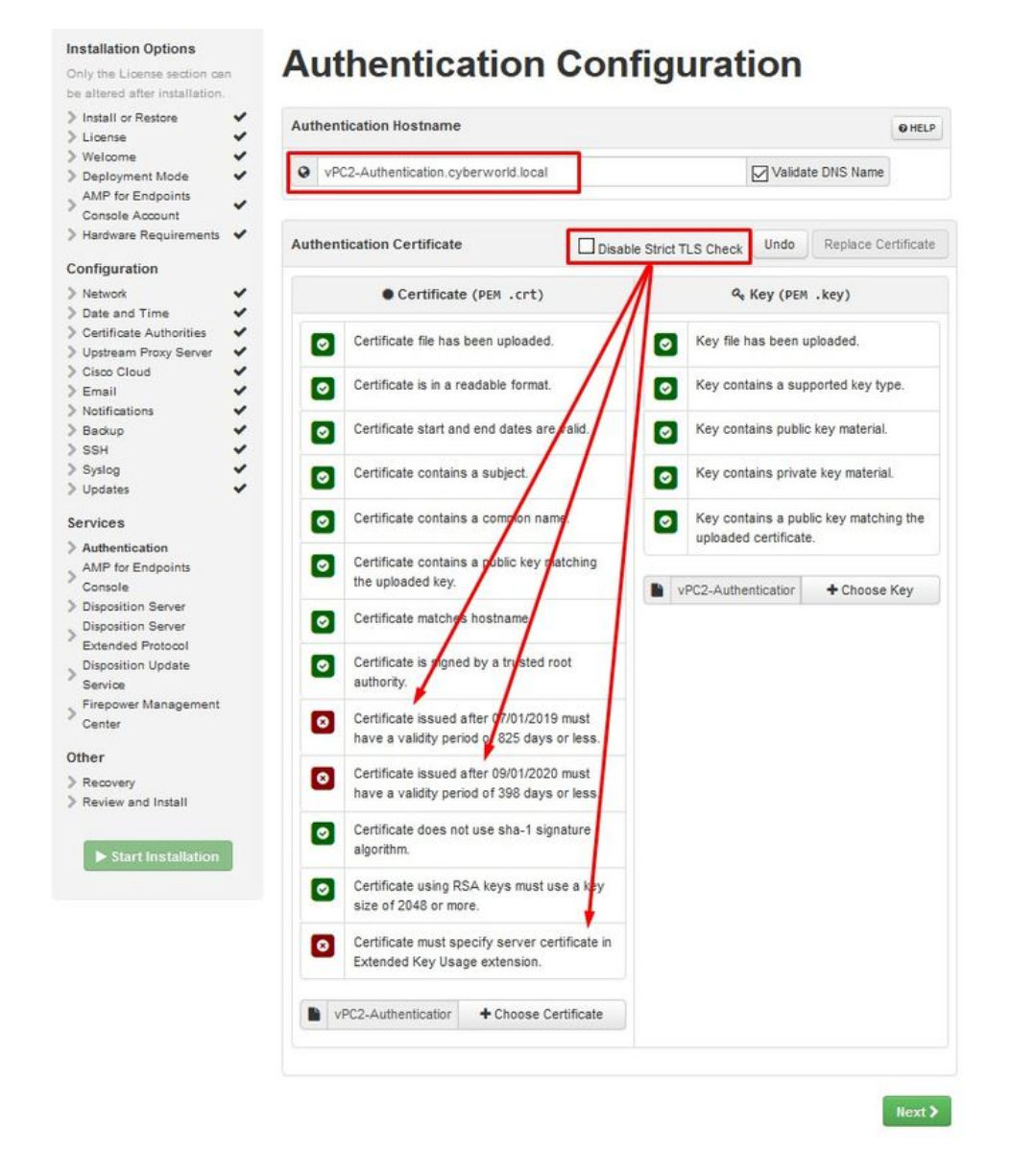

#### 엄격한 TLS 확인 안 함

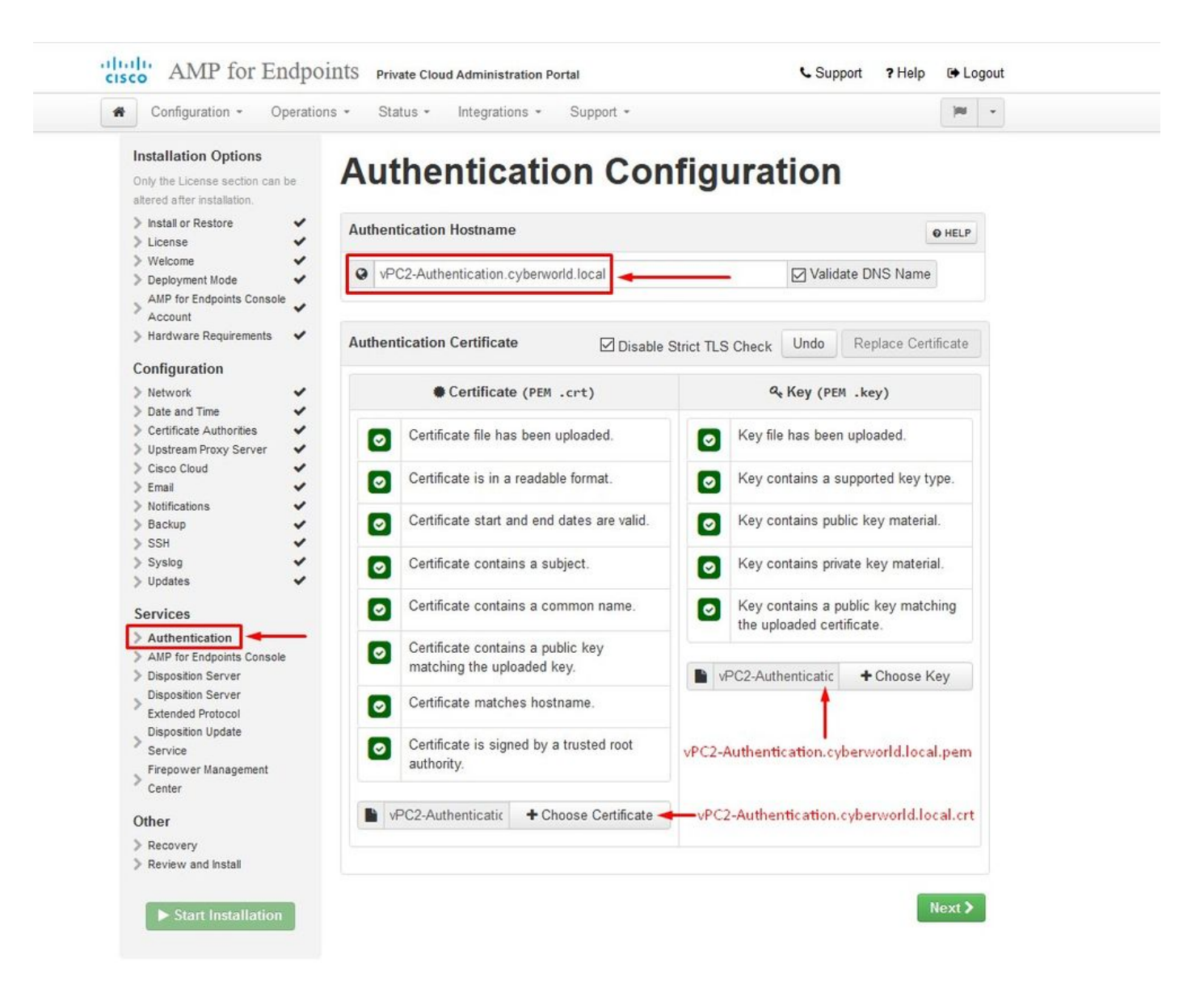

"DNS 이름 검증"을 선택한 상태로 두면 다음 오류가 발생합니다. 여기 두 가지 선택이 있습니다.

#1: Validate DNS(DNS 검증) 확인 표시를 선택 취소합니다.

#2: DNS 서버로 돌아가 나머지 호스트 레코드를 구성합니다.

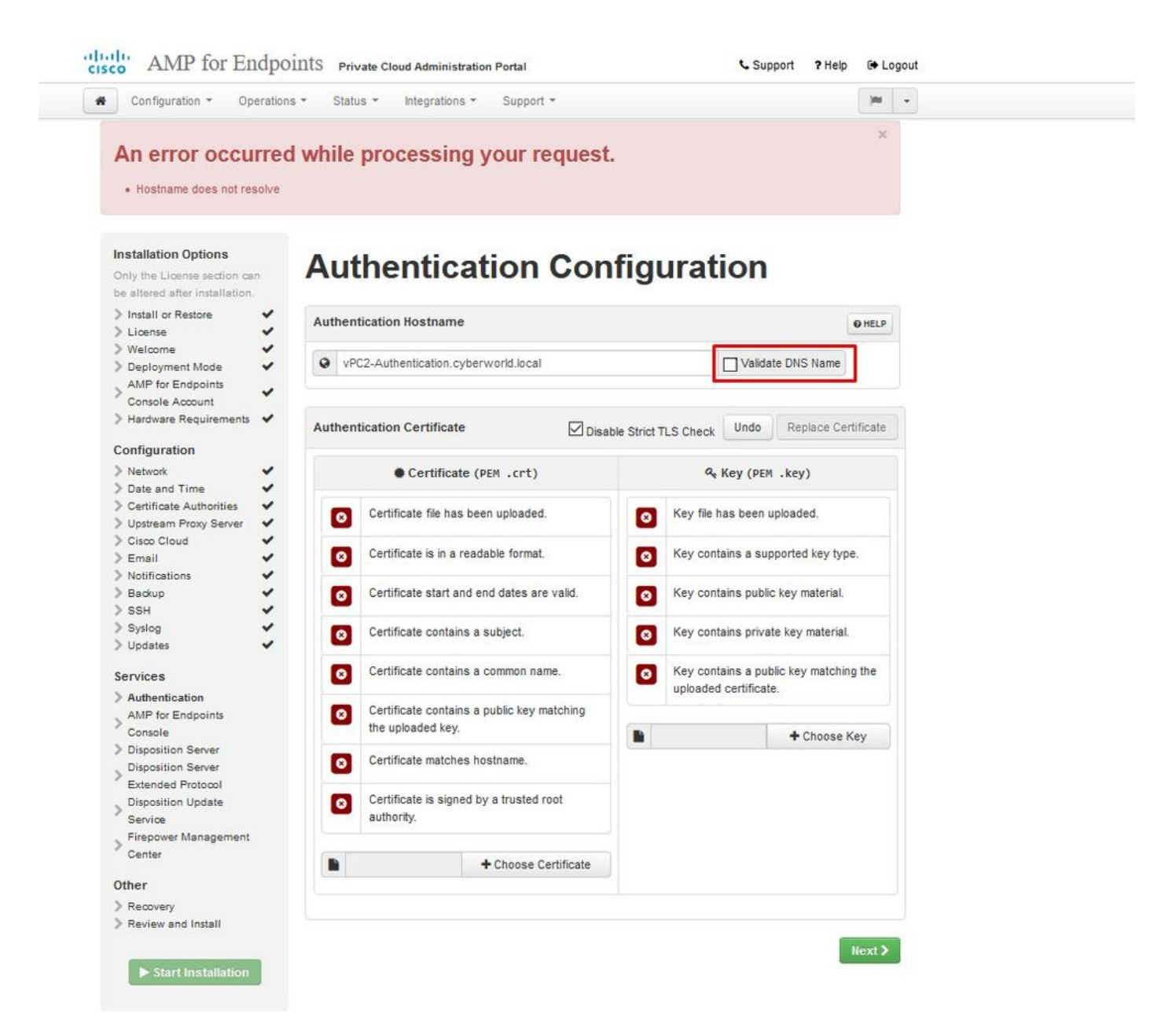

이제 나머지 인증서에 대해 동일한 프로세스를 5번 더 반복합니다.

인증

- 인증 서비스는 향후 버전의 Private Cloud에서 사용자 인증을 처리하는 데 사용할 수 있습니다.

#### 보안 엔드포인트 콘솔

- Console은 보안 엔드포인트 관리자가 보안 엔드포인트 콘솔에 액세스하고 보안 엔드포인트 커넥 터가 새 정책 및 업데이트를 받을 수 있는 DNS 이름입니다.

서버 분류

- Disposition Server는 Secure Endpoint Connector에서 클라우드 조회 정보를 보내고 검색하는 DNS 이름입니다.

Disposition Server - 확장 프로토콜

- Disposition Server - Extended Protocol은 새로운 Secure Endpoint Connector가 클라우드 조회 정 보를 보내고 검색하는 DNS 이름입니다.

속성 업데이트 서비스

- Disposition Update Service는 Cisco Threat Grid 어플라이언스를 프라이빗 클라우드 디바이스에 연결할 때 사용합니다. Threat Grid 어플라이언스는 Secure Endpoint Console에서 분석할 파일을 전송하는 데 사용되며, Threat Grid에서는 분석된 파일의 성향(정상 또는 악성)을 업데이트하는 데 성향 업데이트 서비스를 사용합니다.

Firepower 관리 센터

-Firepower Management Center 링크를 사용하면 Cisco FMC(Firepower Management Center) 디 바이스를 프라이빗 클라우드 디바이스에 연결할 수 있습니다. 이렇게 하면 FMC 대시보드에 보안 엔드포인트 데이터를 표시할 수 있습니다. FMC와 Secure Endpoint의 통합에 대한 자세한 내용은 FMC 설명서를 참조하십시오.

⚠️ 주의: 디바이스가 설치를 완료한 후에는 호스트 이름을 변경할 수 없습니다.

필요한 호스트 이름을 기록해 둡니다. Secure Endpoint Private Cloud에 대해 6개의 고유한 DNS A 레코드를 생성해야 합니다. 각 레코드는 Virtual Private Cloud Console 인터페이스(eth1)의 동일한 IP 주소를 가리키며 Private Cloud 및 Secure Endpoint에서 모두 확인해야 합니다.

3단계:

다음 페이지에서 복구 파일을 다운로드한 다음 확인합니다.

이미지에 표시된 대로 복구 페이지가 나타납니다. 설치를 시작하기 전에 컨피그레이션의 백업을 다 운로드하고 확인해야 합니다. 복구 파일에는 모든 컨피그레이션과 서버 키가 포함되어 있습니다. 복구 파일이 손실되면 컨피그레이션을 복원할 수 없으며 모든 Secure Endpoint 커넥터를 다시 설치 해야 합니다. 원래 키가 없으면 전체 프라이빗 클라우드 인프라를 새 키로 재구성해야 합니다. 복구 파일에는 opadmin 포털과 관련된 모든 컨피그레이션이 포함되어 있습니다. 백업 파일에는 복구 파 일의 내용은 물론 이벤트, 커넥터 기록 등과 같은 대시보드 포털 데이터가 포함됩니다. 이벤트 데이 터 및 모두 없이 opadmin만 복원하려는 경우 복구 파일을 사용할 수 있습니다. 백업 파일에서 복원 하는 경우 opadmin 및 대시보드 포털 데이터가 복원됩니다.

로컬 컴퓨터에 백업을 저장하려면 Download(다운로드)를 선택합니다. 파일이 다운로드되면 Choose File(파일 선택)을 선택하여 백업 파일을 업로드하고 손상되지 않았는지 확인합니다. 다음 을 선택하여 파일을 확인하고 진행합니다.

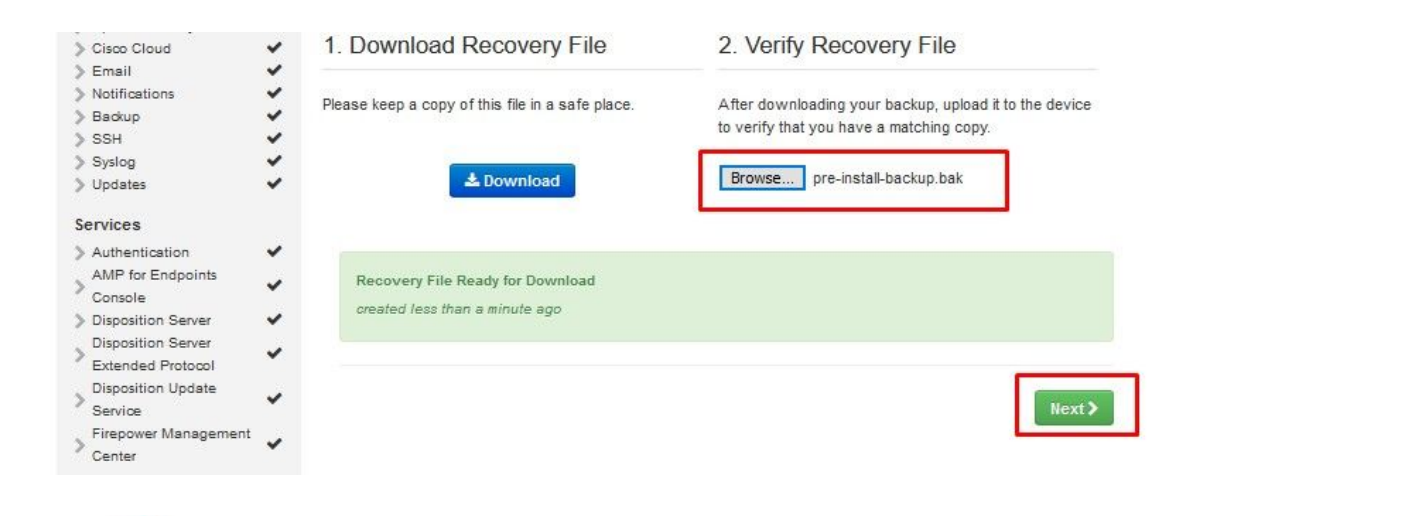

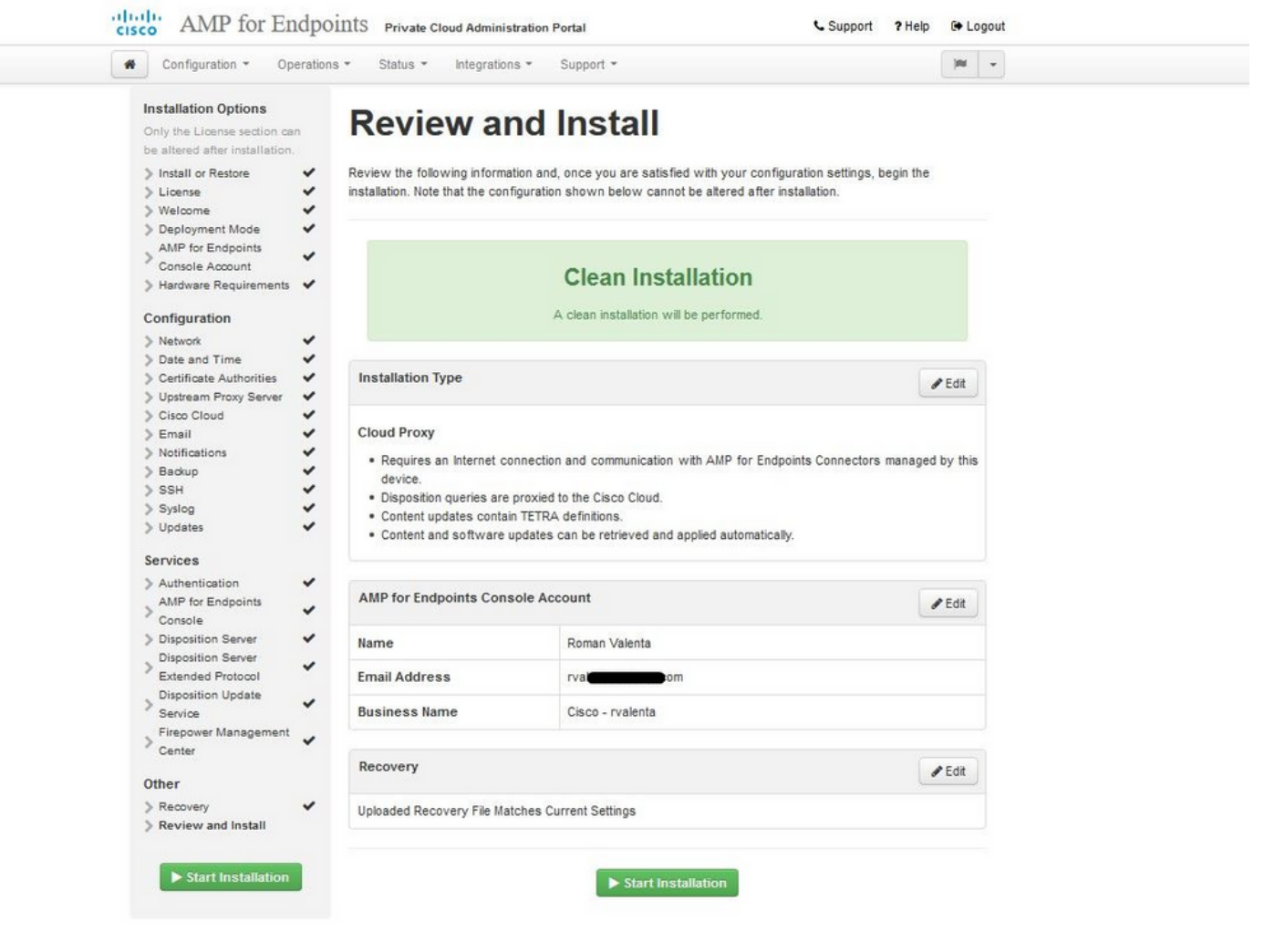

<sup>™</sup> <sup>™</sup> AIRGAP ONLY <sup>™</sup> <sup>™</sup>

| Goniguration - Operatio                                                                                                    | ns - Status - Integrat                                                                                                    | tions - Support -                                                                                                    | Standalor                                                                        | ne 🍽    | • |
|----------------------------------------------------------------------------------------------------|----------------------------------------------------------------------------------------------------|----------------------------------------------------------------------------------------------------|----------------------------------------------------------------------------------|---------|---|
| Installation Options<br>Only the License section can be<br>altered after installation.                                                                           | Review a                                                                                                    | nd Install                                                                                                    |                                                                                  |         |   |
| <ul> <li>Install or Restore</li> <li>License</li> <li>Welcome</li> <li>Deployment Mode</li> </ul>                                                                | Review the following inform<br>installation. Note that the c                                                                                            | ation and, once you are satisfied with y<br>configuration shown below cannot be alt                                                                                                    | rour configuration settings, beg<br>tered after installation.                    | gin the |   |
| Standalone Operation AMP for Endpoints Console Account Hardware Requirements                                                                                     |                                                                                                    | Clean Installation                                                                                                    | n                                                                                |         |   |
| Configuration                                                                                                    |                                                                                                    | A clean installation will be perform                                                                                                    | med.                                                                             |         |   |
| <ul> <li>&gt; Network</li> <li>&gt; Date and Time</li> <li>&gt; Certificate Authorities</li> </ul>                                                               | Installation Type                                                                                                    |                                                                                                    |                                                                                  | 🖋 Edit  |   |
| > Upstream Proxy Server     >       > Prepare amp-sync     >       > Email        > Notifications        > Backup        > SSH        > Syslog        > Upstream | Standalone Air Gap<br>• Does not require an Ir<br>• Communication with /<br>• Disposition queries ar<br>• Content updates cont<br>• Updates must be dow | AMP for Endpoints Connectors manage<br>AMP for Endpoints Connectors manage<br>re handled by the Private Cloud device.<br>ain TETRA definitions as well as file dis<br>inloaded separately and applied to this l | ed by this device are needed.<br>sposition information.<br>Private Cloud device. |         |   |
| Services                                                                                                    | AMP for Endpoints Con                                                                                                    | sole Account                                                                                                    |                                                                                  | 🖋 Edit  |   |
| <ul> <li>&gt; AMP for Endpoints Console</li> <li>&gt; Disposition Server</li> </ul>                                                                              | Name                                                                                                    | Roman Valenta                                                                                                    |                                                                                  |         |   |
|                                                                                                    | Email Address                                                                                                    | rval <b>(magazina ma</b> m                                                                                                    |                                                                                  |         |   |
| Disposition Server     Extended Protocol                                                                                                    |                                                                                                    |                                                                                                    |                                                                                  |         |   |
| Disposition Server<br>Extended Protocol<br>Disposition Update<br>Service                                                                                         | Business Name                                                                                                    | Cisco vamrodia PC v2                                                                                                    |                                                                                  |         |   |
| Disposition Server<br>Extended Protocol<br>Disposition Update<br>Service<br>Firepower Management<br>Center                                                       | Business Name                                                                                                    | Cisco vamrodia PC v2                                                                                                    |                                                                                  |         |   |
| Disposition Server<br>Extended Protocol<br>Disposition Update<br>Service<br>Firepower Management<br>Center<br>Other                                              | Business Name<br>Recovery                                                                                                    | Cisco vamrodia PC v2                                                                                                    |                                                                                  | 🖋 Edit  |   |

이와 비슷한 입력이 보입니다.

⚠️ 주의: 이 페이지에서는 문제가 발생할 수 있으므로 새로 고치지 마십시오.

### The device is installing...

Please wait for this page to redirect you. Refreshing manually might cause problems. Installation time is typically under 20 minutes.

| State | 🛗 Started                                                                                                  | m Finished    | <ul> <li>O Duration</li> </ul> |  |
|-------|----------------------------------------------------------------------------------------------------|---------------|--------------------------------|--|
|       | Sat Apr 10 2021 13:36:08<br>GMT-0400 (Eastern Daylight Time)<br>0 day, 0 hour, 0 minute, 14<br>seconds ago | O Please wait | O Please wait                  |  |

Your device will need to be rebooted after this operation.

Reboot

| le_chunk                      |         |                                                                                                |  |
|-------------------------------|---------|------------------------------------------------------------------------------------------------|--|
| [2021-04-10T17:36:20+00:00] [ | DEBUG:  | Chef::HTTP::StreamHandler calling Chef::HTTP::Decompressor::NoopInflater#handle_chunk          |  |
| [2021-04-10T17:36:20+00:00] [ | DEBUG:  | Chef::HTTP calling Chef::HTTP::Decompressor#handle_request                                     |  |
| [2021-04-10T17:36:20+00:00] [ | DEBUG:  | Chef::HTTP calling Chef::HTTP::Authenticator#handle_request                                    |  |
| [2021-04-10T17:36:20+00:00] [ | DEBUG:  | Chef::HTTP calling Chef::HTTP::RemoteRequestID#handle_request                                  |  |
| [2021-04-10T17:36:20+00:00] [ | DEBUG:  | Chef::HTTP calling Chef::HTTP::ValidateContentLength#handle_request                            |  |
| [2021-04-10T17:36:20+00:00] [ | DEBUG:  | Chef::HTTP calling Chef::HTTP::ValidateContentLength#handle_stream_complete                    |  |
| [2021-04-10T17:36:20+00:00] [ | DEBUG:  | HTTP server did not include a Content-Length header in response, cannot identify truncated dow |  |
| nloads.                       |         |                                                                                                |  |
| [2021-04-10T17:36:20+00:00] [ | DEBUG:  | Chef::HTTP calling Chef::HTTP::RemoteRequestID#handle_stream_complete                          |  |
| [2021-04-10T17:36:20+00:00] [ | DEBUG:  | Chef::HTTP calling Chef::HTTP::Authenticator#handle_stream_complete                            |  |
| [2021-04-10T17:36:20+00:00] [ | DEBUG:  | Chef::HTTP calling Chef::HTTP::Decompressor#handle_stream_complete                             |  |
| [2021-04-10T17:36:20+00:00] [ | DEBUG:  | Chef::HTTP calling Chef::HTTP::CookieManager#handle_stream_complete                            |  |
| [2021-04-10T17:36:20+00:00] [ | DEBUG:  | Chef::HTTP calling Chef::HTTP::JSONOutput#handle_stream_complete                               |  |
| [2021-04-10T17:36:20+00:00] [ | DEBUG:  | Chef::HTTP calling Chef::HTTP::JSONInput#handle_stream_complete                                |  |
| [2021-04-10T17:36:20+00:00] ] | INFO: S | toring updated cookbooks/rabbitmq/recipes/default.rb in the cache.                             |  |
| [2021-04-10T17:36:20+00:00] [ | DEBUG:  | Creating directory /var/run/cookbooks/rabbitmq/recipes                                         |  |

설치가 완료되면 재부팅 버튼을 누릅니다

## The device is installing...

Please wait for this page to redirect you. Refreshing manually might cause problems. Installation time is typically under 20 minutes.

| State                  | 🛗 Started                                                                                                    | 🛗 Finished                                                                                                  | ② Duration                            |
|------------------------|----------------------------------------------------------------------------------------------------|----------------------------------------------------------------------------------------------------|---------------------------------------|
| ✓ Successful           | Sat Apr 10 2021 13:36:08<br>GMT-0400 (Eastern Daylight Time)<br>0 day, 0 hour, 24 minutes, 14<br>seconds ago | Sat Apr 10 2021 13:57:05<br>GMT-0400 (Eastern Daylight Time)<br>0 day, 0 hour, 3 minutes, 17<br>seconds ago | 0 day, 0 hour, 20 minutes, 57 seconds |
|                        | Your device will need to be                                                                                  | rebooted after this operation.                                                                              |                                       |
|                        |                                                                                                    | 20001                                                                                                    |                                       |
| <b>≣</b> Output        |                                                                                                    |                                                                                                    |                                       |
| [2021-04-10T17:57:04+0 | 0:00] INFO: Running report handlers                                                                          |                                                                                                    | ^                                     |
| [2021-04-10T17:57:04+0 | 0:00] INFO: Report handlers complete                                                                         |                                                                                                    |                                       |
| [2021-04-10T17:57:04+0 | 0:00] DEBUG: Server doesn't support resourc                                                                  | e history, skipping resource report                                                                         | t.                                    |
| [2021-04-10T17:57:04+0 | 0:00] DEBUG: Audit Reports are disabled. Sk                                                                  | cipping sending reports.                                                                                    |                                       |
| [2021-04-10T17:57:04+0 | 0:00] DEBUG: Forked instance successfully r                                                                  | reaped (pid: 2552)                                                                                          |                                       |
| [2021-04-10T17:57:04+0 | 0:00] DEBUG: Exiting                                                                                         |                                                                                                    |                                       |
| Sending system notific | ation (this may take some time).                                                                             |                                                                                                    |                                       |
| Running retryable comm | and, 40 retries remaining.                                                                                   |                                                                                                    |                                       |
|                        |                                                                                                    |                                                                                                    |                                       |
| Chef run finished succ | essfully                                                                                                    |                                                                                                    |                                       |
| ******                 |                                                                                                    |                                                                                                    |                                       |
| Registration against t | he AMP for Endpoints Disposition Server has                                                                  | previously succeeded.                                                                                       |                                       |
|                        |                                                                                                    |                                                                                                    |                                       |
| Installatio            | on has finished successfully! Please rebor                                                                   | st 1                                                                                                    |                                       |
| Installatio            | on his finished successfully. Flease rebuc                                                                   |                                                                                                    |                                       |
|                        |                                                                                                    |                                                                                                    |                                       |
|                        |                                                                                                    |                                                                                                    |                                       |
|                        |                                                                                                    |                                                                                                    |                                       |

<sup>≫</sup> <sup>∞</sup> AIRGAP ONLY <sup>∞</sup> <sup>∞</sup>

| State                                                                                                    | Started                                                                                                    | 🛗 Finished                                                                                                 | O Duration                            |
|----------------------------------------------------------------------------------------------------|----------------------------------------------------------------------------------------------------|----------------------------------------------------------------------------------------------------|---------------------------------------|
| ✓ Successful                                                                                                    | Tue Nov 02 2021 14:46:30<br>GMT-0400 (Eastern Daylight Time)<br>0 day, 0 hour, 21 minutes, 21<br>seconds ago                                                                                                    | Tue Nov 02 2021 15:07:02<br>GMT-0400 (Eastern Daylight Time)<br>0 day, 0 hour, 0 minute, 49<br>seconds ago | 0 day, 0 hour, 20 minutes, 32 seconds |
|                                                                                                    | Your device will need to be                                                                                                    | rebooted after this operation.                                                                             |                                       |
|                                                                                                    |                                                                                                    |                                                                                                    |                                       |
|                                                                                                    |                                                                                                    |                                                                                                    |                                       |
|                                                                                                    |                                                                                                    |                                                                                                    |                                       |
| 2021-11-02119.07.02                                                                                                    | +00:00] INFO: Report handlers complete                                                                                                    |                                                                                                    |                                       |
| 2021-11-02115.07.01<br>2021-11-02119:07:01<br>2021-11-02119:07:01                                                                                                    | +00:00] INFO: Report handlers<br>+00:00] INFO: Report handlers complete<br>+00:00] DEBUG: Server doesn't support                                                                                                    | resource history, skipping reso                                                                            | urce report.                          |
| 2021-11-02119:07:01<br>2021-11-02119:07:01<br>2021-11-02119:07:01<br>2021-11-02119:07:01                                                                                                    | +00:00] INFO: Report handlers complete<br>+00:00] INFO: Report handlers complete<br>+00:00] DEBUG: Server doesn't support<br>+00:00] DEBUG: Audit Reports are disab                                                                                                    | resource history, skipping resouled. Skipping sending reports.                                             | urce report.                          |
| 2021-11-02119:07:02<br>2021-11-02119:07:02<br>2021-11-02119:07:02<br>2021-11-02119:07:02<br>2021-11-02119:07:02                                                                                                    | +00:00] INFO: Report handlers complete<br>+00:00] INFO: Report handlers complete<br>+00:00] DEBUG: Server doesn't support i<br>+00:00] DEBUG: Audit Reports are disab.<br>+00:00] DEBUG: Forked instance success                                                                                                    | resource history, skipping reso<br>led. Skipping sending reports.<br>fully reaped (pid: 29292)             | urce report.                          |
| 2021-11-02119:07:02<br>2021-11-02119:07:02<br>2021-11-02119:07:02<br>2021-11-02119:07:02<br>2021-11-02119:07:02<br>2021-11-02119:07:02                                                                                                    | <pre>++00:00] INFO: Report handlers complete<br/>++00:00] INFO: Report handlers complete<br/>++00:00] DEBUG: Server doesn't support i<br/>++00:00] DEBUG: Audit Reports are disab.<br/>++00:00] DEBUG: Forked instance success<br/>++00:00] DEBUG: Exiting</pre>                                                                                                    | resource history, skipping reso<br>led. Skipping sending reports.<br>fully reaped (pid: 29292)             | urce report.                          |
| 2021-11-02119:07:02<br>2021-11-02119:07:02<br>2021-11-02119:07:02<br>2021-11-02119:07:02<br>2021-11-02119:07:02<br>2021-11-02119:07:02<br>Sending system notice                                                                                         | <pre>++00:00] INFO: Report handlers complete<br/>++00:00] INFO: Report handlers complete<br/>++00:00] DEBUG: Server doesn't support i<br/>++00:00] DEBUG: Audit Reports are disab<br/>++00:00] DEBUG: Forked instance success<br/>++00:00] DEBUG: Exiting<br/>Fication (this may take some time).</pre>                                                                                                    | resource history, skipping reso<br>led. Skipping sending reports.<br>fully reaped (pid: 29292)             | urce report.                          |
| 2021-11-02115.07.02<br>2021-11-02T19:07:02<br>2021-11-02T19:07:02<br>2021-11-02T19:07:02<br>2021-11-02T19:07:02<br>2021-11-02T19:07:02<br>Sending system notice<br>Running retryable co                                                                 | <pre>i+00:00] INFO: Report handlers complete<br/>i+00:00] INFO: Report handlers complete<br/>i+00:00] DEBUG: Server doesn't support i<br/>i+00:00] DEBUG: Audit Reports are disab<br/>i+00:00] DEBUG: Forked instance success<br/>i+00:00] DEBUG: Exiting<br/>fication (this may take some time).<br/>mmand, 40 retries remaining.</pre>                                                                                             | resource history, skipping reso<br>led. Skipping sending reports.<br>fully reaped (pid: 29292)             | urce report.                          |
| 2021-11-02115.07.02<br>2021-11-02T19:07:02<br>2021-11-02T19:07:02<br>2021-11-02T19:07:02<br>2021-11-02T19:07:02<br>2021-11-02T19:07:02<br>Sending system notice<br>Running retryable co                                                                 | <pre>i+00:00] INFO: Running report manufers<br/>+00:00] INFO: Report handlers complete<br/>+00:00] DEBUG: Server doesn't support n<br/>+00:00] DEBUG: Audit Reports are disab<br/>+00:00] DEBUG: Forked instance success<br/>+00:00] DEBUG: Exiting<br/>Fication (this may take some time).<br/>mmmand, 40 retries remaining.</pre>                                                                                                  | resource history, skipping reso<br>led. Skipping sending reports.<br>fully reaped (pid: 29292)             | urce report.                          |
| 2021-11-02115.07.02<br>2021-11-02T19:07:02<br>2021-11-02T19:07:02<br>2021-11-02T19:07:02<br>2021-11-02T19:07:02<br>2021-11-02T19:07:02<br>Sending system notice<br>Running retryable constructions<br>Chef run finished su                              | <pre>i+00:00] INFO: Running report manufers<br/>+00:00] INFO: Report handlers complete<br/>+00:00] DEBUG: Server doesn't support n<br/>+00:00] DEBUG: Audit Reports are disab<br/>+00:00] DEBUG: Forked instance success<br/>+00:00] DEBUG: Exiting<br/>Fication (this may take some time).<br/>mmmand, 40 retries remaining.</pre>                                                                                                  | resource history, skipping reso<br>led. Skipping sending reports.<br>fully reaped (pid: 29292)             | urce report.                          |
| [2021-11-02119:07:02<br>[2021-11-02T19:07:02<br>[2021-11-02T19:07:02<br>[2021-11-02T19:07:02<br>[2021-11-02T19:07:02<br>[2021-11-02T19:07:02<br>Sending system notif<br>Running retryable co<br>Chef run finished su                                    | <pre>i+00:00] INFO: Running report manufers<br/>i+00:00] INFO: Report handlers complete<br/>i+00:00] DEBUG: Server doesn't support i<br/>i+00:00] DEBUG: Audit Reports are disab<br/>i+00:00] DEBUG: Forked instance success<br/>i+00:00] DEBUG: Exiting<br/>fication (this may take some time).<br/>mmmand, 40 retries remaining.<br/>iccessfully</pre>                                                                             | resource history, skipping reso<br>led. Skipping sending reports.<br>fully reaped (pid: 29292)             | urce report.                          |
| 2021-11-02115.07.07<br>[2021-11-02T19:07:07<br>[2021-11-02T19:07:07<br>[2021-11-02T19:07:07<br>[2021-11-02T19:07:07<br>[2021-11-02T19:07:07<br>Sending system notif<br>Running retryable co<br>Chef run finished su<br>Registration is not              | <pre>i+00:00] INFO: Running report manufers<br/>i+00:00] INFO: Report handlers complete<br/>i+00:00] DEBUG: Server doesn't support n<br/>i+00:00] DEBUG: Audit Reports are disab<br/>i+00:00] DEBUG: Forked instance success<br/>i+00:00] DEBUG: Exiting<br/>fication (this may take some time).<br/>mmmand, 40 retries remaining.<br/>uccessfully<br/>possible in air gap mode.</pre>                                               | resource history, skipping reso<br>led. Skipping sending reports.<br>fully reaped (pid: 29292)             | urce report.                          |
| 2021-11-02115.07.02<br>2021-11-02T19:07:02<br>2021-11-02T19:07:02<br>2021-11-02T19:07:02<br>2021-11-02T19:07:02<br>2021-11-02T19:07:02<br>Sending system notif<br>Running retryable co<br>Chef run finished su<br>Registration is not                   | <pre>i+00:00] INFO: Running report manufers<br/>i+00:00] INFO: Report handlers complete<br/>i+00:00] DEBUG: Server doesn't support n<br/>i+00:00] DEBUG: Audit Reports are disab<br/>i+00:00] DEBUG: Forked instance success<br/>i+00:00] DEBUG: Exiting<br/>fication (this may take some time).<br/>mmmand, 40 retries remaining.<br/>iccessfully<br/>possible in air gap mode.</pre>                                               | resource history, skipping reso<br>led. Skipping sending reports.<br>fully reaped (pid: 29292)             | urce report.                          |
| 2021-11-02115.07.07<br>2021-11-02T19:07:07<br>2021-11-02T19:07:07<br>2021-11-02T19:07:07<br>2021-11-02T19:07:07<br>2021-11-02T19:07:07<br>Sending system notif<br>Running retryable co<br>Chef run finished su<br>Registration is not<br>Install        | <pre>i+00:00] INFO: Running report manufers<br/>i+00:00] INFO: Report handlers complete<br/>i+00:00] DEBUG: Server doesn't support n<br/>i+00:00] DEBUG: Audit Reports are disabi<br/>i+00:00] DEBUG: Forked instance success<br/>i+00:00] DEBUG: Exiting<br/>fication (this may take some time).<br/>ommand, 40 retries remaining.<br/>iccessfully<br/>possible in air gap mode.<br/>ation has finished successfully! Pleas.</pre>  | resource history, skipping reso<br>led. Skipping sending reports.<br>fully reaped (pid: 29292)             | urce report.                          |
| [2021-11-02119:07:02<br>[2021-11-02T19:07:02<br>[2021-11-02T19:07:02<br>[2021-11-02T19:07:02<br>[2021-11-02T19:07:02<br>[2021-11-02T19:07:02<br>Sending system notif<br>Running retryable co<br>Chef run finished su<br>Registration is not<br>Installa | <pre>i+00:00] INFO: Running report manufers<br/>i+00:00] INFO: Report handlers complete<br/>i+00:00] DEBUG: Server doesn't support n<br/>i+00:00] DEBUG: Audit Reports are disabi<br/>i+00:00] DEBUG: Forked instance success<br/>i+00:00] DEBUG: Exiting<br/>fication (this may take some time).<br/>command, 40 retries remaining.<br/>iccessfully<br/>possible in air gap mode.<br/>ition has finished successfully! Please</pre> | resource history, skipping reso<br>led. Skipping sending reports.<br>fully reaped (pid: 29292)<br>         | urce report.                          |

The state of the state of the Association (1995)

어플라이언스가 완전히 부팅되면 다음에 관리자 인터페이스로 로그인하면 이 대시보드가 표시됩니 다. 처음에는 CPU가 높지만 몇 분 정도 기다리면 안정됩니다.

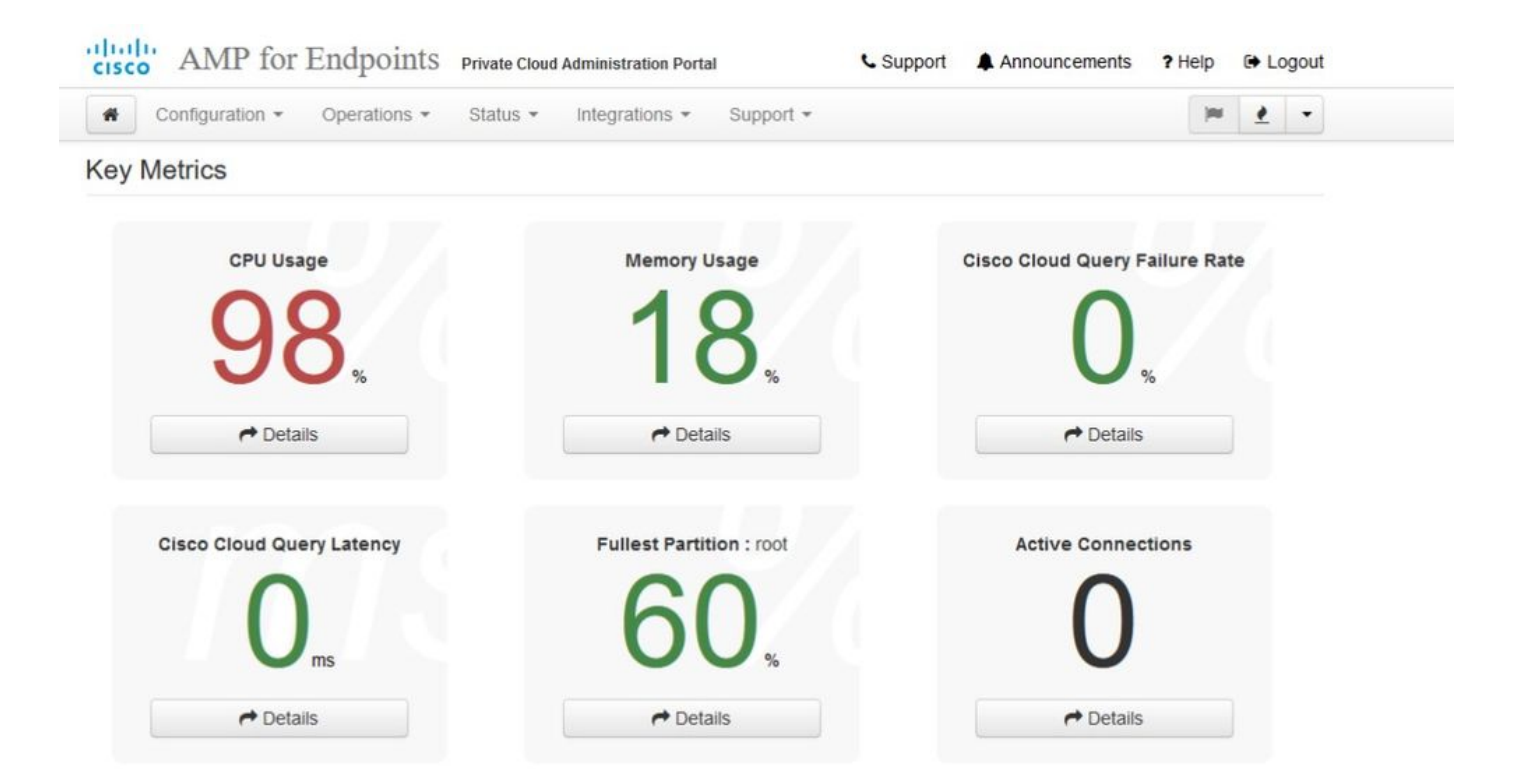

### 몇 분 후...

| cisco AMP for Endpoints Privat    | te Cloud Administration Portal | € Support 	♣ Announcements ? Help 	⊕ Logout |
|-----------------------------------|--------------------------------|---------------------------------------------|
| Configuration - Operations - Stat | us • Integrations • Support •  | 900 <u>e</u> -                              |
| Key Metrics                       |                                |                                             |
| CPU Usage                         | Memory Usage                   | Cisco Cloud Query Failure Rate              |
| 20                                | 26                             | 0                                           |
| <b>JU</b> <sup>*</sup>            | 20,                            | U <sub>%</sub>                              |
| → Details                         |                                | → Details                                   |
| Cisco Cloud Query Latency         | Fullest Partition : root       | Active Connections                          |
| 0                                 | 60                             | 0                                           |
| → Details                         | Cetails                        | P Details                                   |

여기에서 Secure Endpoint(보안 엔드포인트) 콘솔로 이동합니다. 깃발 옆에 있는 오른쪽 구석에 불 처럼 보이는 작은 아이콘을 클릭합니다.
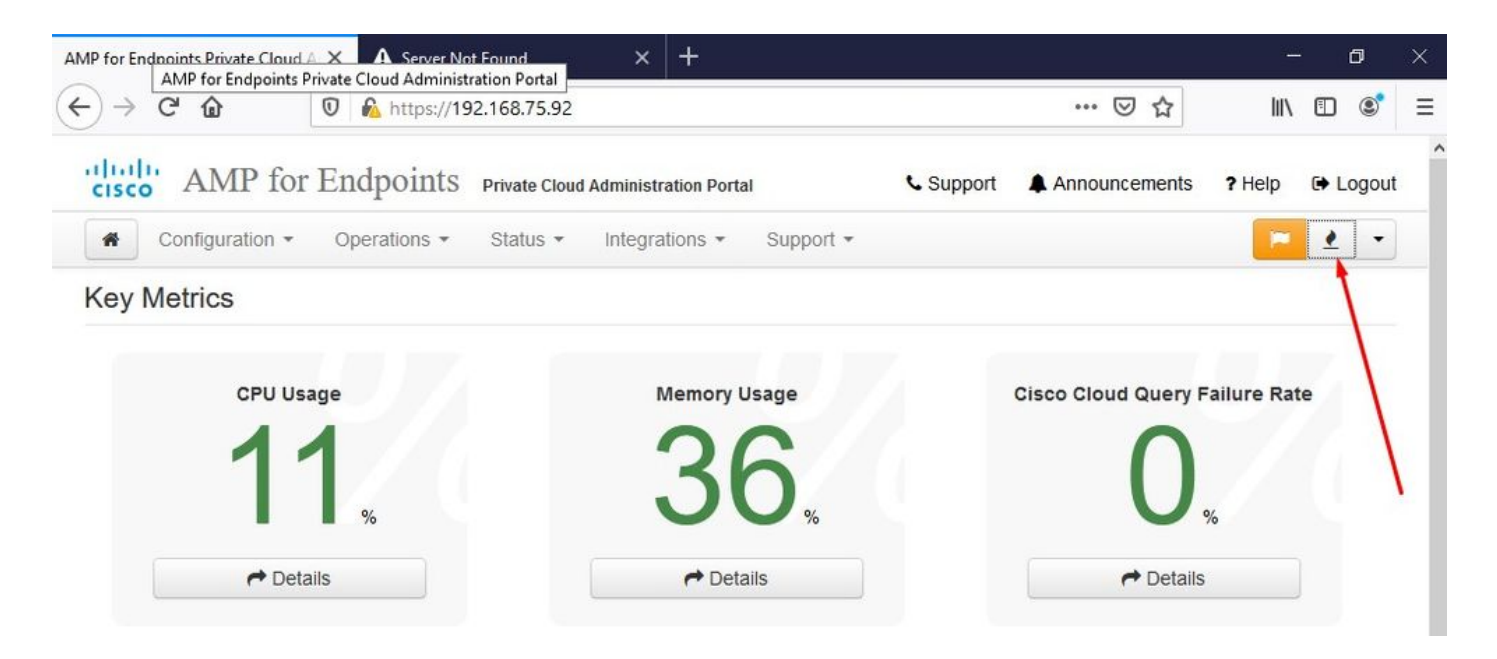

<sup>™</sup> <sup>™</sup> AIRGAP ONLY <sup>™</sup> <sup>™</sup>

보시다시피, DB 보호 스냅샷, 클라이언트 정의, DFC 및 Tetra로 인해 온전성 검사에 실패했습니다. 이는 이전에 amp-sync를 통해 준비되고 VM에 업로드되거나 NFS 위치에 저장된 다운로드된 ISO 파일을 통한 오프라인 업데이트를 통해 수행해야 합니다.

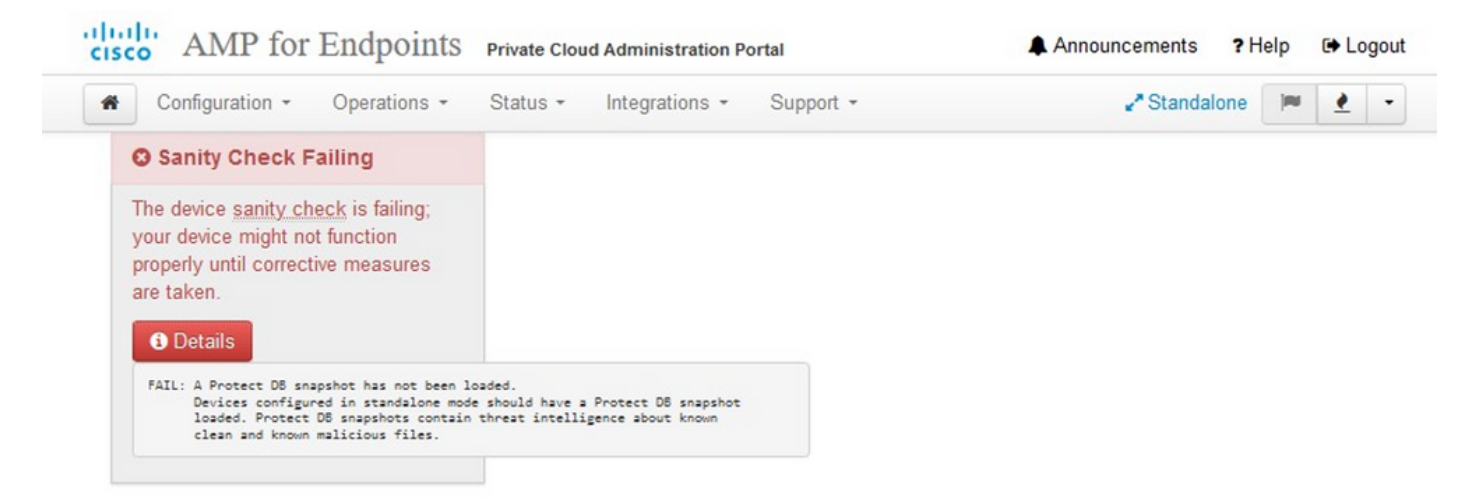

#### Key Metrics

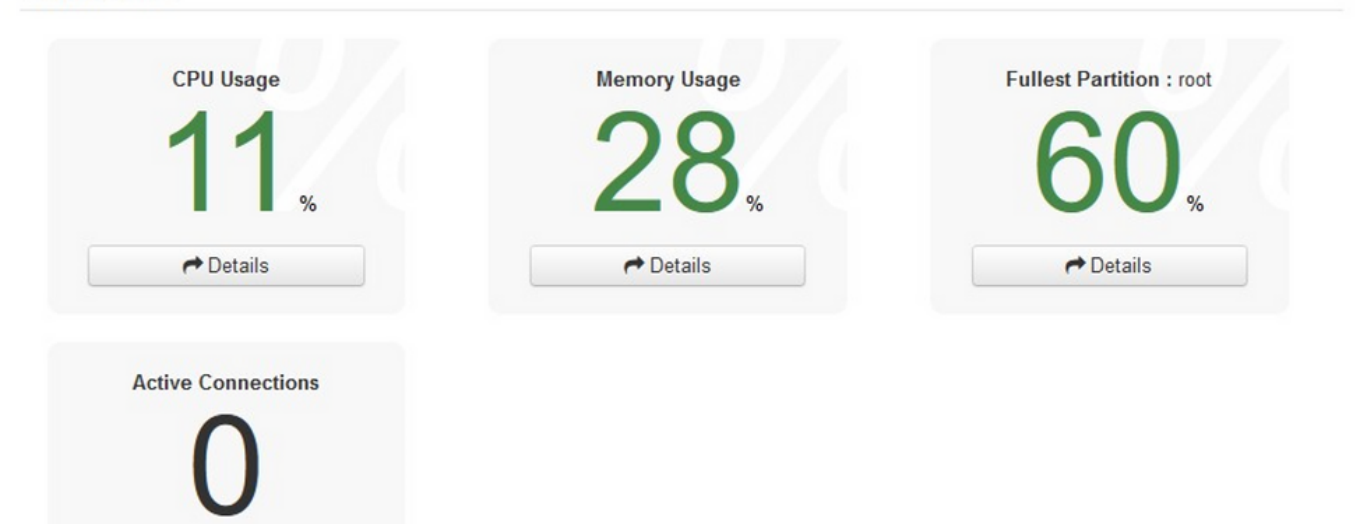

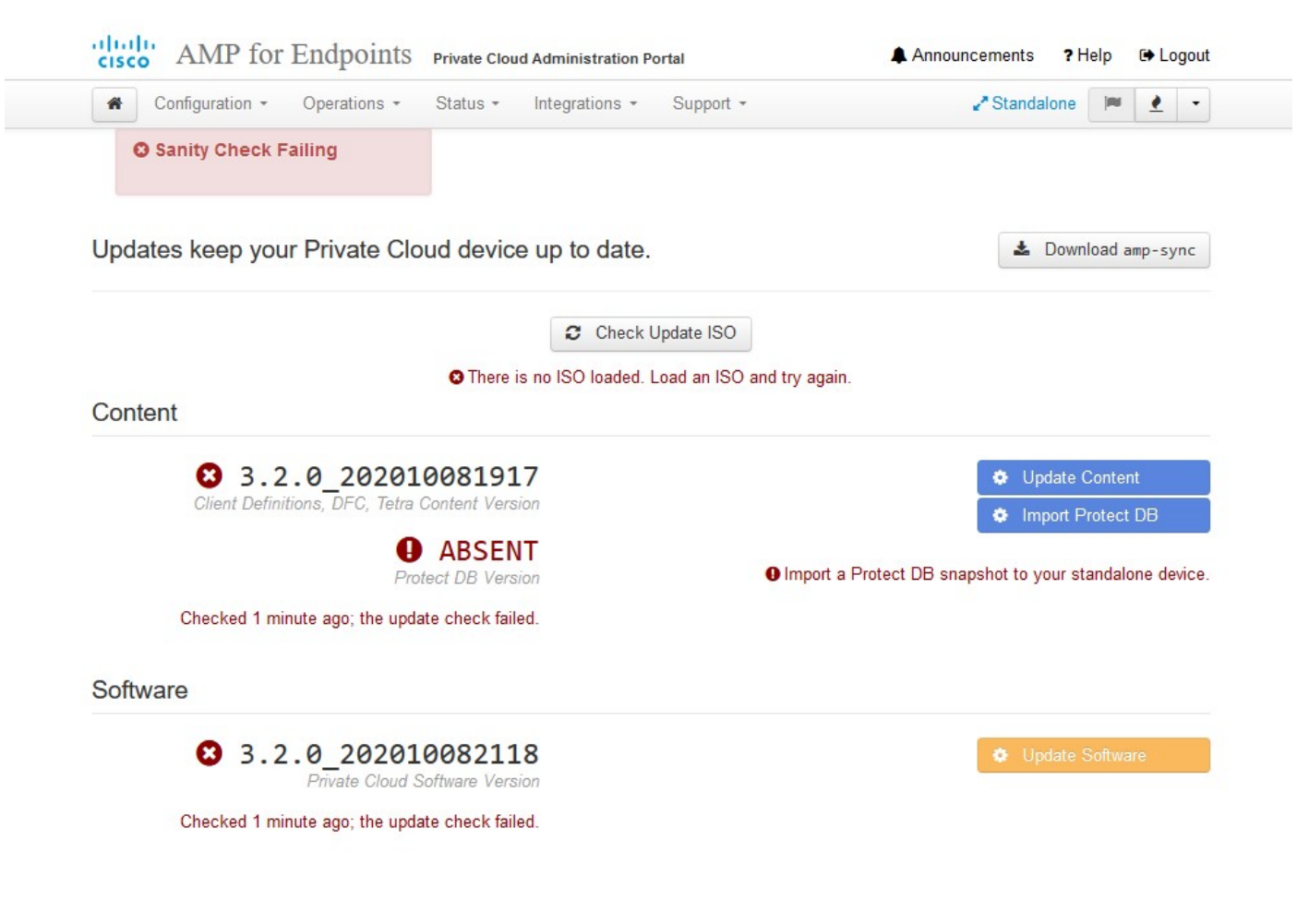

AirGap 업데이트 패키지

처음으로 보호 DB를 받으려면 이 명령을 사용해야 합니다

./amp-sync all

참고: 이 명령을 통해 모든 패키지를 다운로드한 다음 확인하면 24시간 이상 걸릴 수 있습니다 . 속도와 링크 품질에 따라 다릅니다. 1Gig 파이버의 경우 완료하는 데 거의 25시간이 소요됩 니다. 부분적으로는 이 다운로드가 AWS에서 직접 다운로드되어 제한되기 때문이기도 합니다 . 마지막으로, 이 다운로드는 상당히 큽니다. 제 경우에는 다운로드한 파일이 323GB였습니다

이 예에서는 CygWin64를 사용했습니다.

1. Cygwin x64 버전을 다운로드하여 설치합니다. 2. setup-x86\_64.exe를 실행하고 설치 프로세스를 통해 모든 기본값을 선택합니다. 3. 다운로드 미러를 선택합니다. 4. 설치할 패키지 선택: 모두 -> 네트 -> 컬

# 모두 -> 유틸리티 -> genisoimage 모두 -> 유틸리티 -> xmlstarlet \* VPC 3.8.x up - > xorriso

#### E -

| S./amp-sync all                                                                                                    |
|----------------------------------------------------------------------------------------------------|
| DOWNLOAD https://pc-packages.amp.cisco.com/PrivateCloud/3.2.0/MOTD                                                                                                    |
| No MOTD for today, nothing to download. Continuing                                                                                                    |
| WWI GAD https://pc-packages.amp.cisco.com//private/Joud/3.2.0/MOTD_AmpSync_1.0.7                                                                                                    |
| with the staday in the staday in a dwall and in the star in the star in the staday in the staday ine |
| NO MOTO TO LODAY, Nothing to one rises and figure 1 and 2 3 0/00TD Among 1 0 7-mad                                                                                                    |
| www.www.meths.r/pe-packages.amp.ciscb.com/private_iouu/3.2.0/molo-ampsync-1.0./-prod                                                                                                    |
| No Moro For Eugay, nothing to download. Continuing                                                                                                    |
| JOWNLOAD Inttps://pc-packages.amp.cisco.com/Private.loud/3.2.0/prod/repodata/repomd.xml                                                                                                    |
| % Total % Received % Xterd Average Speed Time Time Time Current                                                                                                    |
| Dioad Upload Iotal Spent Lert Speed                                                                                                    |
| 100 2991 100 2991 0 0 15991 0::: 16167                                                                                                    |
| 200WNLOAD https://pc-packages.amp.cisco.com/PrivateCloud/3.2.0/prod/repodata/0813e87ac364885e8a82aa3b568226cdFdff10d0bb1cb240875ee43a89240ea0-other.sqlite.bz2                                                                                                    |
| % Total % Received % Xferd Average Speed Time Time Time Current                                                                                                    |
| Dload Upload Total Spent Left Speed                                                                                                    |
| 100 11331 100 11331 0 0 98544 0::: 97k                                                                                                    |
| FETCH_OK https://pc-packages.amp.cisco.com/PrivateCloud/3.2.0/prod/repodata/0813e87ac364885e8a82aa3b568226cdfdff10d0bb1cb240875ee43a89240ea0-other.sqlite.bz2                                                                                                    |
| XXXNLOAD https://pc-packages.amp.cisco.com/PrivateCloud/3.2.0/prod/repodata/22f49a7fe81b71ee153b1e870c7f6d20c9238a89c7d7e277956bbccb2c2f41d8-filelists.xml.gz                                                                                                    |
| % Total % Received % Xferd Average Speed Time Time Time Current                                                                                                    |
| Dload Upload Total Spent Left Speed                                                                                                    |
| 100 915k 100 915k 0 0 3324k 0                                                                                                    |
| FETCH_OK https://pc-packages.amp.cisco.com/PrivateCloud/3.2.0/prod/repodata/22f49a7fe81b71ee153b1e870c7f6d20c9238a89c7d7e277956bbccb2c2f41d8-filelists.xml.gz                                                                                                    |
| DOWNLOAD https://pc-packages.amp.cisco.com/PrivateCloud/3.2.0/prod/repodata/691eabb8ceb5473093376c1a6312ed1e3cd6593fd1df2af1e3b3dbe472d84ff9-filelists.sglite.bz2                                                                                                    |
| % Total % Received % Xferd Average Speed Time Time Time Current                                                                                                    |
| Dload Upload Total Spent Left Speed                                                                                                    |
| 100 1094k 100 1094k 0 0 302k 0                                                                                                    |
| ETTER NE https://nc-packages.amp.cisco.com/PrivateCloud/2.2.0/prod/repodata/691eabh8ceh5473093376r1a6312ed1e3cd6593fd1df2af1e3h3dhe472d84ff9-filelists.solite.hz2                                                                                                    |
| $P_{\rm m}$ (a) https://pc-packages.amp.cisco.com/r/r/accelula/3.2.0/prod/rapodata/szabovc200233h0751f61af15f36551af15f3655101doah56001.2.mimany.solite.bz2                                                                                                    |
| K Tata) K Dergival K Vfard Avanga Daad Ting Ting Ting Curent                                                                                                    |
| a local a received a vietu average speed line line current                                                                                                    |
| uload upitad lotal spent Lert speed                                                                                                    |
|                                                                                                    |
| EICH_DK https://pc-packages.amp.cisco.com/PrivateCloud/3.2.0/prod/repodata/e4e3640/296296343B02/31f61a135136561a8aac1ea/Diat66101d0eab569014-primary.sqlite.bz2                                                                                                    |
| JOWNLOAD https://pc-packages.amp.cisco.com/PrivateCloud/3.2.0/prod/repodata/e67/3d52tc50/9064tart/1/84015/9a8de6259f8ac91ble5e913cdb4a/tr069-primary.xml.gz                                                                                                    |
| % Total % Received % Xferd Average Speed Time Time Time Current                                                                                                    |
| Dload Upload Total Spent Left Speed                                                                                                    |
| 100 54480 100 54480 0 0 383k 0::: 385k                                                                                                    |
|                                                                                                    |

E-

| 99.91%   | done,   | estimate   | finish   | Thu  | Nov  | 4  | 08:39:50 | 2021 |
|----------|---------|------------|----------|------|------|----|----------|------|
| 99.91%   | done,   | estimate   | finish   | Thu  | Nov  |    | 08:39:51 | 2021 |
| 99.92%   | done,   | estimate   | finish   | Thu  | Nov  |    | 08:39:50 | 2021 |
| 99.92%   | done,   | estimate   | finish   | Thu  | Nov  | 4  | 08:39:50 | 2021 |
| 99.92%   | done,   | estimate   | finish   | Thu  | Nov  |    | 08:39:51 | 2021 |
| 99.93%   | done,   | estimate   | finish   | Thu  | Nov  |    | 08:39:50 | 2021 |
| 99.93%   | done,   | estimate   | finish   | Thu  | Nov  |    | 08:39:50 | 2021 |
| 99.93%   | done,   | estimate   | finish   | Thu  | Nov  |    | 08:39:51 | 2021 |
| 99.93%   | done,   | estimate   | finish   | Thu  | Nov  |    | 08:39:50 | 2021 |
| 99.94%   | done,   | estimate   | finish   | Thu  | Nov  |    | 08:39:50 | 2021 |
| 99.94%   | done,   | estimate   | finish   | Thu  | Nov  |    | 08:39:51 | 2021 |
| 99.94%   | done,   | estimate   | finish   | Thu  | Nov  |    | 08:39:50 | 2021 |
| 99.95%   | done,   | estimate   | finish   | Thu  | Nov  |    | 08:39:50 | 2021 |
| 99.95%   | done,   | estimate   | finish   | Thu  | Nov  |    | 08:39:51 | 2021 |
| 99.95%   | done,   | estimate   | finish   | Thu  | Nov  |    | 08:39:50 | 2021 |
| 99.96%   | done,   | estimate   | finish   | Thu  | Nov  |    | 08:39:50 | 2021 |
| 99.96%   | done,   | estimate   | finish   | Thu  | Nov  |    | 08:39:51 | 2021 |
| 99.96%   | done,   | estimate   | finish   | Thu  | Nov  |    | 08:39:51 | 2021 |
| 99.97%   | done,   | estimate   | finish   | Thu  | Nov  |    | 08:39:51 | 2021 |
| 99.97%   | done,   | estimate   | finish   | Thu  | Nov  |    | 08:39:52 | 2021 |
| 99.97%   | done,   | estimate   | finish   | Thu  | Nov  |    | 08:39:51 | 2021 |
| 99.98%   | done,   | estimate   | finish   | Thu  | Nov  |    | 08:39:51 | 2021 |
| 99.98%   | done,   | estimate   | finish   | Thu  | Nov  |    | 08:39:52 | 2021 |
| 99.98%   | done,   | estimate   | finish   | Thu  | Nov  |    | 08:39:52 | 2021 |
| 99.99%   | done,   | estimate   | finish   | Thu  | Nov  |    | 08:39:52 | 2021 |
| 99.99%   | done,   | estimate   | finish   | Thu  | Nov  |    | 08:39:52 | 2021 |
| 99.99%   | done,   | estimate   | finish   | Thu  | Nov  | 4  | 08:39:52 | 2021 |
| 99.99%   | done,   | estimate   | finish   | Thu  | Nov  |    | 08:39:52 | 2021 |
| 100.00%  | done,   | estimate   | finish   | Thu  | Nov  |    | 08:39:52 | 2021 |
| Total to | anslat  | tion table | e size:  |      |      |    |          |      |
| Total re | ockride | ge attrib  | ites by  | tes: | 3458 | 11 |          |      |
| Total d  | irector | y bytes:   | 512364   |      |      |    |          |      |
| Path tal | ole si: | ze(bytes)  | : 148    |      |      |    |          |      |
| Max brk  | space   | used 2f00  | 000      |      |      |    |          |      |
| 1578032  | 65 exte | ents writt | ten (30) | 8209 | MB)  |    |          |      |

ackage successful: PrivateCloud-3.2.0-Updates-2021-11-03-prod.iso

ser@VMStation-1 ~

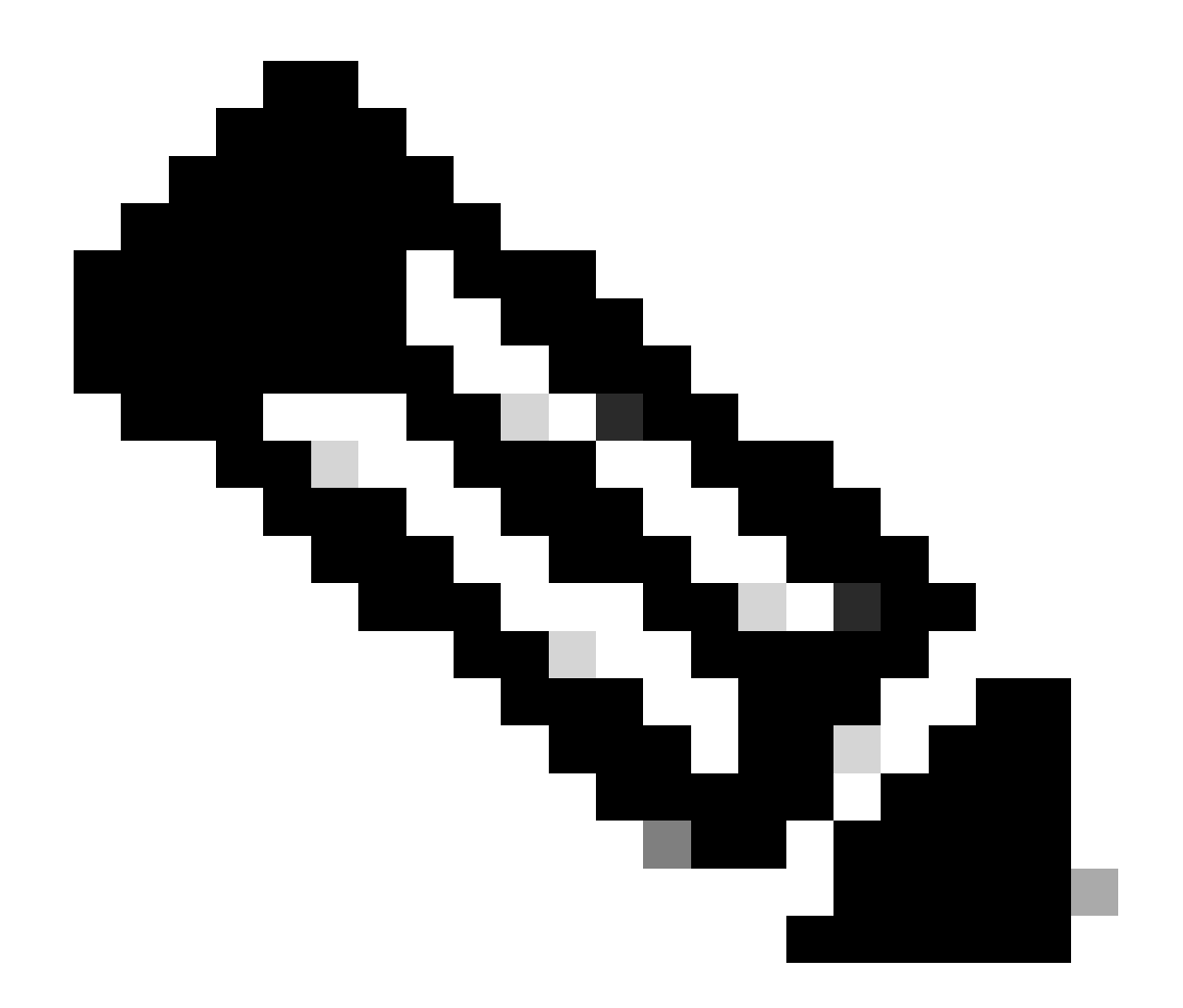

참고: CygWin64를 기본 다운로드 도구로 사용하는 최신 업데이트 VPC 3.8.x에서는 아래에 설명된 이 문제가 발생할 수 있습니다.

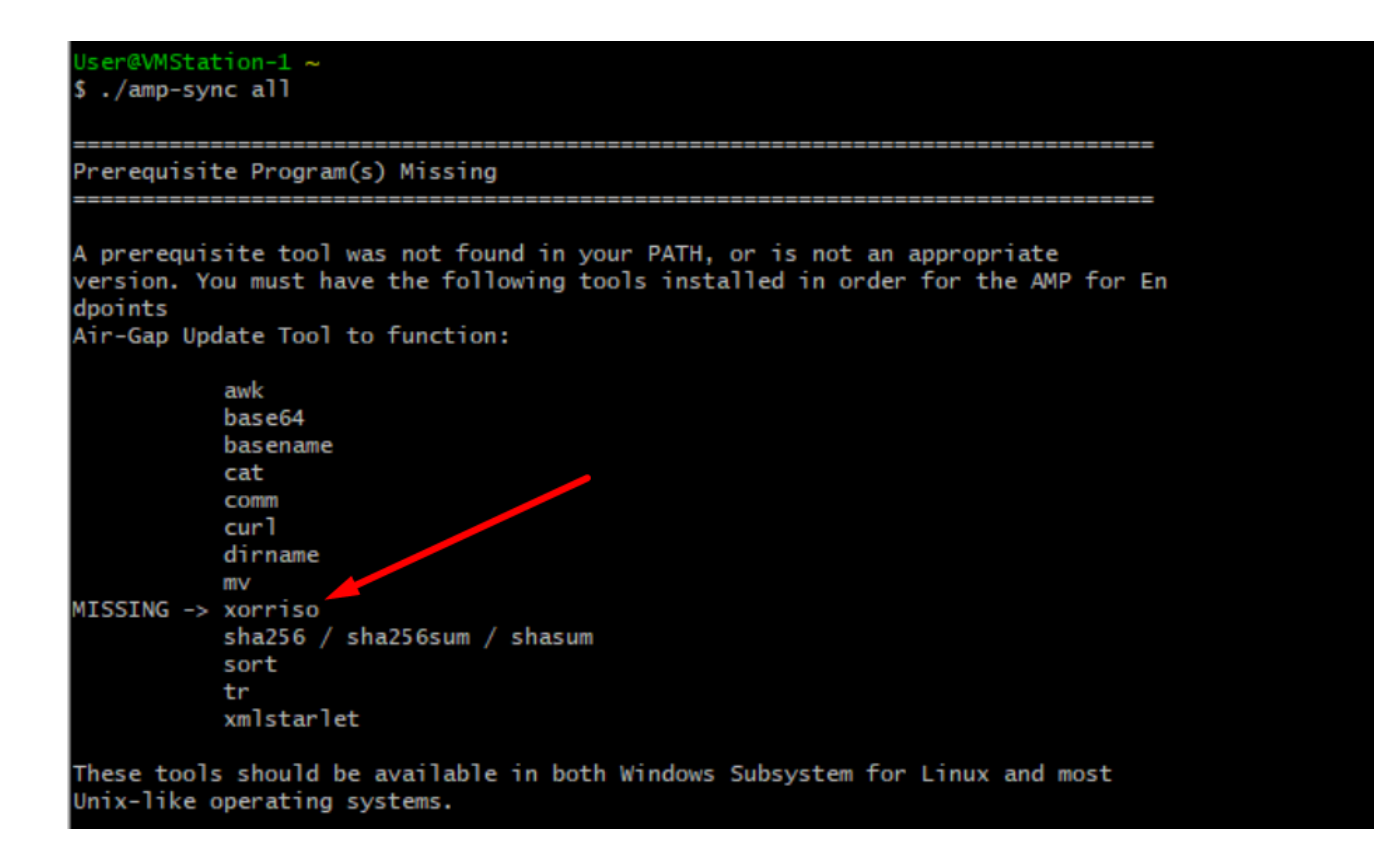

<u>릴리스 정보</u> 페이지 #58. 보시다시피 "xorriso"가 필요합니다. ISO의 형식을 ISO 9660으로 변경했 으며, 이 종속성은 이미지를 적절한 형식으로 변환하여 업데이트를 완료할 수 있도록 하는 것입니 다. 안타깝게도 CygWin64는 내장된 저장소에는 xorriso를 제공하지 않습니다. 그러나 여전히 CygWin64를 사용하려는 사용자에게는 이 문제를 극복할 수 있는 방법이 있습니다.

# Installing dependencies

# CentOS

To run amp-sync you will first have to install EPEL, xorriso, and xmlstarlet.

- 1. Enable the EPEL repo.
  - > sudo yum install epel-release
- 2. Install dependencies via yum.
  - > sudo yum install xorriso
  - > sudo yum install xmlstarlet

#### Ubuntu

To run amp-sync you will first have to install xorriso and xmlstarlet.

- Install dependencies via apt.
  - > sudo apt install xorriso
  - > sudo apt install xmlstarlet

## Windows

- Set up Windows Subsystem for Linux (WSL) with the Ubuntu distribution. See the Microsoft documentation for details.
- Expand the WSL virtual hard disk size to comply with minimum free disk space. See the Microsoft documentation for details.
- 3. Install xorriso and xmlstarlet dependencies via apt.
  - > sudo apt install xorriso
  - > sudo apt install xmlstarlet

CygWin을 다시 사용하려면 GitHub 리포지토리에서 xorriso를 수동으로 다운로드해야 합니다. 브라 우저를 열고 <Latest xorriso.exe 1.5.2 pre-build for Windows>를 입력하면 <PeyTy/xorriso-exe-forwindows - GitHub>라는 이름의 첫 번째 링크가 나타나며 해당 GitHub 페이지로 이동하여 <xorrisoexe-for-windows-master.zip> 파일을 zip 파일 내에 다운로드합니다. <xorriso.exefor-windowsmaster.zip>이라는 다른 파일 중에서 이 파일을 <CygWin64\bin>에 복사하고 붙여넣습니다. <ampsync> 명령을 다시 실행하십시오. 그림과 같이 더 이상 오류 메시지가 표시되지 않고 시작 및 완료 다운로드를 다운로드해야 합니다.

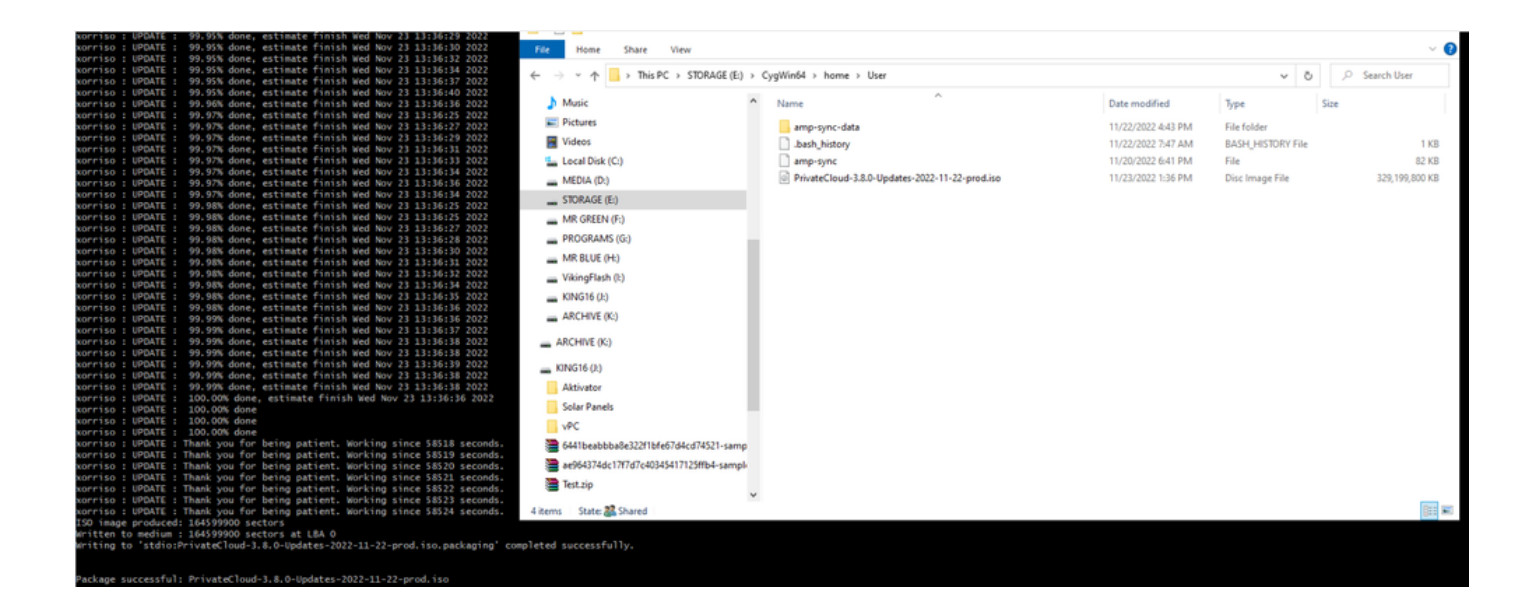

Airgap Mode에서 현재(이 경우) 3.2.0 VPC의 백업을 수행합니다.

# CLI에서 이 명령을 사용할 수 있습니다

rpm -qa | grep Pri

또는 이미지에 표시된 대로 Operations(작업) > Backups(백업)로 이동하고 Perform Backup(백업 수행)으로 이동할 수도 있습니다.

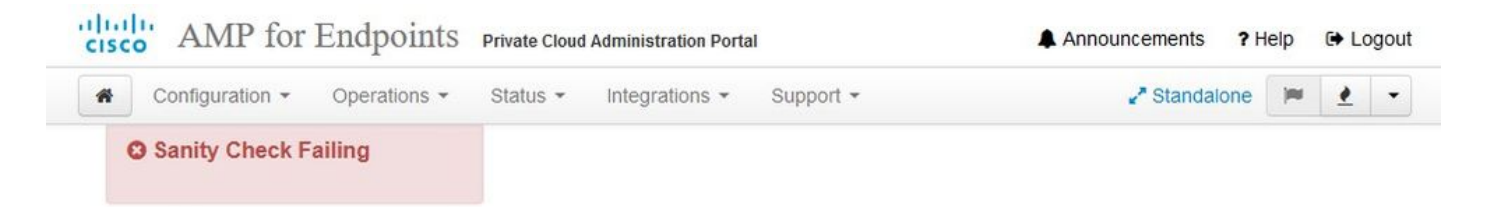

Backups create a copy of your configuration and databases.

/data/backups/amp-backup-20211106-0000.18.bak

#### Manual Backup

|                        | Last Ba                                                      | ackup Succe             | ssful                                                      |                            |
|------------------------|--------------------------------------------------------------|-------------------------|------------------------------------------------------------|----------------------------|
| To facilitate disaster | Transferring Backups<br>ecovery, you are strongly encouraged | To External Storag      | <b>Je Is Recommended</b><br>hives to a secure external bac | ckup location. Transfer of |
|                        | backup archives can b                                        | be performed via downlo | oad, sftp, or rsync.                                       |                            |
|                        |                                                              | Backup Job Details      |                                                            |                            |
|                        |                                                              |                         |                                                            |                            |

amp-sync로 생성된 최신 ISO를 VPC에 전송합니다. 이 작업에는 사용자의 속도에 따라 최대 몇 시 간이 걸릴 수도 있습니다. 이 경우 16시간이 넘게 전송되었습니다.

738 MB

2021-11-06 00:03:43 +0000

about 17 hours ago

\*

/data/tmp

| ± T 🛛 😽                                           |                                  |                                                                           | sc tunneing Packages Si                                        | ettings Help                                       |                      |      |                                                                                                    |       |
|---------------------------------------------------|----------------------------------|---------------------------------------------------------------------------|----------------------------------------------------------------|----------------------------------------------------|----------------------|------|----------------------------------------------------------------------------------------------------|-------|
| • T • •                                           | BOA NE                           | 0.000                                                                     |                                                                |                                                    |                      |      |                                                                                                    |       |
| tmp/                                              |                                  |                                                                           |                                                                |                                                    |                      | C    | MobaXterm 20.2 *     (SSH client, X-server and networking tools)                                                                                                    |       |
| Name<br>I<br>preserved-conf<br>pdb_tmp            | Size (K<br>ig-files              | <ol> <li>Last modified</li> <li>2021-10-30</li> <li>2021-11-02</li> </ol> | Owner Group<br>root root<br>root root                          | Access<br>drwxr-xr-x.<br>drwx,                     |                      |      | <ul> <li>SSH session to root@192.168.75.88</li> <li>SSH compression : /</li> <li>SSH-browser :/</li> <li>X11-forwarding : / (disabled or not supported by se</li> <li>DTSG up 5 g-0.6</li> </ul> | rver) |
| mysgl<br>ignored-backup<br>fink<br>frehose-cassar | -config-files<br>ndra-replay     | 2021-11-06<br>2021-10-30<br>2021-11-02<br>2021-11-02                      | root root<br>root root<br>root root                            | drwx,<br>drwxr-xr-x,<br>drwxr-xr-x,<br>drwxr-xr-x, |                      |      | <ul> <li>For more info, ctrl+click on <u>help</u> or visit our <u>website</u></li> </ul>                                                                                                    |       |
| Choose which                                      | file(s) to upload                | 2021-11-02                                                                | root root                                                      | drwxr-xr-x,                                        |                      | ×    | Last login: Thu Nov 4 03:31:10 2021 from 192.168.75.9<br>[root@fireamp ~]# ▋                                                                                                    |       |
| Look in:                                          | User                             |                                                                           | - Co 🕫 📂 🖽 -                                                   |                                                    |                      |      |                                                                                                    |       |
| Auick access                                      | Name<br>amp-sync-data            | ^                                                                         | Date modified<br>11/3/2021 10:31 PM<br>11/3/2021 12:57 PM      | Type<br>File folder<br>BASH_PROFILE File           | Size<br>2 KB         |      |                                                                                                    |       |
| Desktop                                           | bashrc inputrc                   |                                                                           | 11/3/2021 12:57 PM<br>11/3/2021 12:57 PM<br>11/3/2021 12:57 PM | BASHRC File<br>INPUTRC File<br>PROFILE File        | 6 KB<br>2 KB<br>2 KB |      |                                                                                                    |       |
| Libraries                                         | amp-sync<br>PrivateCloud-3.2.0-1 | Jpdates-2021-11-03-p                                                      | 11/2/2021 2:06 PM<br>sro 11/4/2021 8:39 AM                     | File<br>Disc Image File                            | 83 KB<br>315,606,53  |      |                                                                                                    |       |
| Die DC                                            |                                  |                                                                           |                                                                |                                                    | 1                    |      |                                                                                                    |       |
| Network                                           | _                                |                                                                           |                                                                |                                                    |                      |      |                                                                                                    |       |
| F                                                 | ile name: Private                | Cloud-3.2.0-Updates-20                                                    | .21-11-03-prod.iso                                             |                                                    | Ý                    | Open |                                                                                                    |       |

업로드가 완료되면 ISO를 마운트합니다.

mount /data/tmp/PrivateCloud-3.2.0-Updates-2021-11-03-prod.iso /data/updates/

| ick connect                                                                                                    |                          |                                                                                                    |                                                               |                                                       |                                                                                                    |   | 2 AMP VPC AG X O                                                                                                    |
|----------------------------------------------------------------------------------------------------|--------------------------|----------------------------------------------------------------------------------------------------|---------------------------------------------------------------|-------------------------------------------------------|----------------------------------------------------------------------------------------------------|---|----------------------------------------------------------------------------------------------------|
| 🛿 🛓 🛉 🕘 🍋 📗 🔘 🔦 🖟 📗 🥂 📟                                                                                                    |                          |                                                                                                    |                                                               |                                                       |                                                                                                    | 0 | MobaXterm 20.2 +     (SSH client, X-server and networking tools)                                                                                                    |
| Name<br>preserved config-files<br>pob_tmp<br>enysol<br>pob_tmp<br>finks<br>finkse-cassandra registr<br>finkse-cassandra registr<br>finksec-cassandra registr<br>finksec-cassandra registr<br>finksec-cassandra registr<br>finksec-cassandra registr<br>interventioner interventioner interventinterventione | Size (KB)<br>315 606 530 | Last modified<br>2021-10-30<br>2021-11-02<br>2021-11-07<br>2021-11-02<br>2021-11-02<br>2021-11-02<br>2021-11-07 | Owner<br>root<br>root<br>root<br>root<br>root<br>root<br>root | Group<br>root<br>root<br>root<br>root<br>root<br>root | Access<br>draw-w-x,<br>draw,<br>draw-w,<br>draw-w,<br>draw-w,<br>draw-w,<br>draw-w,<br>reg,<br>reg,<br>reg,<br>reg,<br>reg,<br>reg,<br>reg,<br>reg |   | <ul> <li>&gt; SSH session to root@192.160.75.88</li> <li>&gt; SSH compression : /</li> <li>&gt; SSH compression : /</li> <li>&gt; SSH compression : /</li> <li>&gt; N11-forwarding : x (disabled or not supported by server)</li> <li>&gt; DISPLAY : 192.168.75.9:0.0</li> <li>&gt; For more info, ctrl+click on help or visit our website</li> </ul> ast login: Thu Nov 4 03:31:10 2021 from 192.168.75.9 (root@fireamp ~]#    -\h /data/tmp otal 3016 firex-rx-x. 4 root root 4.0K Nov 2 19:18 firehose-cassandra                                                                                                    |
|                                                                                                    |                          |                                                                                                    |                                                               |                                                       |                                                                                                    |   | <pre>fmxr-xr-x. 4 root root 4.0K Nov 2 10:18 firebose-cassandra-replay<br/>fmxr-xr-x. 2 root root 4.0K Nov 2 10:38 firebose-cassandra-replay<br/>fmxr-xr-x. 2 root root 4.0K Nov 2 10:38 firebose-cassandra-replay<br/>fmxr-xr-x. 2 root root 4.0K Nov 2 10:36 firebose-cassandra-replay<br/>fmxr-xr-x. 2 root root 4.0K Nov 2 10:48 pdb tmp<br/>fmxr-xr-x. 2 root root 4.0K Nov 2 10:48 pdb tmp<br/>fmxr-xr-x. 2 root root 4.0K Nov 2 10:48 pdb tmp<br/>fmxr-xr-x. 2 root root 4.0K Nov 2 10:48 pdb tmp<br/>fmxr-xr-x. 2 root root 4.0K Nov 2 10:48 pdb tmp<br/>fmxr-xr-x. 2 root root 4.0K Nov 2 10:48 pdb tmp<br/>fmxr-xr-x. 2 root root 4.0K Nov 2 10:48 pdb tmp<br/>fmxr-xr-x. 2 root root 4.0K Nov 2 10:48 pdb tmp<br/>fmxr-xr-x. 2 root root 4.0K Nov 2 10:48 pdb tmp<br/>fmxr-xr-x. 2 root root 4.0K Nov 2 10:48 pdb tmp<br/>fmxr-xr-xr-x. 2 root root 4.0K Nov 2 10:48 pdb tmp<br/>fmxr-xr-xr-xr-xr-xr-xr-xr-xr-xr-xr-xr-xr-x</pre> |

업데이트를 수행하려면 opdamin UI로 이동합니다. Operations(운영) > Update Device(디바이스 업

# 데이트) > Check update ISO(ISO 업데이트 확인)를 선택합니다.

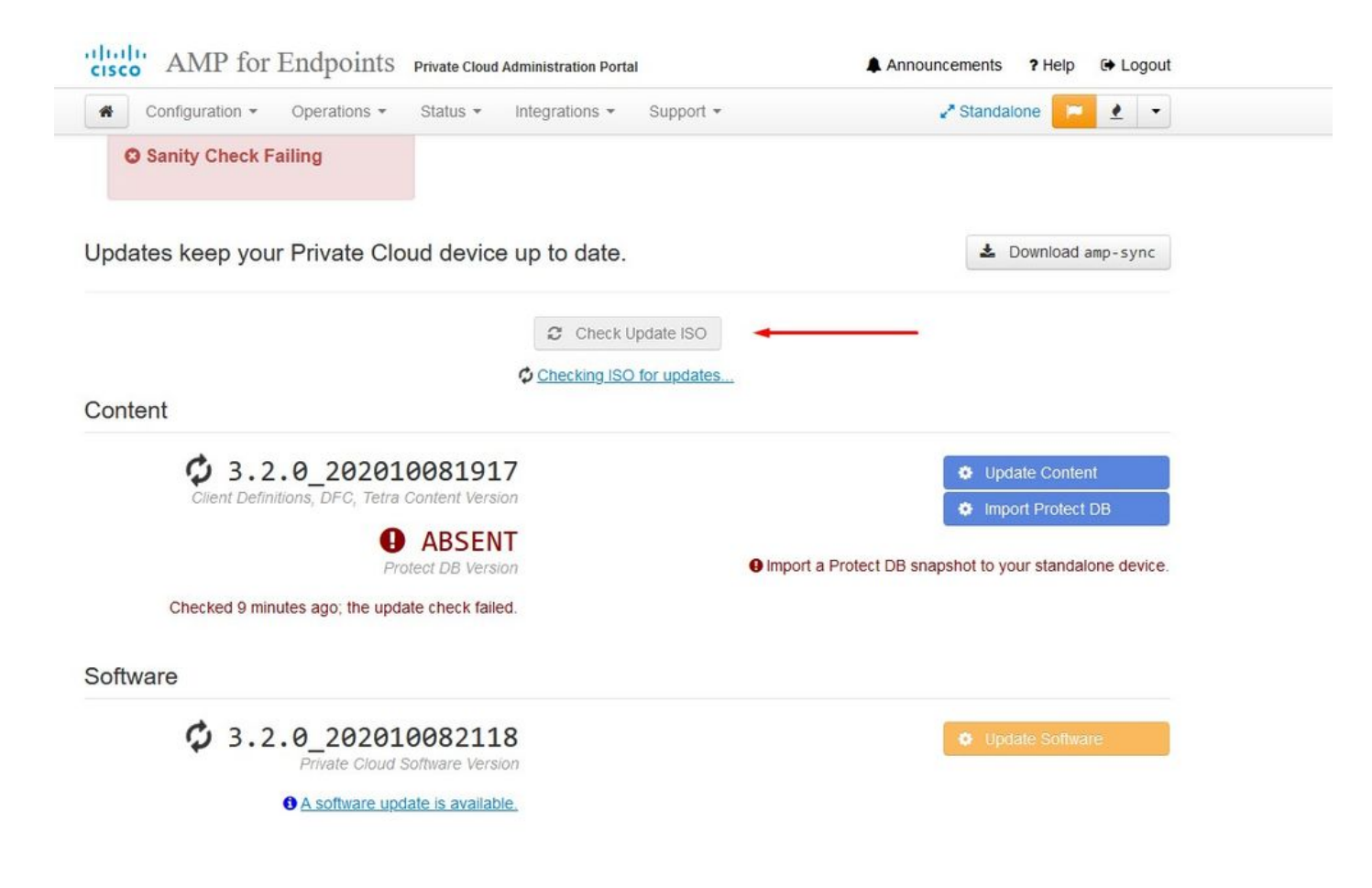

이 예제에서는 먼저 콘텐츠 업데이트를 진행합니다.

| CISCO AMP for Endpoints Private Cloud Administration Portal  | Announcements ? Help 🕞 Logout                             |
|--------------------------------------------------------------|-----------------------------------------------------------|
| Configuration • Operations • Status • Integrations • Support | ✓ Standalone 2                                            |
| Sanity Check Failing                                         |                                                           |
| Updates keep your Private Cloud device up to date.           | ▲ Download amp-sync                                       |
| Check Update ISO                                             |                                                           |
| 3.2.0_202010081917                                           | 🔹 Update Content                                          |
| Client Definitions, DFC, Tetra Content Version               | Import Protect DB                                         |
| ABSENT  Protect DB Version                                   | ♥ ISO contains Protect DB snapshot version 20210531-0613. |
| • <u>A content update is available.</u>                      | Import a Protect DB snapshot to your standalone device.   |
| Software                                                     |                                                           |
| 3.2.0_202010082118<br>Private Cloud Software Version         | Update Software                                           |
| <u>A software update is available</u>                        |                                                           |

그런 다음 Import Protect DB(보호 DB 가져오기)를 선택합니다.

| CISCO AMP for Endpoints Private Cloud Administ         | ration Portal Announcements ? Help & Logout             |
|--------------------------------------------------------|---------------------------------------------------------|
| Configuration - Operations - Status - Integra          | ations 🔹 Support 👻 🛃 😴                                  |
| Sanity Check Failing                                   |                                                         |
| Updates keep your Private Cloud device up to           | D date.                                                 |
| 0                                                      | Check Update ISO                                        |
| Content                                                |                                                         |
| Client Definitions, DFC, Tetra Content Version         | Update Content     Import Protect DB                    |
| Protect DB Version                                     | Import a Protect DB snapshot to your standalone device. |
| Checked less than a minute ago; content is up to date. |                                                         |
| Software                                               |                                                         |
| 3.2.0_202010082118<br>Private Cloud Software Version   | Update Software                                         |
| A software update is available.                        |                                                         |

# 보시다시피 이 과정은 완료하는 데 시간이 오래 걸릴 수 있는 매우 긴 프로세스입니다.

Home / Operations - Update Device / Protect DB Import Details

### Protect DB importing

The device is currently importing a Protect DB snapshot. This process can take several hours.

|                                                                                                  | 🛗 Started                                            | finished 🛗    | O Duration    |   |
|--------------------------------------------------------------------------------------------------|------------------------------------------------------|---------------|---------------|---|
| Running                                                                                          | 2021-11-07 18:48:44 +0000<br>less than a minute ago  | O Please wait | O Please wait |   |
| <b>≣</b> Output                                                                                  |                                                      |               |               |   |
| Attempting to mount an<br>mount: special device /<br>Starting update.<br>Stopping apply-cloud-de | ISO, if one is present.<br>/dev/cdrom does not exist |               |               | ſ |
| Stopping authentication<br>Stopping authentication                                               | 1_web<br>1_worker                                    |               |               |   |
|                                                                                                  |                                                      |               |               |   |
|                                                                                                  |                                                      |               |               |   |
|                                                                                                  |                                                      |               |               |   |
|                                                                                                  |                                                      |               |               |   |

## Protect DB importing

| State           |           |        | 🛗 Started           |                       |          | 🛗 Finished                              | O Duration    |  |
|-----------------|-----------|--------|---------------------|-----------------------|----------|-----------------------------------------|---------------|--|
|                 | Running   |        | 2021-11<br>42 minut | -07 18:48:4<br>es ago | 4 +0000  | O Please wait                           | O Please wait |  |
| <b>≣</b> Output |           |        |                     |                       |          |                                         |               |  |
| EXCLOCACCION    | 14.200 at | 0.0007 | s eca.              | 9.29.03               | ova 1    | 1                                       |               |  |
| Extraction      | 14.9GB at | 6.6MB/ | s eta:              | 9:28:21               | 6% [==   | 1                                       |               |  |
| Extraction      | 14.9GB at | 6.6MB/ | s eta:              | 9:28:27               | 6% [==   |                                         |               |  |
| Extraction      | 14.9GB at | 6.5MB/ | s eta:              | 9:28:40               | 6% [==   | 1                                       |               |  |
| Extraction      | 14.9GB at | 6.5MB/ | s eta:              | 9:28:46               | 6% [==   | 1                                       |               |  |
| Extraction      | 14.9GB at | 6.5MB/ | s eta:              | 9:28:58               | 6% [== 🚽 | , , , , , , , , , , , , , , , , , , , , | 7             |  |
| Extraction      | 14.9GB at | 6.5MB/ | s eta:              | 9:29:12               | 6% [==   | 1                                       |               |  |
| Extraction      | 14.9GB at | 6.5MB/ | s eta:              | 9:29:26               | 6% [==   | ]                                       |               |  |
| Extraction      | 15.0GB at | 6.5MB/ | s eta:              | 9:28:56               | 6% [==   | 1                                       |               |  |
| Extraction      | 15.0GB at | 6.6MB/ | s eta:              | 9:28:20               | 6% [==   | ]                                       |               |  |
| Extraction      | 15.0GB at | 6.6MB/ | s eta:              | 9:28:28               | 6% [==   | ]                                       |               |  |
| Extraction      | 15.0GB at | 6.5MB/ | s eta:              | 9:28:44               | 6% [==   | 1                                       |               |  |
| Extraction      | 15.0GB at | 6.5MB/ | s eta:              | 9:28:51               | 6% [==   | 1                                       |               |  |
| Extraction      | 15.0GB at | 6.5MB/ | s eta:              | 9:28:48               | 6% [==   | ]                                       |               |  |
| Extraction      | 15.0GB at | 6.5MB/ | s eta:              | 9:28:56               | 6% [==   | 1                                       |               |  |
| Extraction      | 15.0GB at | 6.5MB/ | s eta:              | 9:29:10               | 6% [==   | 1                                       |               |  |
| Extraction      | 15.0GB at | 6.5MB/ | s eta:              | 9:29:23               | 6% [==   | 1                                       |               |  |

# Protect DB importing

The device is currently importing a Protect DB snapshot. This process can take several hours.

| State                                                                                         | 🛗 Started                                                                                    | ∰ Finished    | <ul> <li>Duration</li> </ul> |
|-----------------------------------------------------------------------------------------------|----------------------------------------------------------------------------------------------|---------------|------------------------------|
| ► Running                                                                                     | 2021-11-19 17:04:05 +0000<br>about 20 hours ago                                              | O Please wait | O Please wait                |
| <b>■</b> Output                                                                               |                                                                                              |               |                              |
| Extraction 233.26B at 4.2<br>Extraction 233.26B at 4.2<br>Extraction 233.26B at 4.2           | MB/s eta: 0:00:02 95% [<br>MB/s eta: 0:00:00 99% [=======<br>MB/s eta: 0:00:00 100% [======= |               | ŕ                            |
| Snapshot Version 3<br>Going to drop disposition tab<br>Dropping detections table.             | les.                                                                                         |               |                              |
| Dropping binaries table.<br>Dropping binaries_detections<br>Dropping samples table.           | table.                                                                                       |               |                              |
| Dropping publishers table.<br>Dropping cas table.                                             |                                                                                              |               |                              |
| Dropping certificates table.<br>Dropping cert_fingerprints ta<br>Recreating Protect DB tables | ble.<br>from the schema in the snapshot.                                                     |               |                              |
| Importing Protect DB data (th<br>Importing detections table (t                                | is may take some time).<br>his may take some time).                                          |               |                              |
| importing binaries table (thi                                                                 | s may take some time).                                                                       |               |                              |

#### 문제 #1 - 데이터 저장소의 공간 소진

여기에서 두 가지 문제를 해결할 수 있습니다. 3.5.2 이전의 vPC는 외부 NFS 스토리지를 마운트할 수 없으므로 업데이트 ISO 파일을 /data/temp 디렉토리에 업로드해야 합니다. 제 경우에는 데이터 저장소가 1TB밖에 되지 않아서 VM이 다운되었습니다. 즉, 3.5.2 이하 버전의 AirGap VPC를 성공 적으로 구축하려면 데이터 스토어에 2TB 이상의 공간이 필요합니다

아래 이미지는 ESXi 서버에서 가져온 것으로, VM을 부팅하려고 할 때 HDD에 사용 가능한 공간이 더 이상 없다는 오류를 표시합니다. 128GB RAM을 64GB로 임시 전환하여 이 오류를 복구할 수 있 었습니다. 그리고 나서 나는 다시 부팅할 수 있었다. 또한 이 VM을 씬 클라이언트로 프로비저닝할 경우, 씬 클라이언트 구축의 단점은 디스크 크기가 증가할 수 있다는 것이지만, 공간을 확보하더라 도 축소되지 않는다는 것입니다. 즉, 300GB 파일을 vPC의 디렉토리에 업로드한 다음 삭제했다고 가정해 보겠습니다. ESXi의 디스크는 여전히 HDD에서 300GB 더 적은 공간을 보여줍니다

| vent Details                                                                                                    |                                                                                                    |                                                |  |
|----------------------------------------------------------------------------------------------------|----------------------------------------------------------------------------------------------------|------------------------------------------------|--|
| Type: error User: root<br>Description: 🔞                                                                                                    | Time: 11/15/2021 12:24:43 PM                                                                                                    | Target: AMP-vPC AirGap                         |  |
| 3 11/15/2021 12:24:43 PM,                                                                                                    | Error message on AMP-vPC AirGap on L                                                                                                    | ICS-2 in ha-datacenter: Failed to power on VM. |  |
| Error Stack: Hide<br>4 Failed to power on VM.<br>4 Could not power on virtua<br>4 Failed to extend the virtua<br>4 Current swap file size is 0<br>4 Failed to extend swap file<br>5 File systemspecific impler<br>4 File systemspecific impler | l machine: msg.vmk.status.VMK_NO_SPA<br>l machine swap file<br>KB.<br>from 0 KB to 134217728 KB.<br>nentation of LookupAndOpen[file]failed<br>nentation of Lookup[file]failed | CE.                                            |  |
| Related Events: Show                                                                                                    |                                                                                                    |                                                |  |
|                                                                                                    |                                                                                                    |                                                |  |

문제 #2 - 이전 업데이트

두 <sup>번째 문제</sup>는 소프트웨어 업데이트를 처음 실행하는 경우의 2<sup>차 평가판</sup>에서와 마찬가지로 3.2.0에서 3.5.2로 업그레이드하기 위해 VPC를 사용했기 때문에 3.2.0은 더 이상 원래 3.2.0 버전에 있지 않기 때문에 새로운 ISO 업데이트 파일을 다운로드해야 했습니다.

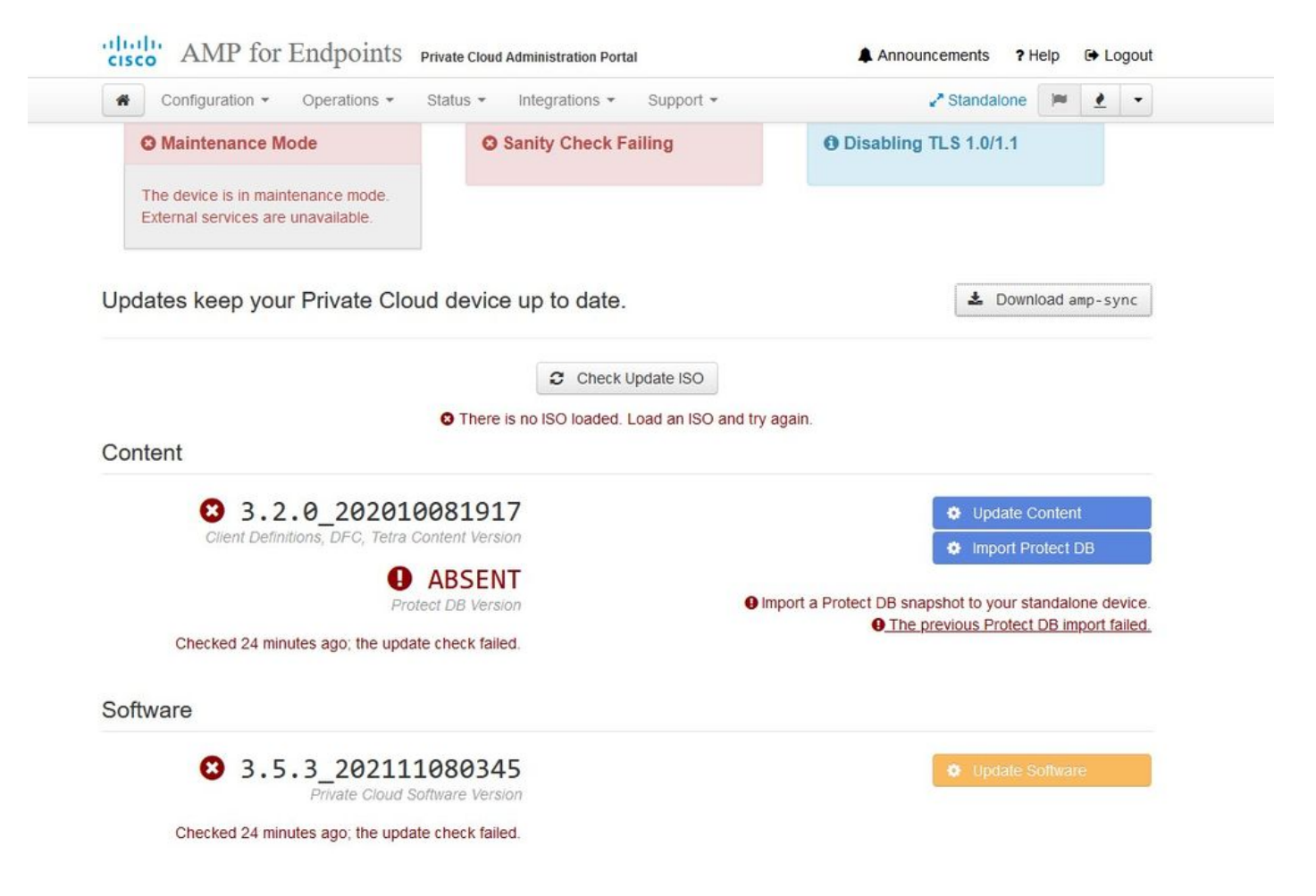

ISO 업데이트 파일을 다시 마운트하면 표시되는 오류입니다.

| cisco AMP for Endpoints      | Private Cloud Administration Portal | Announcements ? Help 🕞 Logout |
|------------------------------|-------------------------------------|-------------------------------|
| Configuration - Operations - | Status • Integrations • Support •   | 🖍 Standalone 📁 👱 👻            |
| Maintenance Mode             | Sanity Check Failing                | Disabling TLS 1.0/1.1         |

Home / Operations - Update Device / Update Check Details

#### O The update check failed

Something went wrong while checking for updates.

|                                                                                                    | E Started                                                                                                    | finished                                                                         | <ul> <li>Duration</li> </ul> |
|----------------------------------------------------------------------------------------------------|----------------------------------------------------------------------------------------------------|----------------------------------------------------------------------------------|------------------------------|
| ¥ Failed                                                                                                    | 2021-11-16 16:29:23 +0000<br>less than a minute ago                                                                                                    | 2021-11-16 16:29:30 +0000<br>less than a minute ago                              | less than a minute           |
| <b>≣</b> Output                                                                                                    |                                                                                                    |                                                                                  |                              |
| Attempting to mount an<br>Starting update check.<br>http://127.0.0.1:8080/<br>Trying other mirror.<br>To address this issue | ISO, if one is present.<br>PrivateCloud/3.5.3/prod/repodata/repomd.<br>please refer to the below wiki article                                                                             | xml: [Errno 14] HTTP Error 404 - No                                              | ot Found                     |
| https://wiki.centos.or                                                                                                    | g/yum-errors                                                                                                    | · · · · · · · · · · · · · · · · · · ·                                            |                              |
| https://wiki.centos.or<br>If above article doesn<br>One of the configured<br>and yum doesn't have<br>safe thing yum can do  | g/yum-errors<br>'t help to resolve this issue please use<br>repositories failed (FireAMP PrivateClo<br>enough cached data to continue. At this<br>is fail. There are a few ways to work " | <pre>https://bugs.centos.org/. bud Repository), point the only 'fix" this:</pre> |                              |
| https://wiki.centos.or<br>If above article doesn<br>One of the configured<br>and yum doesn't have<br>safe thing yum can do  | g/yum-errors<br>'t help to resolve this issue please use<br>repositories failed (FireAMP PrivateClo<br>enough cached data to continue. At this<br>is fail. There are a few ways to work " | thttps://bugs.centos.org/.<br>bud Repository),<br>point the only<br>'fix" this:  |                              |

# 이 그림에서는 업데이트 이미지를 VPC에 마운트하는 다른 방법을 보여 줍니다. 버전 3.5.x에서는 NFS 스토리지와 같은 원격 위치를 사용하여 VPC와 업데이트 파일을 공유할 수 있습니다.

| TLS 1.0/1.1         | s 2        | • HELP |        |
|---------------------|------------|--------|--------|
| Announcemen         | s 2        | • HELP |        |
| Announcemen         | s 2        | € HELP |        |
| Announcemen         | s <b>2</b> |        |        |
| Announcemen         | s <b>?</b> |        |        |
| Announcemen         | s 9        |        |        |
| Announcemen         | s 9        |        |        |
| Announcemen         | < 2        |        |        |
| Announcemen         | \$ 2       | Laba   |        |
|                     |            | Heip   | € Lo   |
| ₽ <sup>®</sup> Stan | dalone     |        | 1      |
| iguration sa        | ved.       |        |        |
|                     |            |        |        |
|                     |            |        | O HELP |
|                     |            |        |        |
|                     |            |        |        |
|                     |            |        |        |
|                     |            |        |        |
|                     |            |        |        |
|                     |            |        |        |
|                     |            |        |        |

Updates keep your Private Cloud device up to date.

|                                                      | Check Update ISO |                                 |                             |
|------------------------------------------------------|------------------|---------------------------------|-----------------------------|
| Content                                              |                  | _                               |                             |
| <b>1</b> 3.5.2_202110122340                          |                  | o                               | Update Content              |
| Client Definitions, DFC, Tetra Content Version       |                  | 0                               | Import Protect DB           |
| ABSENT                                               |                  |                                 |                             |
| Protect DB Version                                   |                  | SISO contains Protect DB snapsh | ot version 20210531-0613    |
| A content update is available.                       |                  | Import a Protect DB snapsho     | t to your standalone device |
| Software                                             |                  |                                 |                             |
| 3.5.2_202110130433<br>Private Cloud Software Version |                  | 0                               | Update Software             |
| A software update is available.                      |                  |                                 |                             |

Download amp-sync

# 온전성 확인 실패는 현재 VPC에서 사용할 수 없는 보호 DB와 관련이 있습니다

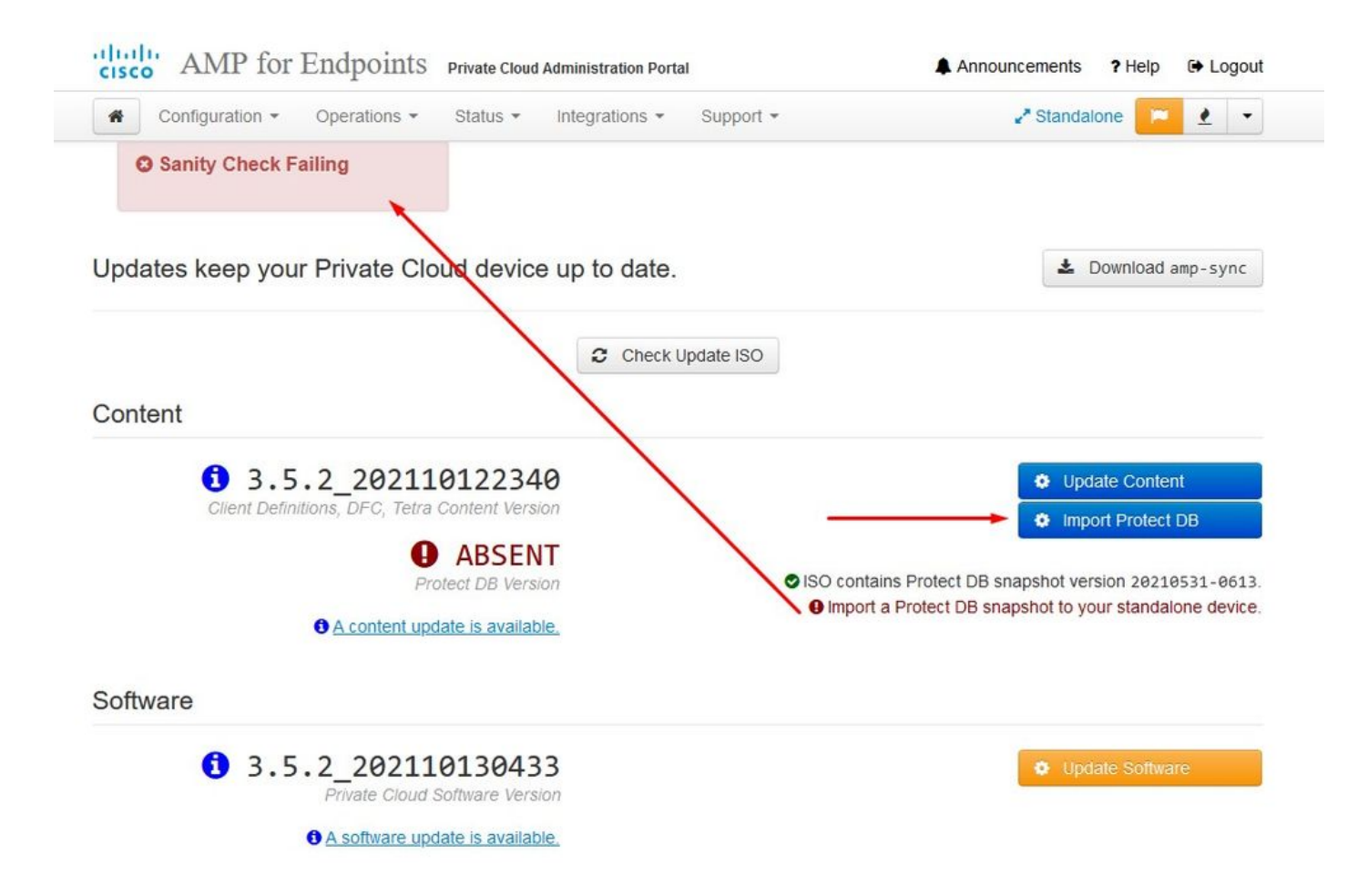

# Protect DB importing

The device is currently importing a Protect DB snapshot. This process can take several hours.

| state                                                                                                    | 🛗 Started                                                                            | 🛗 Finished    | <ul> <li>Duration</li> </ul> |
|----------------------------------------------------------------------------------------------------|--------------------------------------------------------------------------------------|---------------|------------------------------|
| ► Running                                                                                                    | 2021-11-19 17:04:05 +0000<br>about 20 hours ago                                      | O Please wait | O Please wait                |
| ≡ Output                                                                                                    |                                                                                      |               |                              |
| Extraction 233.200 at 4.20<br>Extraction 233.208 at 4.20<br>Extraction 233.208 at 4.20<br>Snapshot Version 3 | B/s eta: 0:00:00 99% [=====<br>B/s eta: 0:00:00 100% [=====                          | ]<br>]        |                              |
| Going to drop disposition tabl<br>Dropping detections table.<br>Dropping binaries table.                     | es.                                                                                  |               |                              |
| Dropping binaries_detections t<br>Dropping samples table.<br>Dropping publishers table.                      | able.                                                                                |               |                              |
| Dropping cas table.<br>Dropping certificates table.<br>Dropping cert_fingerp <mark>ri</mark> nts tab         | le.                                                                                  |               |                              |
| Recreating Protect DB tables f<br>Importing Protect DB data (thi<br>Importing detections table (th           | rom the schema in the snapshot.<br>s may take some time).<br>is may take some time). |               |                              |
| Importing binaries table (this                                                                               | may take some time).                                                                 |               |                              |

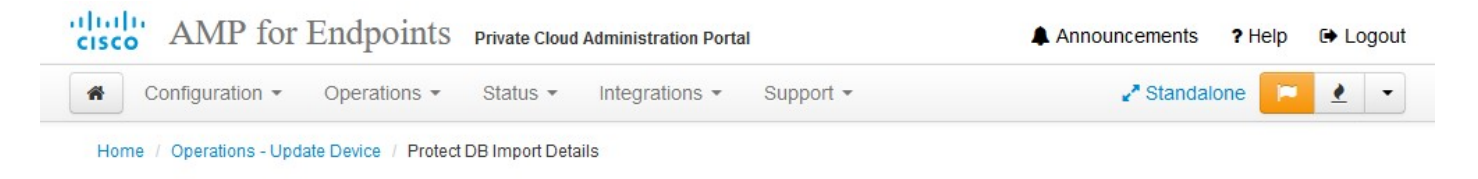

# Protect DB imported successfully

A Protect DB snapshot was successfully imported.

| State                      | 🛗 Started                                      | 🛗 Finished                                          | O Duration    |     |
|----------------------------|------------------------------------------------|-----------------------------------------------------|---------------|-----|
| ✓ Successful               | 2021-11-19 17:04:05 +0000<br>about 1 month ago | 2021-12-21 01:08:11 +0000<br>less than a minute ago | about 1 month |     |
|                            |                                                |                                                     |               |     |
| <b>≣</b> Output            |                                                |                                                     |               |     |
| Starting Interiose_cassand | a                                              |                                                     |               |     |
| Starting firehose_cassandr | a_replay                                       |                                                     |               | í l |
| Starting firehose_publishe | r                                              |                                                     |               |     |
| Starting firehose_publishe | r_replay                                       |                                                     |               |     |
| Starting install-token-api |                                                |                                                     |               |     |
| Starting mgmt_unicorn      |                                                |                                                     |               |     |
| Starting mongo_event_consu | mer                                            |                                                     |               |     |
| Starting portal_unicorn    |                                                |                                                     |               |     |
| Starting redis             |                                                |                                                     |               |     |
| Starting retro-dipper      |                                                |                                                     |               |     |
| Starting retrohose         |                                                |                                                     |               |     |
| Starting retrohose-replay. |                                                |                                                     |               |     |
| Starting tevent_listener   |                                                |                                                     |               |     |
| Starting crond             |                                                |                                                     |               |     |
| Starting flight            |                                                |                                                     |               |     |
| Starting docker            |                                                |                                                     |               |     |
| Sending notification (this | may take some time).                           |                                                     |               |     |
|                            |                                                |                                                     |               | `   |
|                            | * Do                                           | wpload Output                                       |               |     |

다음 업데이트가 자동으로 시작됩니다.

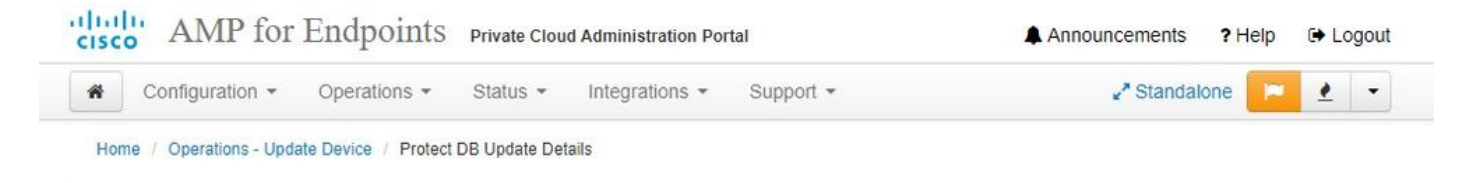

## Importing Protect DB deltas.

Your Protect DB is being updated with threat intelligence that was queued during a previous content update. Each delta can take several hours to import, and system performance might be impacted during this time.

You should run content updates at the end of the business day or week to ensure updates are applied outside of peak use.

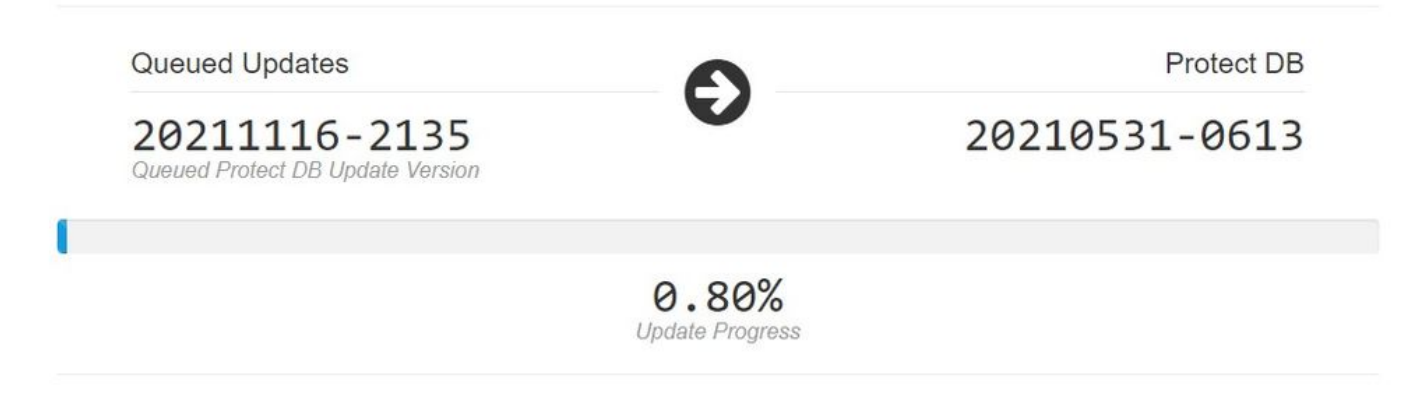

Protect DB Database 가져오기의 매우 긴 프로세스가 끝난 후 클라이언트 정의 및 소프트웨어를 이 동하고 업데이트할 수 있습니다. 이 작업은 약 3시간 이상 걸릴 수 있습니다.

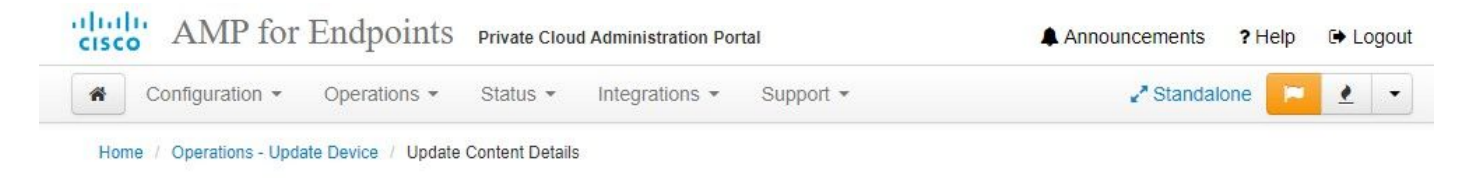

# Content updated successfully

The device successfully performed a content update.

| II State                  | 🛗 Started                                   | 🛗 Finished                                          | <ul> <li>Duration</li> </ul> |   |
|---------------------------|---------------------------------------------|-----------------------------------------------------|------------------------------|---|
| ✓ Successful              | 2021-12-21 03:10:11 +0000<br>28 minutes ago | 2021-12-21 03:37:53 +0000<br>less than a minute ago | 28 minutes                   |   |
|                           |                                             |                                                     |                              |   |
| - oupur                   |                                             |                                                     |                              | * |
| Attempting to mount an IS | 0, 1t one 1s present.                       | 1000000000                                          |                              |   |
| PASS: The mount point / h | as sufficient incdes available: 2027        | 323 >= 100000000                                    |                              |   |
| All checks succeeded!     | as sufficient modes available. 2010         |                                                     |                              |   |
| Repodata is over 2 weeks  | old. Install vum-cron? Or run: vum m        | nakecache fast                                      |                              |   |
| Error: No matching Packag | es to list                                  |                                                     |                              |   |
| Resolving Dependencies    |                                             |                                                     |                              |   |
| > Running transaction of  | heck                                        |                                                     |                              |   |
| > Package AMP-PrivateC    | loud-content.x86_64 0:3.5.2_20211012        | 22340-0 will be updated                             |                              |   |
| > Package AMP-PrivateC    | loud-content.x86_64 0:20211117234515        | 5-0 will be an update                               |                              |   |
| > Package fireamp-amp-    | exprev-classifier.x86_64 0:3.4.0-0.1        | la64 will be updated                                |                              |   |
| > Package fireamp-amp-    | exprev-classifier.x86_64 0:3.4.0-0.1        | la76 will be an update                              |                              |   |
| > Package fireamp-apde    | -signatures.x86_64 0:935-1 will be u        | updated                                             |                              |   |
| > Package fireamp-apde    | -signatures.x86_64 0:1052-1 will be         | an update                                           |                              |   |
| > Package fireamp-clam    | av-definitions.x86_64 0:1634076372-7        | 7 will be updated                                   |                              |   |
| > Package fireamp-clam    | av-definitions.x86_64 0:1637186573-7        | 7 will be an update                                 |                              | _ |
| · Daalaaa fiasaaa fias    | JERC CA 0.1521075200 22                     | hadakad                                             |                              |   |
|                           | + Do                                        | unlead Output                                       |                              |   |

# 마지막으로, 이 프로세스는 시간이 매우 오래 걸릴 것입니다.

VPC 어플라이언스의 경우 HW 어플라이언스를 업데이트하고, ISO 파일을 마운트하고, USB에서 부팅하는 다른 방법이 포함된 이 TZ를 방문하십시오.

https://www.cisco.com/c/en/us/support/docs/security/amp-virtual-private-cloud-appliance/217134upgrade-procedure-for-airgapped-amp-priv.html#anc5

```
AIRGAP <<br/>
<br/>
<br/>
<br/>
전용 <br/>
<br/>
<br/>
<br/>
<br/>
<br/>
<br/>
<br/>
<br/>
<br/>
<br/>
<br/>
<br/>
<br/>
<br/>
<br/>
<br/>
<br/>
<br/>
<br/>
<br/>
<br/>
<br/>
<br/>
<br/>
<br/>
<br/>
<br/>
<br/>
<br/>
<br/>
<br/>
<br/>
<br/>
<br/>
<br/>
<br/>
<br/>
<br/>
<br/>
<br/>
<br/>
<br/>
<br/>
<br/>
<br/>
<br/>
<br/>
<br/>
<br/>
<br/>
<br/>
<br/>
<br/>
<br/>
<br/>
<br/>
<br/>
<br/>
<br/>
<br/>
<br/>
<br/>
<br/>
<br/>
<br/>
<br/>
<br/>
<br/>
<br/>
<br/>
<br/>
<br/>
<br/>
<br/>
<br/>
<br/>
<br/>
<br/>
<br/>
<br/>
<br/>
<br/>
<br/>
<br/>
<br/>
<br/>
<br/>
<br/>
<br/>
<br/>
<br/>
<br/>
<br/>
<br/>
<br/>
<br/>
<br/>
<br/>
<br/>
<br/>
<br/>
<br/>
<br/>
<br/>
<br/>
<br/>
<br/>
<br/>
<br/>
<br/>
<br/>
<br/>
<br/>
<br/>
<br/>
<br/>
<br/>
<br/>
<br/>
<br/>
<br/>
<br/>
<br/>
<br/>
<br/>
<br/>
<br/>
<br/>
<br/>
<br/>
<br/>
<br/>
<br/>
<br/>
<br/>
<br/>
<br/>
<br/>
<br/>
<br/>
<br/>
<br/>
<br/>
<br/>
<br/>
<br/>
<br/>
<br/>
<br/>
<br/>
<br/>
<br/>
<br/>
<br/>
<br/>
<br/>
<br/>
<br/>
<br/>
<br/>
<br/>
<br/>
<br/>
<br/>
<br/>
<br/>
<br/>
<br/>
<br/>
<br/>
<br/>
<br/>
<br/>
<br/>
<br/>
<br/>
<br/>
<br/>
<br/>
<br/>
<br/>
<br/>
<br/>
<br/>
<br/>
<br/>
<br/>
<br/>
<br/>
<br/>
<br/>
<br/>
<br/>
<br/>
<br/>
<br/>
<br/>
<br/>
<br/>
<br/>
<br/>
<br/>
<br/>
<br/>
<br/>
<br/>
<br/>
<br/>
<br/>
<br/>
<br/>
<br/>
<br/>
<br/>
<br/>
<br/>
<br/>
<br/>
<br/>
<br/>
<br/>
<br/>
<br/>
<br/>
<br/>
<br/>
<br/>
<br/>
<br/>
<br/>
<br/>
<br/>
<br/>
<br/>
<br/>
<br/>
<br/>
<br/>
<br/>
<br/>
<br/>
<br/>
<br/>
<br/>
<br/>
<br/>
<br/>
<br/>
<br/>
<br/>
<br/>
<br/>
<br/>
<br/>
<br/>
<br/>
<br/>
<br/>
<br/>
<br/>
<br/>
<br/>
<br/>
<br/>
<br/>
<br/>
<br/>
<br/>
<br/>
<br/>
<br/>
<br/>
<br/>
<br/>
<br/>
<br/>
<br/>
<br/>
<br/>
<br/>
<br/>
<br/>
<br/>
<br/>
<br/>
<br/>
<br/>
<br/>
<br/>
<br/>
<br/>
<br/>
<br/>
<br/>
<br/>
<br/>
<br/>
<br/>
<br/>
<br/>
<br/>
<br/>
<br/>
<br/>
<br/>
<br/>
<br/>
<br/>
<br/>
<br/>
<br/>
<br/>
<br/>
<br/>
<br/>
<br/>
<br/>
<br/>
<br/>
<br/>
<br/>
<br/>
<br/>
<br/>
<br/>
<br/>
<br/>
<br/>
<br/>
<br/>
<br/>
<br/>
<br/>
<br/>
```

# 기본 문제 해결

문제 #1 - FQDN 및 DNS 서버

DNS 서버가 설정되지 않고 모든 FQDN이 제대로 기록되고 해결되지 않을 경우 발생할 수 있는 첫 번째 문제입니다. Secure Endpoint "fire" 아이콘을 통해 Secure Endpoint 콘솔로 이동하려고 하면 문제가 이렇게 나타날 수 있습니다. IP 주소만 사용하는 경우 정상적으로 작동하지만 커넥터를 다 운로드할 수 없습니다. 아래 3<sup>번째</sup> 그림에서 볼 수 있듯이.

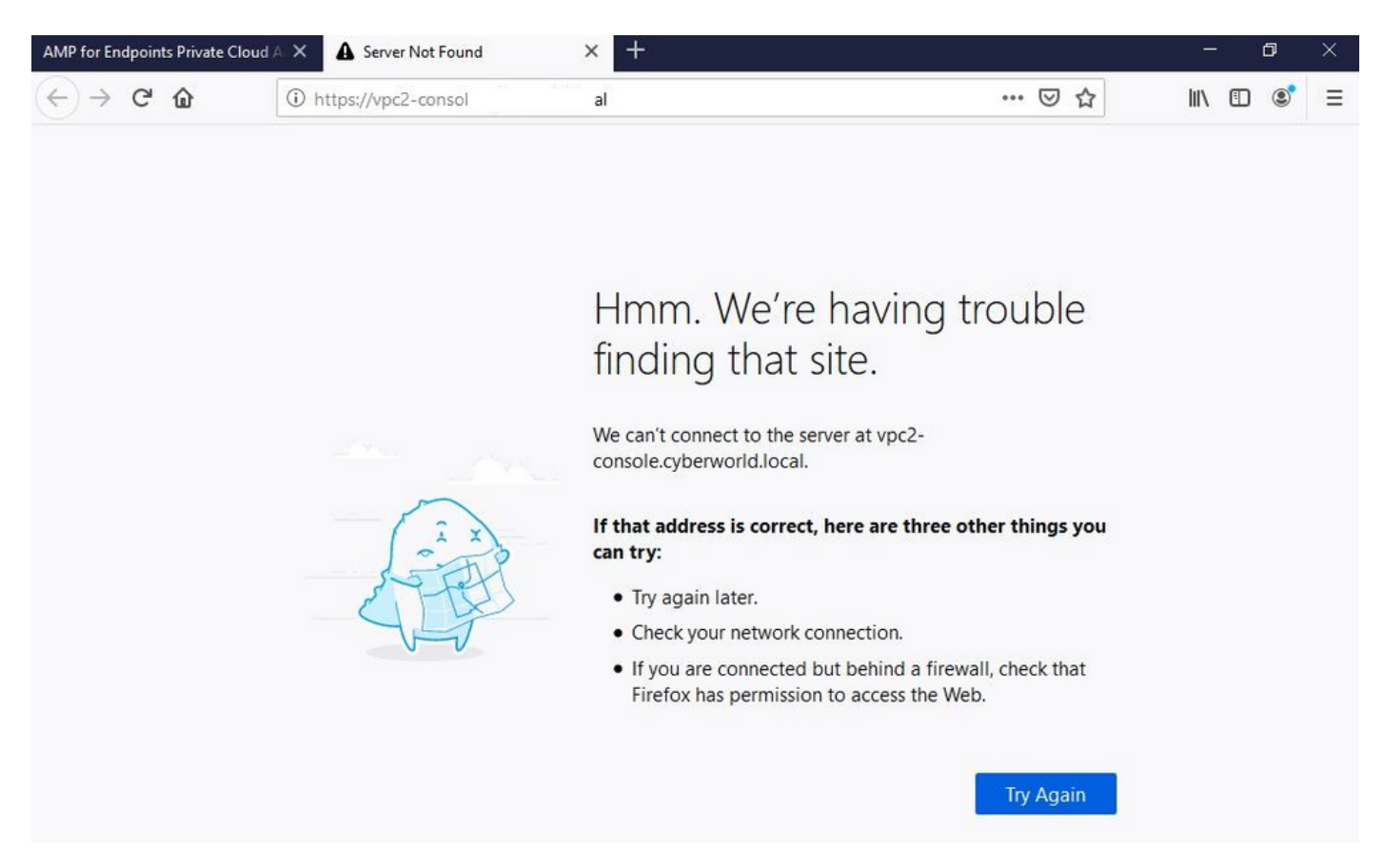

이미지에 표시된 것처럼 로컬 시스템에서 HOSTS 파일을 수정하면 문제가 해결되고 오류가 발생합 니다.

| → ヾ 个 📑 → This                                                                                                    | PC > Local Disk (C:) > Windows                                                                                                    | > System32 > drivers > etc 🖂                                                                                           |                                                  |                                      | len hosts.txt - Notepad                                                                                                    | - 0 | > |
|----------------------------------------------------------------------------------------------------|----------------------------------------------------------------------------------------------------|----------------------------------------------------------------------------------------------------|--------------------------------------------------|--------------------------------------|----------------------------------------------------------------------------------------------------|-----|---|
| issue DNS Server<br>OneDrive<br>This PC<br>Backup Program<br>Backup Video-A<br>Cisco Stuff<br>Ocuments<br>Ocuments<br>Notures<br>KING16 (G:)<br>MEDIA (D:)<br>Backup Program | Name Antonio Antonio A | Date modified<br>2/26/2021 2:20 AM<br>12/7/2019 4:12 AM<br>7/16/2016 7:45 AM<br>7/16/2016 7:45 AM<br>7/16/2016 7:45 AM | Type<br>File<br>SAM File<br>File<br>File<br>File | Size<br>2 KB<br>4 KB<br>2 KB<br>2 KB | <pre>File Edit Format View Help # The IP address and the host name should be separated by at least one # space. # # ddditionally, comments (such as these) may be inserted on individual # lines or following the machine name denoted by a '#' symbol. # # for example: # 102.54.94.97 rhino.acme.com # source server # 38.25.63.18 x.acme.com # x client host # localhost name resolution is handled within DNS itself. # 127.0.0.1 localhost # 122.168.75.93 vpc-authentication.cyberworld.local 192.168.75.93 vpc-dispositions.cyberworld.local 192.168.75.93 vpc-disposition.cyberworld.local 192.168.75.93 vpc-disposition.cyberworld.local 192.168.75.93 vpc-disposition.cyberworld.local 192.168.75.93 vpc-disposition.cyberworld.local</pre> |     |   |
| Cisco Stuff                                                                                                    |                                                                                                    |                                                                                                    |                                                  |                                      | 192.168.75.93 vpc-fmc.cyberworld.local                                                                                                    |     |   |

# Secure Endpoint 커넥터 설치 프로그램을 다운로드하는 동안 이 오류가 발생합니다.

| AMP for Endpoints                                                        | ۲      | ? Roman Valenta ~ |
|--------------------------------------------------------------------------|--------|-------------------|
| Dashboard Analysis V Outbreak Control V Management V Accounts V          | Search | ٩                 |
| A failure has occurred downloading an installer. Please contact support. |        | ×                 |
| Download Connector                                                       |        |                   |
| Group Protect ~                                                          |        |                   |

# 몇 가지 트러블슈팅 후 올바른 해결책은 DNS 서버를 설치하는 것뿐이었습니다.

DNS Resolution Console: nslookup vPC-Console.cyberworld.local (Returned 1, start 2021-03-02 15:43:00 +0

\_\_\_\_\_

Server: 8.8.8.x Address: 8.8.8.x#53

\*\* server can't find vPC-Console.cyberworld.local: NXDOMAIN

DNS 서버에 모든 FQDN을 기록하고 Virtual Private Cloud의 레코드를 퍼블릭 DNS에서 DNS 서버 로 변경하면 모든 작업이 정상적으로 시작됩니다.

| _    |                                   |                |        |                |           |            |           |               |             |         |      |
|------|-----------------------------------|----------------|--------|----------------|-----------|------------|-----------|---------------|-------------|---------|------|
| *    | Configuration - Op                | erations - Sta | itus 🕶 | Integrations - | Support + |            |           |               |             | -       |      |
| on   | Device Summary<br>Change Password | ; network s    | etting | gs.            |           |            |           |               |             |         |      |
| dm   | Cisco Cloud                       |                |        |                |           |            |           | eth0/         | 00:0C:29:   | A6:4A   | :11  |
| 1    | Network                           |                |        |                |           |            |           | IP Assign     | nent 1921   | 68 75   | 92   |
|      | Date and Time                     |                |        |                |           |            |           | in Abbright   | Mo          | ro dot  | aile |
|      | Certificate Authorities           |                |        |                |           |            |           |               | IVIO        | re uela | alls |
|      | Proxy                             |                |        |                |           |            |           |               |             |         |      |
| nter | Notifications                     |                |        |                |           |            |           | eth1 / (      | 00:0C:29:   | A6:4A   | :18  |
| -    | License                           |                |        |                |           |            |           |               |             |         |      |
|      | Email                             |                |        |                |           |            |           | IP Assignn    | nent 192.1  | 68.75   | .93  |
|      | Backup                            |                |        |                |           |            |           |               | Mo          | re deta | ails |
| -    | SSH                               |                |        |                |           |            |           |               |             |         |      |
|      | Syslog                            |                |        |                |           | IP Ass     | ignment   | Static        |             |         | ~    |
|      | Updates                           |                |        |                |           | IP Address | 192.168.  | 75.93         |             |         |      |
|      | Services                          |                |        |                |           |            | Check     | for IP Addres | s conflicts |         |      |
|      |                                   |                |        |                | Su        | ubnet Mask | 255.255.2 | 255.0         |             |         |      |
|      |                                   |                |        |                |           | 0-1        |           |               |             |         | =    |
|      |                                   |                |        |                |           | Galeway    | 192.108.  | 10.1          |             |         |      |

# Warning: Address and Hostname Changes

If you change the IP address of the interface you must also update the DNS records for each of your configured hostnames to point to the new address. AMP for Endpoints Connectors will expect services to be available at the original DNS names assigned to them.

#### View the Configuration help page for a list of affected services.

| DNS Server                                                                         | 192.168.75.4                       |         | -             |        |           |
|------------------------------------------------------------------------------------|------------------------------------|---------|---------------|--------|-----------|
| • AMP for Endpoints                                                                | rivate Cloud Administration Portal | Support | Announcements | ? Help | C+ Logout |
| Configuration • Operations • S                                                     | Status • Integrations • Support •  |         |               | -      | •         |
| Configuration Changed                                                              | Configuration saved.               |         |               |        |           |
| Configuration changes do not take<br>effect until reconfiguration is<br>performed. |                                    |         |               |        |           |
| Reconfigure Now                                                                    |                                    |         |               |        |           |
|                                                                                    |                                    |         |               |        |           |

| Configuration                                                           | Operations • Status • Integrations •                                                                                                    | Support -                                                                               |                                                |
|-------------------------------------------------------------------------|----------------------------------------------------------------------------------------------------|-----------------------------------------------------------------------------------------|------------------------------------------------|
| Home / Operations - Appl                                                | Configuration / Details                                                                                                    |                                                                                         |                                                |
| State                                                                   | 🛗 Started                                                                                                    | 🛗 Finished                                                                              | <ul> <li>Duration</li> </ul>                   |
| ► Running                                                               | Sun Apr 11 2021 20:19:00<br>GMT-0400 (Eastern Daylight Time)<br>0 day, 0 hour, 1 minute, 45<br>seconds ago                                | ⊘ Please wait                                                                           | ⊘ Please wait                                  |
| 2021-04-12T00:20:43+0<br>2021-04-12T00:20:43+0<br>2021-04-12T00:20:43+0 | 0:00] DEBUG: Found current_uid == nil, so v<br>0:00] INFO: file[/tmp/cqlsh_check_superuser<br>0:00] DEBUG: Found current gid == nil, so v | we are creating a new file,<br>password.cql] owner chang<br>we are creating a new file. | updating owner<br>ed to 4015<br>updating group |

이 시점에서 로그인하고 커넥터를 다운로드할 수 있습니다

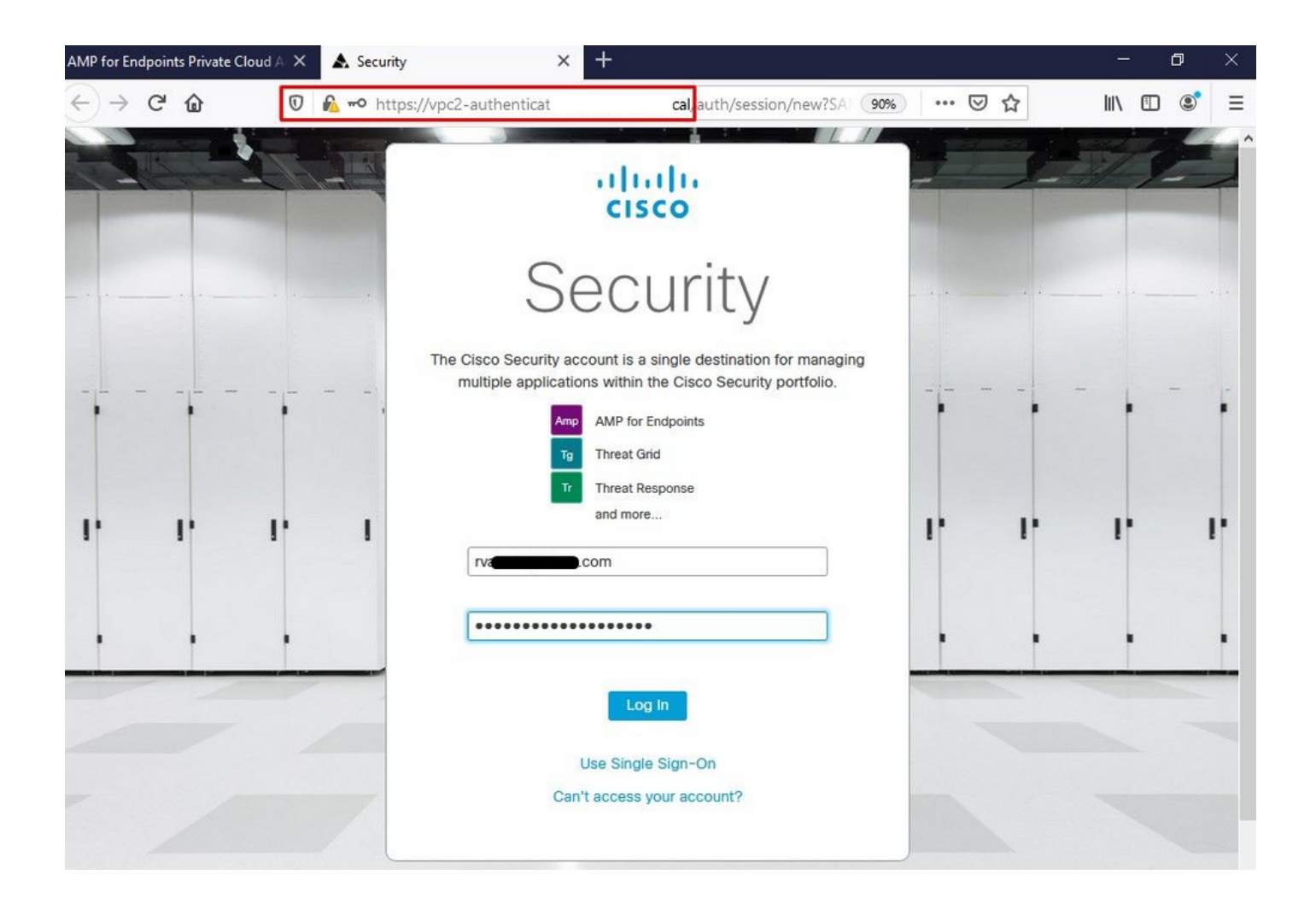

환경에 대한 초기 보안 엔드포인트 정책 마법사를 가져옵니다. 사용하는 안티바이러스 제품(있는 경우), 프록시 및 구축할 정책의 유형을 안내합니다. 커넥터의 운영 체제에 따라 적절한 설정... 버튼 을 선택합니다.

그림과 같이 Existing Security Products 페이지가 나타납니다. 사용하는 보안 제품을 선택합니다. 엔드포인트에서 성능 문제를 방지하기 위해 적용 가능한 제외를 자동으로 생성합니다. Next(다음)를 선택합니다.

| AMP for Endpoints Private Cloud A 🗙 🔥 Dashboard                                                                                              | × +                                                                                      |                                                                                                    | - 0                                                                                           | × |
|----------------------------------------------------------------------------------------------------|------------------------------------------------------------------------------------------|----------------------------------------------------------------------------------------------------|-----------------------------------------------------------------------------------------------|---|
| ← → C û 🗊 🔓 https://vpc2-console                                                                                                    | 'dashboard/fresh                                                                         | ▣ … ♡☆                                                                                                    | III\ 🗊 🔹                                                                                      | ≡ |
| disco AMP for Endpoints                                                                                                    |                                                                                          | • ?                                                                                                    | Roman Valenta ~                                                                               | , |
| Dashboard Analysis - Outbreak Control - Management -                                                                                         | Accounts~                                                                                | Search                                                                                                    | ٩                                                                                             |   |
| Dashboard Inbox Overview Events                                                                                                    |                                                                                          |                                                                                                    |                                                                                               |   |
| Getting Started                                                                                                    | Demo Compu                                                                               | ters                                                                                                    |                                                                                               |   |
| View Online Help                                                                                                    | WannaCry Click h                                                                         | ere to view PDF                                                                                                    |                                                                                               |   |
| Download Cisco AMP for Endpoints User Guide     Download Cisco AMP for Endpoints Deployment Strategy     Deploy AMP for Endpoints Connectors | The WannaCry attac<br>(Server Message Bio<br>compromise, the att<br>identified by AMP fo | k involves a remote compromise throug<br>ock) service using the ETERNALBLUE ex<br>acker drops the WannaCry ransomware<br>r Endpoints using ransomware indicator<br>signatures | h the Windows SMB<br>ploit. Upon system<br>variant that is initially<br>is of compromise, and |   |
| Set Up Windows Connector                                                                                                    | SFEicar Click here<br>Learn how Indication<br>problems and how to                        | to view PDF<br>Is of Compromise can alert you to poter<br>o determine their effects in Device Traje                                                                           | ntial malware<br>ectory.                                                                      | 1 |

#### ZAccess Click here to view PDF

Use Device Trajectory to watch a rootkit exploit privilege escalation on a computer, and use File Trajectory to discover which other endpoints have been compromised.

#### ZBot Click here to view PDF

See how a vulnerable version of Internet Explorer can expose you to malware. Use Device Trajectory to learn what happened and use application blocking lists to stop the future execution of vulnerable programs.

#### CozyDuke Click here to view PDF

Trace a detection back to an abused DLL search path, block any communications to its upstream CnC, and deploy an Endpoint IOC to contain further attacks.

∆ Set Up Linux Connector

Demo Data allows you to see how Cisco AMP for Endpoints works by populating

your Console with replayed data from actual malware infections. Enabling Demo

Data will add computers and events to your Cisco AMP for Endpoints Console so

you can see how the Dashboard, File Trajectory, Device Trajectory, Threat Root

Cause, and Detections and Events displays behave when malware is detected.

Demo Data can coexist with live data from your Cisco AMP for Endpoints

deployment, however, because of the severity of some of the Demo Data

**Demo Data** 

### 커넥터 다운로드.

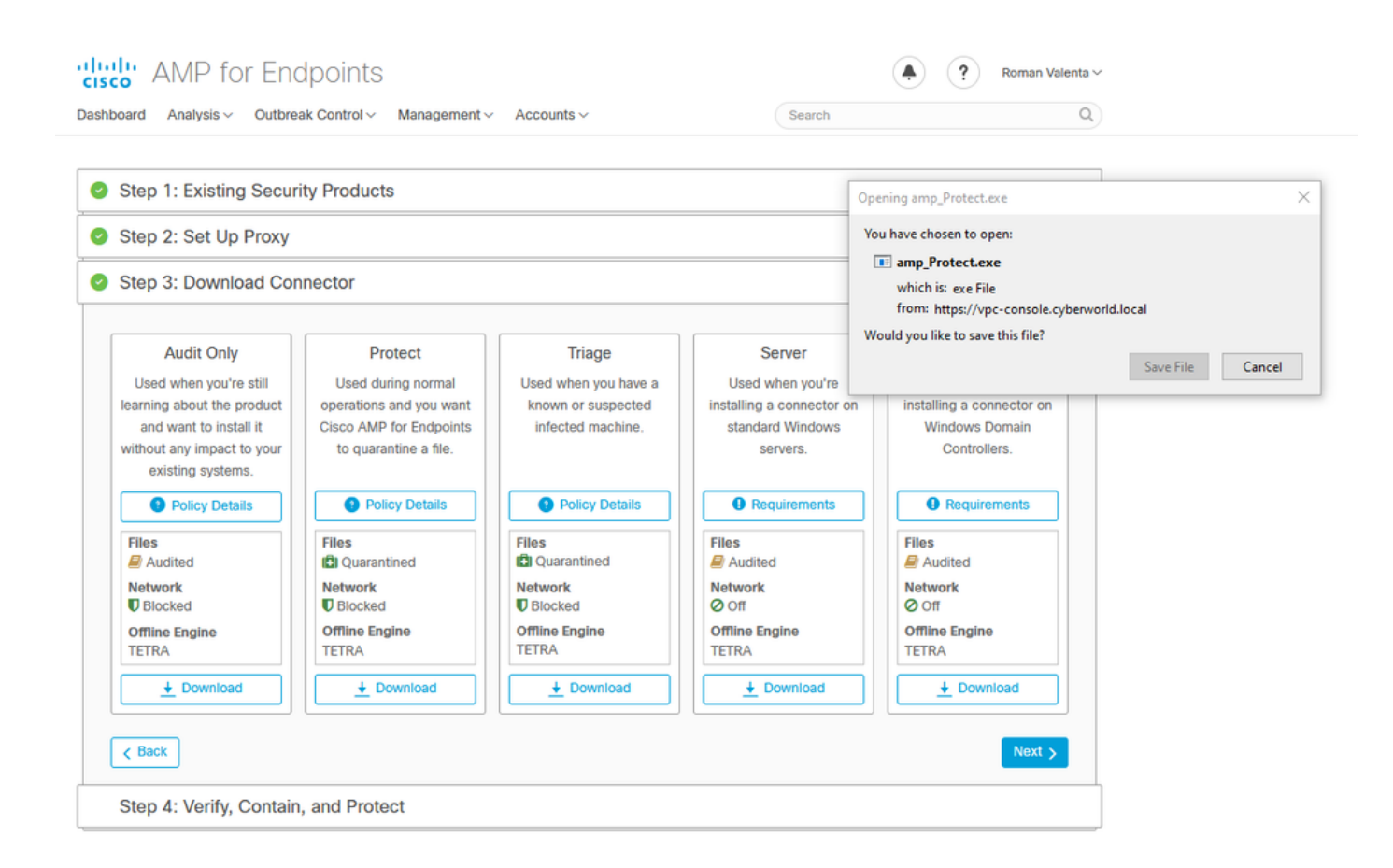

문제 #2 - 루트 CA 문제

자체 내부 인증서를 사용하는 경우 발생할 수 있는 다음 문제는 초기 설치 후 커넥터가 연결 해제된 것으로 표시될 수 있다는 것입니다.

| Settings |                       |                                                                                                    | - 0           | ××          |
|----------|-----------------------|----------------------------------------------------------------------------------------------------|---------------|-------------|
|          | Network Connections   |                                                                                                    | -             |             |
| Ho       | ← → × ↑ 😰 « N         | vork and Internet > Network Connections v o Searc                                                                                                    | ch Network Co | nnections 🔎 |
| Find a   | Organize 👻 Disable ti | Ethernet0 Properties × tion >>                                                                                                    |               | - 🔳 🔞       |
|          | Ethernet0<br>Network  | Internet Protocol Version 4 (TCP/IPv4) Properties X                                                                                                    |               |             |
| Network  | Intel(R) 82           | General                                                                                                    |               |             |
| 🖨 Sta    |                       | You can get IP settings assigned automatically if your network supports<br>this capability. Otherwise, you need to ask your network administrator<br>for the appropriate IP settings. |               |             |
| 문 Eth    |                       | Obtain an IP address automatically     Oute the following IP address:                                                                                                    |               |             |
| ා<br>Dia |                       | IP address: 192 . 168 . 75 . 59                                                                                                    |               |             |
|          |                       | Subnet mask: 255 . 255 . 255 . 0                                                                                                    |               |             |
| ∞ VPI    |                       | Default gateway: 192 . 168 . 75 . 1                                                                                                    |               |             |
| (B Dat   |                       | Obtain DNS server address automatically                                                                                                    |               |             |
| U Dai    |                       | Use the following DNS server addresses:                                                                                                    |               |             |
| 🕀 Pro    |                       | Preferred DNS server:     192.168.75.4       Alternate DNS server:     .                                                                                                    |               |             |
|          |                       | Validate settings upon exit Advanced                                                                                                    |               |             |
|          |                       | OK Cancel                                                                                                    |               |             |

커넥터를 설치하면 Secure Endpoint(보안 엔드포인트)가 Disconnected(연결 끊김)로 표시될 수 있 습니다. 진단 번들을 실행하고 로그를 통해 문제를 확인할 수 있습니다.

|                 | Cisco AMP for Endpoints                                                                  |    |
|-----------------|------------------------------------------------------------------------------------------|----|
|                 | Scan Now       History       Settings                                                    |    |
|                 | Status: Disconnected<br>Scanned: Never<br>Policy: Protect<br>Isolation: Not Isolated<br> |    |
| Ask me anything | ・<br>「 「 「 「 「 」 「 」 「 」 「 」 「 」 「 」 「 」 「                                               | PM |

진단 번들에서 수집된 이 출력을 기반으로 Root CA(루트 CA) 오류를 확인할 수 있습니다

(804765, +0 ms) Mar 06 00:47:07 [8876]: [http\_client.c@1011]: GET request https://vPC-Console.cyberworl (804765, +0 ms) Mar 06 00:47:07 [8876]: [http\_client.c@1051]: async request failed (SSL peer certificat (804765, +0 ms) Mar 06 00:47:07 [8876]: [http\_client.c@1074]: response failed with code 60

### 루트 CA를 신뢰할 수 있는 루트 CA 저장소에 업로드한 다음 보안 엔드포인트 서비스를 다시 시작 합니다. 모든 것이 예상대로 작동하기 시작한다.

|                |                                                                                      | Certificate                                                                      | × |
|----------------|--------------------------------------------------------------------------------------|----------------------------------------------------------------------------------|---|
| AMP-vPC        | Cisco AMP for Endpoints                                                              | Certificate Information                                                          |   |
|                | Scan Now                                                                             | install this certificate in the Trusted Root Certification<br>Authorities store. |   |
|                | Settings                                                                             |                                                                                  |   |
|                | Status: Disconnected<br>Scanned: Never<br>Policy: Protect<br>Isolation: Not Isolated | Issued to: AMP-vPC<br>Issued by: AMP-vPC                                         |   |
| and the second | رزاندالد<br>cisco<br><u>About</u>                                                    | Valid from 4/9/2021 to 4/9/2031                                                  |   |
|                |                                                                                      | Install Certificate                                                              |   |
|                |                                                                                      | ОК                                                                               |   |
|                |                                                                                      |                                                                                  |   |

| AMP-vPC |                                                                                      |                                                                                                    |
|---------|--------------------------------------------------------------------------------------|----------------------------------------------------------------------------------------------------|
|         | Cisco AMP for Endpoints                                                              | Welcome to the Certificate Import Wizard                                                                                                    |
|         | Scan Now                                                                             | This wizard helps you copy certificates, certificate trust lists, and certificate revocation                                                                                    |
|         | History Settings                                                                     | A certificate, which is issued by a certification authority, is a confirmation of your identity<br>and contains information used to protect data or to establish secure network |
|         | Status: Disconnected<br>Scanned: Never<br>Policy: Protect<br>Isolation: Not Isolated | connections. A certificate store is the system area where certificates are kept. Store Location Current User Current User Local Machine                                         |
|         | CISCO                                                                                | To continue, click Next.                                                                                                    |
|         |                                                                                      |                                                                                                    |
|         |                                                                                      |                                                                                                    |
|         |                                                                                      | Vext Cancel                                                                                                    |

| AMP-vPC |                                                                                      | ← 🔗 Certificate Import Wizard                                                                                                    |                            |
|---------|--------------------------------------------------------------------------------------|----------------------------------------------------------------------------------------------------|----------------------------|
|         | Cisco AMP for Endpoints                                                              | Certificate Store<br>Certificate stores are system areas where certificates are ke                                                 | pt.                        |
|         | Scan Now                                                                             | N                                                                                                    |                            |
|         | History                                                                              | Windows can automatically select a certificate store, or you<br>the certificate.                                                   | can specify a location for |
|         | Settings                                                                             | <ul> <li>Automatically select the certificate store based on the</li> <li>Place all certificates in the following store</li> </ul> | type of certificate        |
|         | Status: Disconnected<br>Scanned: Never<br>Policy: Protect<br>Isolation: Not Isolated | Select Certificate Store X Select the certificate store you want to use.                                                           | Browse                     |
|         | cisco About                                                                          | Personal                                                                                                    | _                          |
|         |                                                                                      | Trusted Publishers     Intermediate Certification Authorities     Trusted Publishers     Intermediate Certificatee                 |                            |
|         |                                                                                      | Show physical stores                                                                                                    |                            |
|         |                                                                                      | OK Cancel                                                                                                    | Next Cancel                |

| AMP-vPC |                                                                                      | ←                                                                                             |
|---------|--------------------------------------------------------------------------------------|-----------------------------------------------------------------------------------------------|
|         | Cisco AMP for Endpoints                                                              | Completing the Certificate Import Wizard                                                      |
|         | Scan Now                                                                             | The certificate will be imported after you click Finish.                                      |
|         | History                                                                              | You have specified the following settings:                                                    |
|         | Settings                                                                             | Certificate Store Selected by User Trusted Root Certification Authorities Content Certificate |
|         | Status: Disconnected<br>Scanned: Never<br>Policy: Protect<br>Isolation: Not Isolated |                                                                                               |
|         | cisco<br>About                                                                       |                                                                                               |
|         |                                                                                      |                                                                                               |
|         |                                                                                      | Einich Cancel                                                                                 |

| AMP-vPC |                                                                                      | General Details Certification Path                                                                                                    |
|---------|--------------------------------------------------------------------------------------|----------------------------------------------------------------------------------------------------|
|         | Cisco AMP for Endpoints                                                              | Certificate Information                                                                                                    |
|         | Scan Now                                                                             | This CA Root certificate is not trusted. To enable trust,<br>install this certificate in the Trusted Root Certification<br>Authorities store. |
|         | History                                                                              | Certificate Import Wizard X                                                                                                    |
|         | Settings                                                                             | The import was successful.                                                                                                    |
|         | Status: Disconnected<br>Scanned: Never<br>Policy: Protect<br>Isolation: Not Isolated | Issued to: AMP-vPC<br>Issued by: AMP-vPC                                                                                                    |
|         | ۱۱۱۱۰۱۱۰<br>cisco<br><u>About</u>                                                    | Valid from 4/9/2021 to 4/9/2031                                                                                                    |
|         |                                                                                      | Instal Certificate Issuer Statement                                                                                                    |
|         |                                                                                      | OK .                                                                                                    |

| Cisco AMP for Endpoints                    | Name<br>CDPUserSvc                            | PID Descriptio<br>Connecter        | n<br>d Devices Platform User Se                                   | Status<br>Stopped             | Group<br>UnistackSvcGr                          |
|--------------------------------------------|-----------------------------------------------|------------------------------------|-------------------------------------------------------------------|-------------------------------|-------------------------------------------------|
| Scan Now                                   | CDPUserSvc_105b22                             | 4928 Connecter<br>2216 Certificate | d Devices Platform User Se<br>Propagation                         | Running                       | UnistackSvcGr                                   |
| History                                    | CiscoAMP_7.3.1                                | Churt C' AL                        | for Endpoints Connector                                           | Running -                     |                                                 |
| Settings                                   | G CiscoSCMS_7.3.1<br>ClipSVC<br>COMSysApp     | Stop<br>Restart                    | ity Connector Monitorin<br>se Service (ClipSVC)<br>em Application | Running<br>Running<br>Stopped | wsappx                                          |
| Status: Disconnected<br>Scanned: Never     | CoreMessagingRegist<br>CryptSvc<br>CscService | Open Services<br>Search online     | ing<br>hic Services                                               | Running<br>Running<br>Stopped | LocalServiceN<br>NetworkService<br>LocalSystemN |
| Policy: Protect<br>Isolation: Not Isolated | ComLaunch                                     | Go to details                      | er Process Launcher                                               | Running                       | DcomLaunch                                      |
| cisco About                                | Sewer details & O                             | pen Services                       |                                                                   | Stopped                       |                                                 |

바운스되면 Secure Endpoint 서비스 커넥터가 예상대로 온라인 상태가 됩니다.

|      |                         |        |                          | prinscory | Startup Users Details sectors      | 1         |                |
|------|-------------------------|--------|--------------------------|-----------|------------------------------------|-----------|----------------|
| Cico | AMD for Endo            | ointo  | Name                     | PID       | Description                        | Status    | Group          |
| CISC | O AMP TOT ETTUP         | UIIILS | CDPUserSvc               |           | Connected Devices Platform User Se | Stopped   | UnistackSvcGr  |
|      |                         | -      | CDPUserSvc_105b22        | 4928      | Connected Devices Platform User Se | Running   | UnistackSvcGr  |
|      | Scan Now                |        | CertPropSvc              | 2216      | Certificate Propagation            | Running   | netsvcs        |
|      | History                 |        | CiscoAMP_7.3.1           | 1288      | Cisco AMP for Endpoints Connector  | Running . |                |
| 1    | history                 |        | 🔍 CiscoSCMS_7.3.1        | 2844      | Cisco Security Connector Monitorin | Running   |                |
|      | Settinas                |        | ClipSVC                  | 5248      | Client License Service (ClipSVC)   | Running   | wsappx         |
|      | becango                 |        | COMSysApp                |           | COM+ System Application            | Stopped   |                |
|      | 21.13                   | 1      | CoreMessagingRegistrar   | 2384      | CoreMessaging                      | Running   | LocalServiceN  |
| 1    | Status: Connected       |        | CryptSvc                 | 2576      | Cryptographic Services             | Running   | NetworkService |
|      | Scanned: Never          |        | SecService Service       |           | Offline Files                      | Stopped   | LocalSystemN   |
|      | Policy: Protect         |        | 😪 DcomLaunch             | 880       | DCOM Server Process Launcher       | Running   | DcomLaunch     |
|      | ISOIdtion: Not Isolated |        | 😪 defragsvc              |           | Optimize drives                    | Stopped   | defragsvc      |
|      | cisco                   | About  | 🔿 Fewer details   🍓 Open | Services  |                                    |           |                |

|                                                                                            | lashboard                                                           | 80%                    | 🛛 🕁                                                                                |                                                                                             |    |
|--------------------------------------------------------------------------------------------|---------------------------------------------------------------------|------------------------|------------------------------------------------------------------------------------|---------------------------------------------------------------------------------------------|----|
| Ashboard Analysis V Outbreak Control V Management V Accounts V                             |                                                                     |                        | Search                                                                             | Q                                                                                           |    |
| Dashboard                                                                                  |                                                                     |                        |                                                                                    |                                                                                             |    |
| Dashboard Inbox Overview Events                                                            |                                                                     |                        |                                                                                    |                                                                                             |    |
| Refresh All                                                                                | Reset                                                               | v Filter               | 30 days ~ 2021-03-13 01:43                                                         | 2021-04-12 01:43 UTC                                                                        | 2  |
| 0% compromised (                                                                           | Inbox Status<br>• 0 Require Attention • 0 In Progress • 0 Resolved  |                        |                                                                                    |                                                                                             |    |
| Compromises 🔘 🗧 Inbox                                                                      | Quarantined Detections                                              | 4) Quarantine Events   | Vulnerabilities                                                                    | View                                                                                        |    |
| fop 📮 0 / 1                                                                                | Тор                                                                 | Q 0 / 1                | Тор                                                                                | 🖵 0 / 1                                                                                     |    |
|                                                                                            |                                                                     |                        | Threat Grid Analysis<br>0 Automatic Analysis Submi<br>0 Retroactive Threat Detecti | Point<br>eat Grid Analysis<br>utomatic Analysis Submissions<br>stroactive Threat Detections |    |
|                                                                                            |                                                                     |                        | Statistics<br>0 Files Scanned<br>0 Network Connections Log                         | ged                                                                                         |    |
| 3 1 4 15 16 17 18 19 20 21 22 23 24 25 26 27 28 29 30 31 1 2 3 4 5 6 7 8 9 10 11 12<br>APR | 13 14 15 16 17 18 19 20 21 22 23 24 25 26 27 26 29 30 31 1 2<br>MAR | 3 4 5 6 7 8 9 10 11 12 | Connectors                                                                         |                                                                                             | ř. |
| ignificant Compromise Artifacts 💿                                                          | Compromise Event Types                                              |                        | 1 Connectors                                                                       | _                                                                                           |    |
|                                                                                            |                                                                     |                        | 0 Installs<br>0 Install Failures                                                   |                                                                                             |    |
| No artifacts                                                                               | No event types                                                      |                        | Quick Start                                                                        | tor                                                                                         |    |

악의적인 활동 테스트

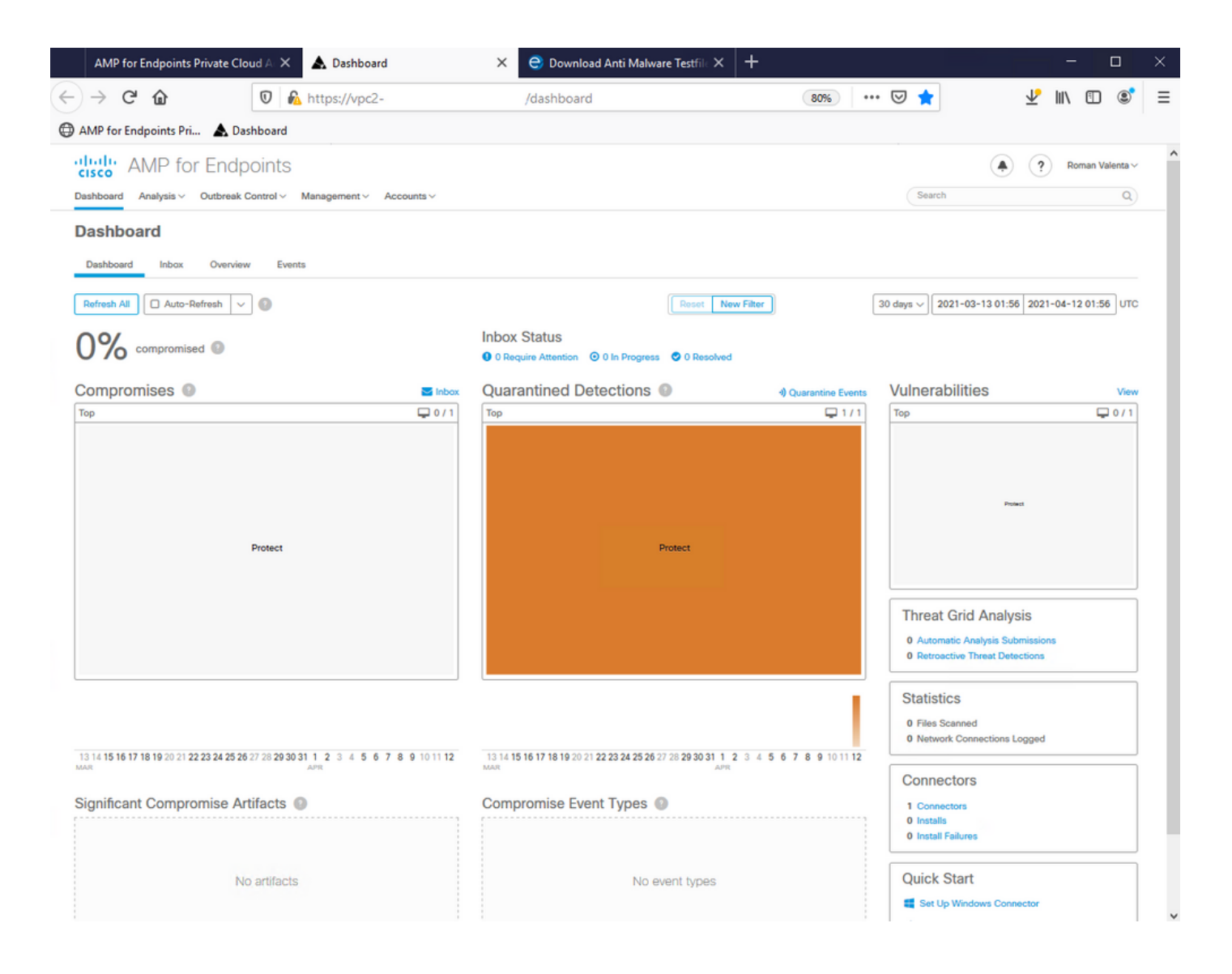
이 번역에 관하여

Cisco는 전 세계 사용자에게 다양한 언어로 지원 콘텐츠를 제공하기 위해 기계 번역 기술과 수작업 번역을 병행하여 이 문서를 번역했습니다. 아무리 품질이 높은 기계 번역이라도 전문 번역가의 번 역 결과물만큼 정확하지는 않습니다. Cisco Systems, Inc.는 이 같은 번역에 대해 어떠한 책임도 지지 않으며 항상 원본 영문 문서(링크 제공됨)를 참조할 것을 권장합니다.